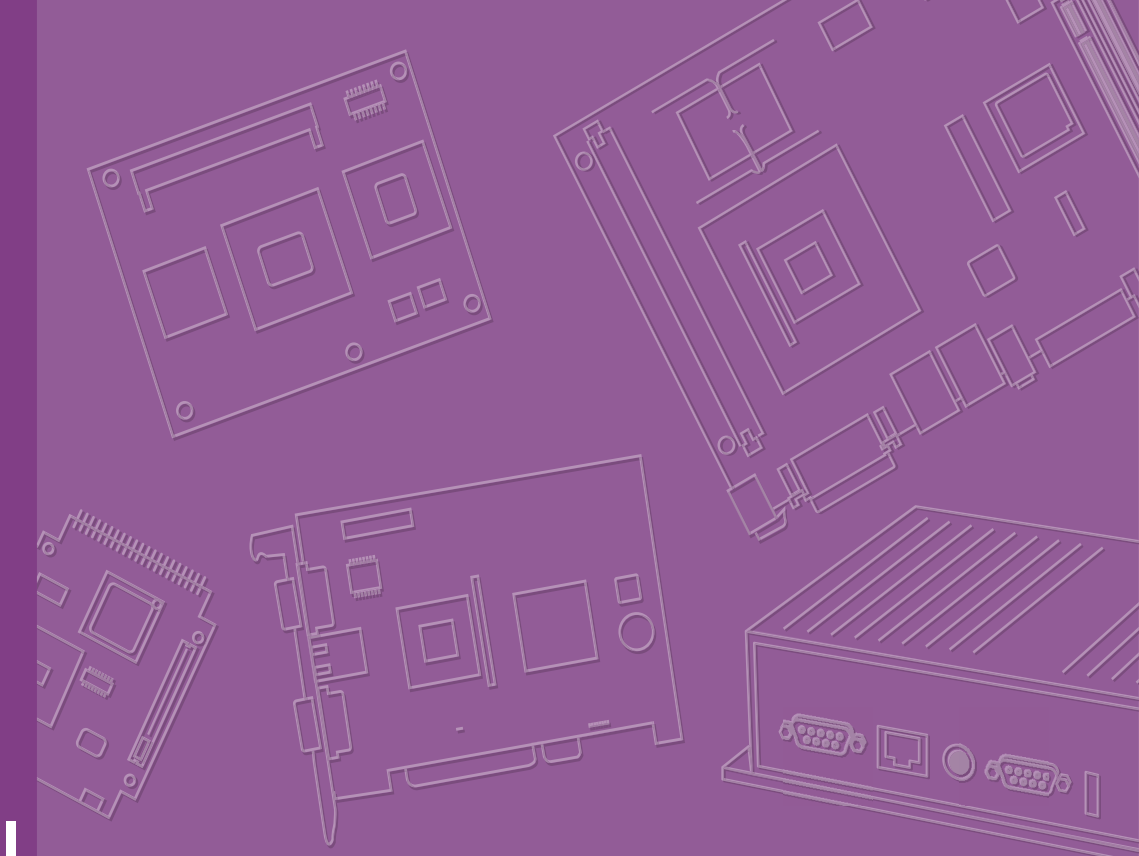

# **User Manual**

# AIMB-288E

1U THIN Motherboard with 12th Gen Intel® Core™ Processor (LGA1700) and MXM GPU Integration

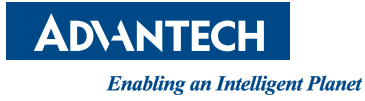

#### Copyright

The documentation and the software included with this product are copyrighted 2024 by Advantech Co., Ltd. All rights are reserved. Advantech Co., Ltd. reserves the right to make improvements in the products described in this manual at any time without notice. No part of this manual may be reproduced, copied, translated, or transmitted in any form or by any means without the prior written permission of Advantech Co., Ltd. The information provided in this manual is intended to be accurate and reliable. However, Advantech Co., Ltd. assumes no responsibility for its use, nor for any infringements of the rights of third parties that may result from its use.

#### **Acknowledgments**

IBM and PC are trademarks of International Business Machines Corporation. Intel® Core™ i9/i7/i5/i3, Pentium®, and Celeron® are trademarks of the Intel Corporation. All other product names or trademarks are properties of their respective owners.

#### **Product Warranty (2 Years)**

Advantech warrants the original purchaser that each of its products will be free from defects in materials and workmanship for two years from the date of purchase.

This warranty does not apply to any products that have been repaired or altered by persons other than repair personnel authorized by Advantech, or products that have been subject to misuse, abuse, accident, or improper installation. Advantech assumes no liability under the terms of this warranty as a consequence of such events.

Because of Advantech's high quality-control standards and rigorous testing, most customers never need to use our repair service. If an Advantech product is defective, it will be repaired or replaced free of charge during the warranty period. For out-of-warranty repairs, customers will be billed according to the cost of replacement mate-rials, service time, and freight. Please consult your dealer for more details.

If you believe your product to be defective, follow the steps outlined below.

- 1. Collect all the information about the problem encountered. (For example, CPU speed, Advantech products used, other hardware and software used, etc.) Note anything abnormal and list any onscreen messages displayed when the problem occurs.
- 2. Call your dealer and describe the problem. Please have your manual, product, and any helpful information readily available.
- If your product is diagnosed as defective, obtain a return merchandise authorization (RMA) number from your dealer. This allows us to process your return more quickly.
- 4. Carefully pack the defective product, a completed Repair and Replacement Order Card, and a proof of purchase date (such as a photocopy of your sales receipt) into a shippable container. Products returned without a proof of purchase date are not eligible for warranty service.
- 5. Write the RMA number clearly on the outside of the package and ship the package prepaid to your dealer.

Part No. 2006288E01 Printed in Taiwan Edition 2 January 2024

#### A Message to the Customer

#### **Advantech Customer Services**

Each and every Advantech product is built to the most exacting specifications to ensure reliable performance in the harsh and demanding conditions typical of industrial environments. Whether your new Advantech equipment is destined for the laboratory or the factory floor, you can be assured that your product will provide the reliability and ease of operation for which the name Advantech has come to be known. Your satisfaction is our primary concern. Here is a guide to Advantech's customer services. To ensure you get the full benefit of our services, please follow the instructions below carefully.

#### **Technical Support**

We want you to get the maximum performance from your products. If you run into technical difficulties, we are here to help. For the most frequently asked questions, you can easily find answers in your product documentation. These answers are normally a lot more detailed than the ones we can give over the phone.

Please consult this manual first. If you still cannot find the answer, gather all the information or questions that apply to your problem, and with the product close at hand, call your dealer. Our dealers are well trained and ready to give you the support you need to get the most from your Advantech products. In fact, most problems reported are minor and are able to be easily solved over the phone.

In addition, free technical support is available from Advantech engineers every business day. We are always ready to give advice on application requirements or specific information on the installation and operation of any of our products.

#### **Declaration of Conformity**

#### FCC Class B

This equipment has been tested and found to comply with the limits for a Class B digital device, pursuant to part 15 of the FCC Rules. These limits are designed to provide reasonable protection against harmful interference in a residential installation. This equipment generates, uses, and can radiate radio frequency energy and, if not installed and used in accordance with the instruction manual, may cause harmful interference to radio communications. However, there is no guarantee that interference will not occur in a particular installation. If this equipment does cause harmful interference to radio or television reception, which can be determined by turning the equipment off and on, the user is encouraged to try to correct the interference by one or more of the following measures:

- Reorient or relocate the receiving antenna.
- Increase the separation between the equipment and receiver.
- Connect the equipment into an outlet on a circuit different from that to which the receiver is connected.
- Consult the dealer or an experienced radio/TV technician for assistance.

# **CPU Compatibility**

| Processor Number | Max_TDP | Code Name  | Cores/Threads | S-Spec |
|------------------|---------|------------|---------------|--------|
| i9-12900         | 65W     | Alder Lake | 8P+8E/24T     | SRL4K  |
| i9-12900E        | 65W     | Alder Lake | 8P+8E/24T     | QYMF   |
| i9-12900TE       | 35W     | Alder Lake | 8P+8E/24T     | SRL6C  |
| i7-12700         | 65W     | Alder Lake | 4P+8E/20T     | SRL4Q  |
| i7-12700E        | 65W     | Alder Lake | 8P+8E/24T     | SRL6D  |
| i7-12700TE       | 35W     | Alder Lake | 8P+8E/24T     | SRL6E  |
| i5-12500         | 65W     | Alder Lake | 6P+6E/12T     | SRL5V  |
| i5-12500E        | 65W     | Alder Lake | 6P+6E/12T     | SRL6W  |
| i5-12500TE       | 35W     | Alder Lake | 6P+6E/12T     | SRL6V  |
| i5-12400         | 65W     | Alder Lake | 6P+6E/12T     | SRL5Y  |
| i3-12100         | 60W     | Alder Lake | 4P+4E/8T      | SRL62  |
| i3-12100E        | 60W     | Alder Lake | 4P+4E/8T      | SRL6U  |
| i3-12100TE       | 35W     | Alder Lake | 4P+4E/8T      | SRL6T  |
| G7400E           | 46W     | Alder Lake | 2P+2E/4T      | SRL6R  |
| G7400TE          | 35W     | Alder Lake | 2P+2E/4T      | SRL6S  |
| G6900E           | 46W     | Alder Lake | 2P+2E/4T      | SRL6Q  |
| G6900TE          | 35W     | Alder Lake | 2P+2E/2T      | SRL6P  |

# **Memory Compatibility**

| Category | Speed | Capacity | Vendor    | Chip P/N    | ADVANTECH P/N          | ECC |
|----------|-------|----------|-----------|-------------|------------------------|-----|
| DDR5     | 4800  | 32 GB    | Advantech | IVA45 D8BNJ | SQR-<br>SD5N32G4K8MNAB | N   |
| DDR5     | 4800  | 16 GB    | Advantech | 2AA45 D8BNJ | SQR-<br>SD5N16G4K8MNAB | N   |

## **M.2 SSD Compatibility**

| Dimension | Interface      | Bandwidth<br>Performance | Vendor<br>Category | Vendor             | Model                       | ADVANTECH P/N           |
|-----------|----------------|--------------------------|--------------------|--------------------|-----------------------------|-------------------------|
| 2280      | M.2 B+M<br>Key | PCle v3.1                | NVMe<br>PCle SSD   | Advantech          | SQF-C8BV4-2TDEDC            | SQF-C8BV4-2TDEDC        |
| 2242      | M.2 M-<br>Key  | PCle v3.1                | NVMe<br>PCle SSD   | Advantech          | SQF-C4MV4-2TDEDC            | SQF-C4MV4-2TDEDC        |
| 2280      | M.2 B+M<br>Key | SATA3                    | SSD                | Advantech          | SQF-SM8V4-1TCSBC            | SQF-SM8V4-1TCSBC        |
| 2280      | M.2 M-<br>Key  | PCle v3.0                | NVMe<br>PCIe SSD   | WD                 | WDSN850500GBP-<br>CleM.2SSD | N/A                     |
| 2260      | M.2 B+M<br>Key | SATA3                    | SSD                | Advantech          | SQF-SM8V4-1K9GD-<br>SCC     | SQF-SM8V4-1K9GD-<br>SCC |
| 2280      | M.2 B+M<br>Key | SATA3                    | SSD                | Advantech          | SQF-S8BV4-2TDSDC            | SQF-S8BV4-2TDSDC        |
| 2242      | M.2 B+M<br>Key | SATA3                    | SSD                | Advantech          | SQF-SM4Z2-<br>128GCSBE      | SQF-SM4Z2-<br>128GCSBE  |
| 2242      | M.2 B+M<br>Key | SATA3                    | SSD                | Advantech          | SQF-SM4Z2-<br>128GCSBC      | SQF-SM4Z2-<br>128GCSBC  |
| 2280      | M.2 B+M<br>Key | SATA3                    | SSD                | Advantech          | SQF-SM8Z4-<br>256GCSBE      | SQF-SM8Z4-<br>256GCSBE  |
| 2280      | M.2 M-<br>Key  | PCle v3.1                | NVMe<br>PCIe SSD   | Advantech          | SQF-C8MV4-2TCEDC            | SQF-C8MV4-2TCEDC        |
| 3042      | M.2 B-<br>Key  | USB 3.1 Gen1             | 4G LTE             | Sierra<br>Wireless | EM7455                      | N/A                     |

#### **Initial Inspection**

Before you begin installing your motherboard, please make sure that the following materials have been shipped:

- 1 x AIMB-288E Intel® Core ™ i9/i7/i5/i3 (LGA1700) THIN AI motherboard
- 1 x SATA HDD cable
- 1-to-2 serial port cables, 22cm
- 1 x SATA power cable
- 1 x I/O port bracket
- 1 x Startup Manual
- 1 x Warranty Card

If any of these items are missing or damaged, contact your distributor or sales representative immediately. We have carefully inspected the AIMB-288E mechanically and electrically before shipment. It should be free of marks and scratches and in perfect working order upon receipt. As you unpack the AIMB-288E, check it for signs of shipping damage. (For example, damaged box, scratches, dents, etc.) If it is damaged or it fails to meet the specifications, notify our service department or your local sales representative immediately. Also notify the carrier. Retain the shipping carton and packing material for inspection by the carrier. After inspection, we will make arrangements to repair or replace the unit.

# Contents

| Chapter | 1    | General Introduction                                         | 1      |
|---------|------|--------------------------------------------------------------|--------|
|         | 1.1  | Introduction                                                 | 2      |
|         | 1.2  | Features                                                     | 2      |
|         | 1.3  | Specifications                                               | 2      |
|         |      | 1.3.1 System                                                 | 2      |
|         |      | 1.3.2 Memory                                                 | 2      |
|         |      | 1.3.3 Input/Output                                           | 2      |
|         |      | 1.3.4 Graphics                                               | 2      |
|         |      | 1.3.5 Ethernet LAN                                           | 3      |
|         |      | 1.3.6 Industrial Features                                    | 3      |
|         |      | 1.3.7 Mechanical and Environmental Specifications            | 3      |
|         | 1.4  | Jumpers and Connectors                                       | 4      |
|         |      | I able 1.1: Connector and Header List                        | 4      |
|         | 1.5  | Board Layout: Jumper and Connector Locations                 | 5      |
|         |      | Figure 1.1 Jumper and Connector Locations (Top Side)         | 5      |
|         | 4.0  | Figure 1.2 Jumper and Connector Locations (Bottom Side)      | 5      |
|         | 1.6  | AIMB-288E Board Diagram                                      | 6      |
|         | 4 7  | Figure 1.3 AIMB-288E Board Diagram                           | 6      |
|         | 1.7  | Safety Precautions                                           | 6      |
|         | 1.8  | Jumper Settings                                              | 1      |
|         |      | 1.8.1 How to Set Jumpers                                     | 7      |
|         |      |                                                              | 7      |
|         |      | 1 8 2 Wetchdog Timer Output and ORS Boon ( W/DT1 / IORS1)    | 1      |
|         |      | Table 1.2: Watchdog Timer Output and OBS Deep (JWDT 1+JOBST) | 0      |
|         |      |                                                              | 0      |
|         |      | (JWDTT=JODST)<br>1.8.4 ATX/AT Mode Selection (DSON1)         | 0      |
|         |      | Table 1 4: ATX/AT Mode Selection (PSON1)                     | 0<br>Q |
|         |      | 1.8.5 eDP Pagel Voltage Selection (II VDS1)                  | 0<br>Q |
|         |      | Table 1.5: eDP Pagel Voltage Selection (JLVDST)              | 8      |
|         |      | 1.8.6 COM1 RI# Pin RI# / 5\//12\/ Select ( ISETCOM1 \/1)     | a      |
|         |      | Table 1.6: COM1 RI# Pin RI# / 5V/12V Select (ISETCOM1_V1)    | 10     |
|         | 19   | System Memory                                                | q      |
|         | 1 10 | Memory Installation Procedures                               | ğ      |
|         | 1 11 | Cache Memory                                                 | 9      |
|         | 1.12 | Processor Installation 1                                     | 0      |
|         |      |                                                              | 5      |
| Chapter | 2    | Connecting Peripherals1                                      | 1      |

| Introduction                                    | 12                                                                                                    |
|-------------------------------------------------|----------------------------------------------------------------------------------------------------|
| DC Input Connector (DCIN1)                      | 12                                                                                                    |
| DisplayPort Connector #1 / #2 (DP12)            | 12                                                                                                    |
| LAN1/2 (RJ-45)                                  | 13                                                                                                    |
| USB 3.1 Gen1 1/2/3/4 (USB12/34)                 | 13                                                                                                    |
| HD Audio Interface (Line-Out) (Audio1)          | 14                                                                                                    |
| Front Panel Audio Header (JFPAUD1)              | 14                                                                                                    |
| Amplifier Connector (AMP1)                      | 15                                                                                                    |
| USB 3.1 Gen1 5/6 (USB56)                        | 15                                                                                                    |
| Serial ATA Interface Connector #1 (SATA1)       | 15                                                                                                    |
| Serial ATA Interface Power Connector (SATAPWR1) | 16                                                                                                    |
| Embedded DisplayPort Connector (EDP1)           | 16                                                                                                    |
| EDP Backlight Inverter Power Connector (INV1)   | 16                                                                                                    |
| NGFF M.2 M-Key Connector for 2280 Module (M2M1) | 17                                                                                                    |
| NGFF M.2 B-Key Connector for 3042 Module (M2B1) | 18                                                                                                    |
|                                                 | Introduction<br>DC Input Connector (DCIN1)<br>DisplayPort Connector #1 / #2 (DP12)<br>LAN1/2 (RJ-45)<br>USB 3.1 Gen1 1/2/3/4 (USB12/34)<br>HD Audio Interface (Line-Out) (Audio1)<br>Front Panel Audio Header (JFPAUD1)<br>Amplifier Connector (AMP1)<br>USB 3.1 Gen1 5/6 (USB56)<br>Serial ATA Interface Connector #1 (SATA1)<br>Serial ATA Interface Power Connector (SATAPWR1)<br>Embedded DisplayPort Connector (EDP1)<br>EDP Backlight Inverter Power Connector (INV1)<br>NGFF M.2 M-Key Connector for 3042 Module (M2B1) |

|         | 2.16<br>2.17<br>2.18<br>2.19<br>2.20<br>2.21<br>2.22<br>2.23<br>2.24<br>2.25<br>2.26<br>2.27<br>2.28 | MXM Connector (MXM1)<br>COM Port Pin Header #1/#2 (COM12)<br>DDR5 SODIMM Socket A1 / B1 (DIMMA1/B1)<br>CPU FAN Connector (CPUFAN1)<br>System Fan #1 Connector / System Fan #2 Connector (SYSFAN1/2).<br>SIM Card Socket (SIM1)<br>LED Port 80 Connector (LED_P80)<br>Voltage Selection for EDP1 Connector (JEDP1)<br>CMOS Battery Connector (BAT1)<br>RTC Reset Pin Header (JCMOS1)<br>PWRBTN# / RESET# / HDD LED / SM Bus (JFP1)<br>Power LED Pin Header (JFP2)<br>AT/ATX Mode Selection (PSON1) | . 19<br>. 22<br>. 23<br>. 23<br>. 23<br>. 24<br>. 24<br>. 25<br>. 25<br>. 25<br>. 25<br>. 26<br>. 26 |
|---------|----------------------------------------------------------------------------------------------------|----------------------------------------------------------------------------------------------------|----------------------------------------------------------------------------------------------------|
| Chapter | 3                                                                                                    | BIOS Operation                                                                                                    | 27                                                                                                   |
|         | 3.1<br>3.2                                                                                           | Introduction<br>BIOS Setup<br>3.2.1 Main Menu<br>3.2.2 Advanced BIOS Features<br>3.2.3 Chipset Configuration Settings<br>3.2.4 Security<br>3.2.5 Boot Settings<br>3.2.6 Save & Exit Configuration                                                                                                    | . 28<br>. 28<br>. 29<br>. 30<br>. 54<br>. 69<br>. 70<br>. 71                                         |
| Chapter | 4                                                                                                    | Software Introduction & Service7                                                                                                    | 73                                                                                                   |
|         | 4.1<br>4.2                                                                                           | Introduction<br>Value-Added Software Services<br>4.2.1 Software API<br>4.2.2 Software Utility                                                                                                    | . 74<br>. 74<br>. 74<br>. 76                                                                         |
| Chapter | 5                                                                                                    | Chipset Software Installation Utility                                                                                                    | 77                                                                                                   |
|         | 5.1<br>5.2                                                                                           | Before You Begin<br>Introduction                                                                                                    | . 78<br>. 78                                                                                         |
| Chapter | 6                                                                                                    | VGA Setup                                                                                                    | 79                                                                                                   |
|         | 6.1<br>6.2                                                                                           | Introduction<br>Windows 10 T1000 Driver Installation                                                                                                    | . 80<br>. 80                                                                                         |
| Chapter | 7                                                                                                    | LAN Configuration                                                                                                    | 31                                                                                                   |
|         | 7.1<br>7.2<br>7.3<br>7.4                                                                             | Introduction<br>Features<br>Installation<br>Windows® 10 Driver Setup (Intel® i219LM & Intel® i226V)                                                                                                    | . 82<br>. 82<br>. 82<br>. 83                                                                         |

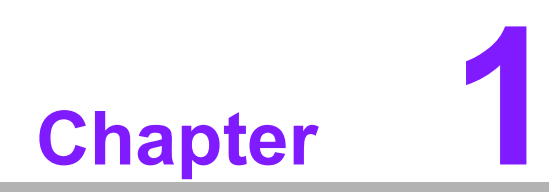

**General Introduction** 

#### 1.1 Introduction

AIMB-288E is designed to accommodate the Intel® H610E PCH and NVIDIA Quadro GPU to accelerate edge AI deployment. The motherboard supports desktop Intel® Core i9/i7/i5/i3/Pentium®/Celeron® processors, with up to 30MB SmartCache, and 2 x DDR5 4800MHz SODIMM, up to 64GB in two 262-pin SODIMM sockets. There is also multiple I/O connectivity with 2 x serial ports, 6 x USB 3.2 (Gen1), 2 x GbE LAN, 1 x SATA III, 1 x M.2 B-Key, and 1 x M.2 M-Key connector.

#### **1.2 Features**

- I/O connectivity: 2 x serial ports, 6 x USB 3.2 (Gen1), 1 x SATA III, 1 x M.2 B-Key & 1 x M.2 M-Key, 2 x GbE LAN.
- Industrial motherboard featuring NVIDIA Quadro GPU: The AIMB-288E leverages an ultra-slender design to deliver outstanding computing power and superior graphics performance for visual computing and edge intelligence.
- Wide selection of storage devices: SATA HDD, M.2 (B-Key and M-Key), customers benefit from the flexibility of the most suitable storage device for large capacity.
- Chipset for data processing: Discrete GPU through the MXM module, supporting NVIDIA® Quadro® Embedded T1000.

#### **1.3 Specifications**

#### 1.3.1 System

- CPU: Desktop Intel® Core™ i9/i7/i5/i3/Pentium®/Celeron® (LGA1700) processor compliant
- BIOS: AMI EFI 256 Mbit SPI BIOS
- System chipset: Intel® H610E
- SATA hard disk drive interface:
  - One on-board SATA connector with a data transmission rate up to 600 MB/s
  - One M.2 M-Key slot (2280), supporting NVMe SSD
  - One M.2 B-Key slot (3042/2242), supporting 4G/LTE and storage

#### 1.3.2 Memory

 RAM: 2 x 262-pin SODIMM socket supporting dual-channel DDR5 4800MHz SDRAM, up to 64 GB

#### 1.3.3 Input/Output

- Serial ports: 2 x RS-232 serial ports (RS-422/485 support by BOM option)
- **USB port:** Supports up to 6 x USB 3.2 (Gen1) ports

#### 1.3.4 Graphics

- Chipset for data processing: Intel® Iris® Xe graphics
- eDP 1.4: Supports max. resolution 3840 x 2160 @ 60Hz
- **DP 1.4:** Supports max. resolution 4096 x 2160 @ 60Hz

#### 1.3.5 Ethernet LAN

- Supports dual 10/100/1000 Mbps Ethernet port(s) via PCI Express x1 bus which provides 500MB/s data transmission rates.
- Controller:
  - GbE LAN1: Intel® i219LM
  - GbE LAN2: Intel® i226V

#### **1.3.6 Industrial Features**

Watchdog timer: The watchdog timer can generate a system reset. It is programmable, with each unit equal to one second or one minute (255 levels).

#### **1.3.7** Mechanical and Environmental Specifications

- Operating temperature: 0 ~ 60°C (32 ~ 140°F, with 1U cooler).
- Storage temperature: -40 ~ 85°C (-40 ~ 185°F).
- Humidity: 5 ~ 95% non-condensing.
- Power supply voltage: +24V ~ +19V

#### Power consumption:

Intel® Core <sup>™</sup> i9-12900E 5.0GHz, 2 pcs 32GB DDR5 4800MHz SDRAM Typical: 104 W; Turbo: 135 W (CPU+T000 GPU). Measuring the maximum current value where the system is under maximum load (CPU: Top speed, RAM & Graphics: Full loading)

- Board size: 170 x 190 mm (6.69" x 7.48")
- Board weight: 0.365 kg

#### **1.4 Jumpers and Connectors**

Connectors on the AIMB-288E motherboard link it to devices such as hard disk drives and a keyboard. In addition, the board has a number of jumpers used to configure the system for your application.

The tables below list the function of each of the board jumpers and connectors. Later sections in this chapter give instructions on setting jumpers. Chapter 2 gives instructions for connecting external devices to your motherboard.

| Table ' | 1.1: Connector and Header List                    |                |
|---------|---------------------------------------------------|----------------|
|         | Description                                       | Part Reference |
| 1       | Direct Current input connector                    | DCIN1          |
| 2       | DisplayPort connector #1 / #2                     | DP12           |
| 3       | RJ-45 #1 / #2                                     | LAN12          |
| 4       | USB 3.1 Gen1 Connector #1 / #2                    | USB12          |
| 5       | USB 3.1 Gen1 Connector #3 / #4                    | USB34          |
| 6       | HD Audio Interface (Line-Out)                     | AUDIO1         |
| 7       | Front panel audio header                          | JFPAUD1        |
| 8       | Amplifier connector                               | AMP1           |
| 9       | USB 3.1 Gen1 pin header #5 / #6                   | USB56          |
| 10      | Serial ATA interface connector #1                 | SATA1          |
| 11      | Serial ATA interface power connector              | SATAPWR1       |
| 12      | Embedded DisplayPort connector                    | eDP1           |
| 13      | EDP Backlight inverter power connector            | INV1           |
| 14      | NGFF M.2 M-Key connector for the 2280 module      | M2M1           |
| 15      | NGFF M.2 B-Key connector for the 3042 module      | M2B1           |
| 16      | MXM connector                                     | MXM1           |
| 17      | COM port pin header #1 / #2                       | COM12          |
| 18      | DDR5 SODIMM socket A1 / B1                        | DIMMA1/B1      |
| 19      | CPU FAN connector                                 | CPUFAN1        |
| 20      | System Fan #1 connector / System Fan #2 connector | SYSFAN1/2      |
| 21      | SIM card socket                                   | SIM1           |
| 22      | LED port 80 connector                             | LED_P80        |
| 23      | Voltage selection for the EDP1 connector          | JEDP1          |
| 24      | CMOS battery connector                            | BAT1           |
| 25      | RTC reset pin header                              | JCMOS1         |
| 26      | PWRBTN# / RESET# /HDD LED / SM bus                | JFP1           |
| 27      | Power LED pin header                              | JFP2           |
| 28      | AT/ATX Mode selection                             | PSON1          |

#### 1.5 Board Layout: Jumper and Connector Locations

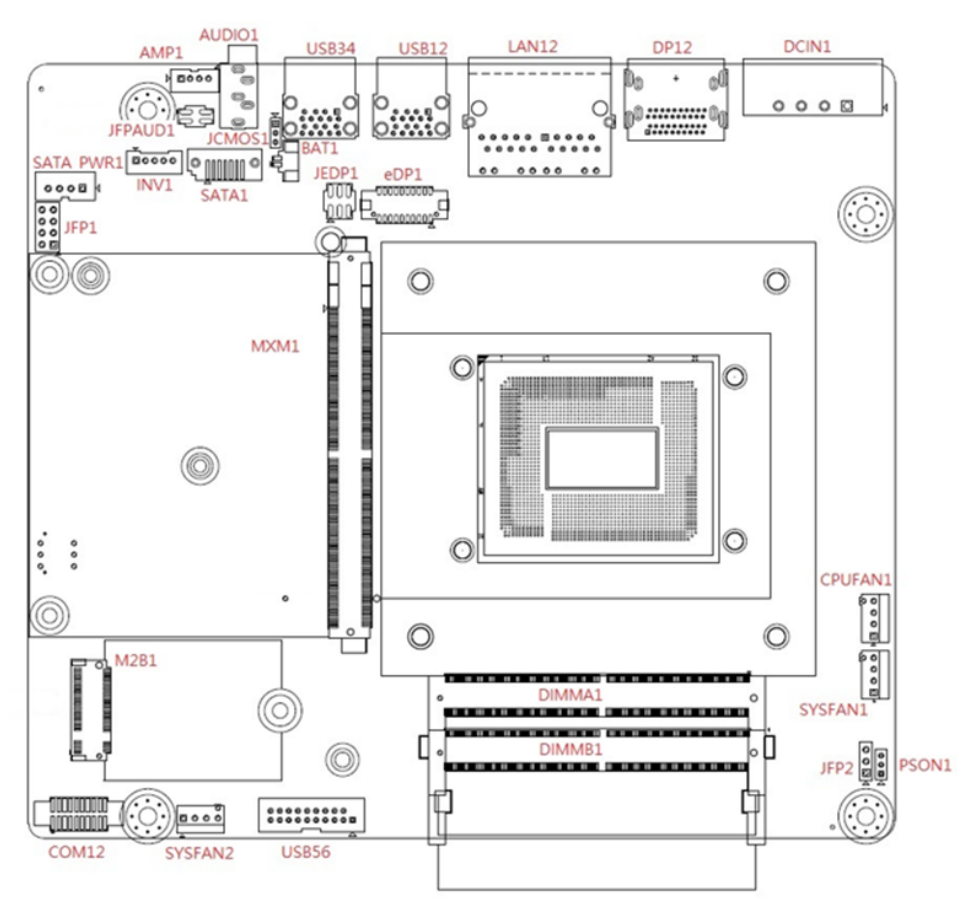

Figure 1.1 Jumper and Connector Locations (Top Side)

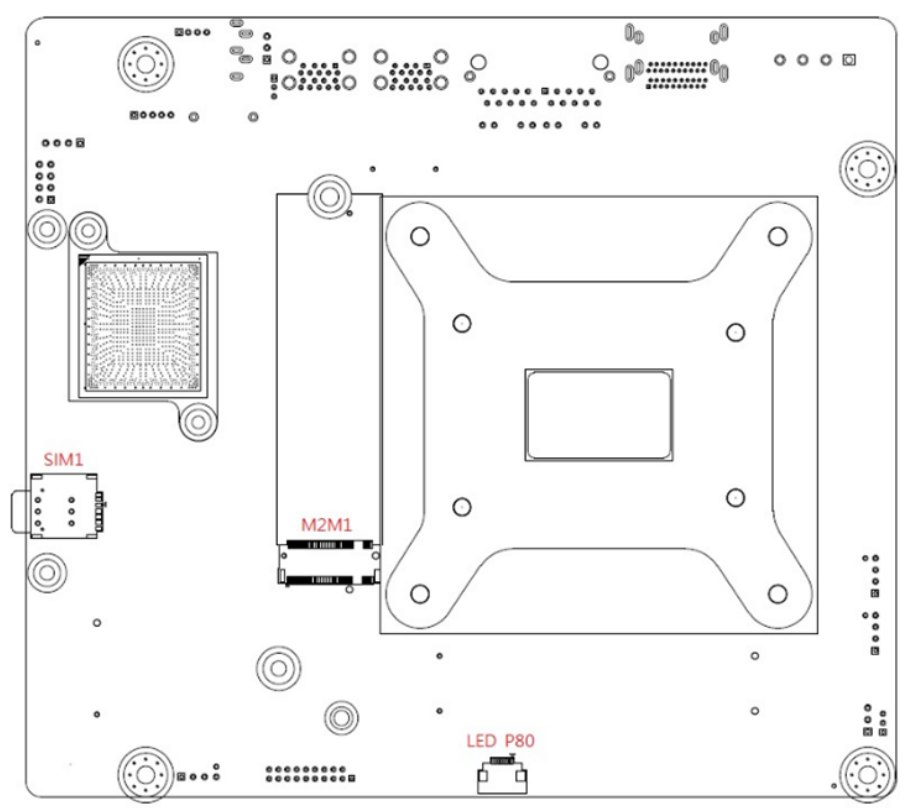

Figure 1.2 Jumper and Connector Locations (Bottom Side)

#### 1.6 AIMB-288E Board Diagram

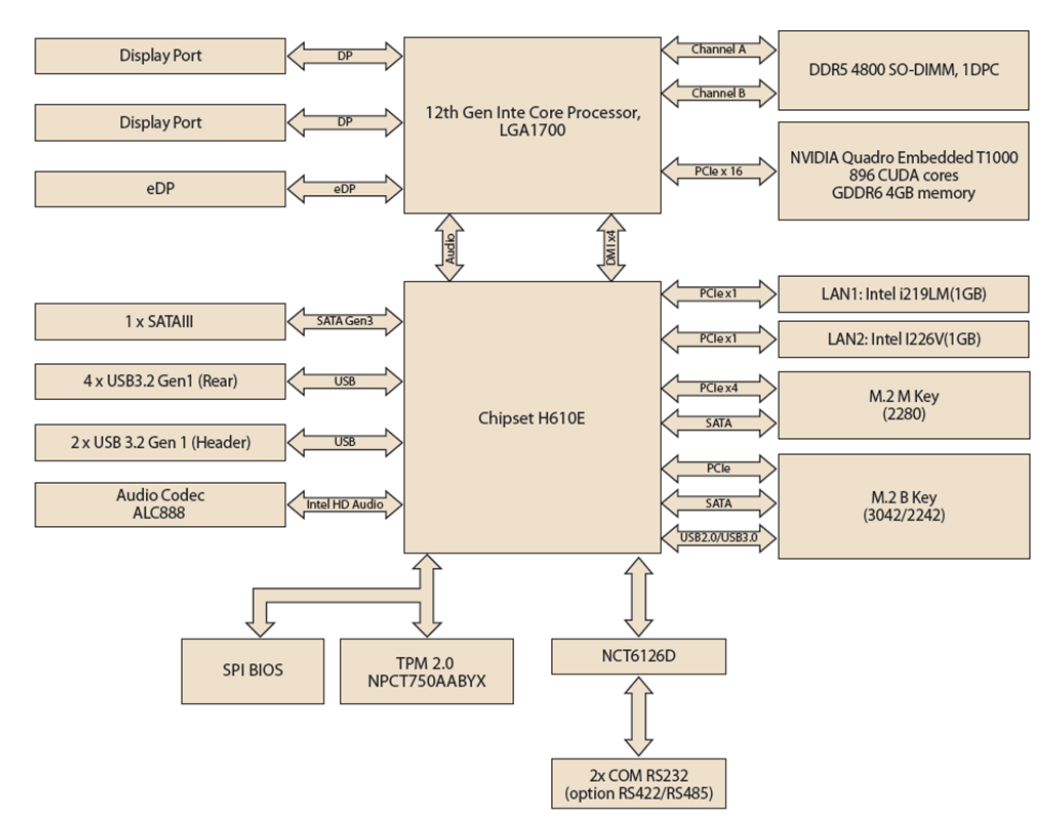

Figure 1.3 AIMB-288E Board Diagram

#### 1.7 **Safety Precautions**

Warning! Always completely disconnect the power cord from the chassis whenever you work with the hardware. Do not make connections while the power is on. Sensitive electronic components can be damaged by sudden power surges. Only experienced electronics personnel should open the PC chassis.

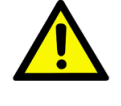

Caution! Always ground yourself to remove any static charge before touching the motherboard. Modern electronic devices are very sensitive to electrostatic discharges. As a safety precaution, use a grounding wrist strap at all times. Place all electronic components on a static-dissipative surface or in a static-shielded bag when they are not in the chassis.

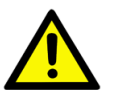

Caution! The computer is provided with a battery-powered real-time clock circuit. There is a danger of explosion if the battery is incorrectly replaced. Replace only with the same or equivalent type recommended by the manufacturer. Discard used batteries according to the manufacturer's instructions.

**Caution!** There is danger of a new battery exploding if it is incorrectly installed. Do not attempt to recharge, force open, or heat the battery. Replace the battery only with the same or equivalent type recommended by the manufacturer. Discard used batteries according to the manufacturer's instructions.

#### 1.8 **Jumper Settings**

This section provides instructions on how to configure your motherboard by setting the jumpers. It also includes the motherboard's default settings and your options for each jumper.

#### 1.8.1 How to Set Jumpers

You can configure your motherboard to match the needs of your application by setting the jumpers. A jumper is a metal bridge that closes an electrical circuit. It consists of two metal pins and a small metal clip (often protected by a plastic cover) that slides over the pins to connect them. To "close" (or turn ON) a jumper, you connect the pins with the clip. To "open" (or turn OFF) a jumper, you remove the clip. Sometimes a jumper consists of a set of three pins, labeled 1, 2, and 3. In this case, you connect either pins 1 and 2, or 2 and 3. A pair of needle-nose pliers may be useful when setting jumpers.

#### 1.8.2 Clear CMOS (JCMOS1)

The AIMB-288E motherboard contains a jumper that can erase CMOS data and reset the system BIOS information. Normally this jumper should be set with pins 1-2 closed. If you want to reset the CMOS data, set CMOS1 to 2-3 closed for just a few seconds, and then move the jumper back to 1-2 closed. This procedure will reset the CMOS to its default setting.

| Table 1.2: CMOS1            |                 |
|-----------------------------|-----------------|
| Function                    | Jumper Settings |
| Keep CMOS data<br>(Default) |                 |
| Clear CMOS data             | 1 2 3<br>2-3    |

#### **1.8.3** Watchdog Timer Output and OBS Beep (JWDT1+JOBS1)

| Table 1.3: Watchdog Timer Output and OBS Beep (JWDT1+JOBS1) |                                               |  |  |  |  |
|-------------------------------------------------------------|-----------------------------------------------|--|--|--|--|
| Function                                                    | Jumper Setting                                |  |  |  |  |
| Watchdog Timer Output (2-3)<br>OBS BEEP(4-5) (Default)      | 1 2 3 4 5<br>2 3 4 5<br>(2 and 3) + (4 and 5) |  |  |  |  |
| Watchdog Timer Disable (1-2)<br>OBS BEEP(4-5) (Default)     | 1 2 3 4 5<br>(1 and 2)+(4 and 5)              |  |  |  |  |

#### **1.8.4 ATX/AT Mode Selection (PSON1)**

| Table 1.4: ATX/AT Mode Selection (PSON1) |                |  |  |  |
|------------------------------------------|----------------|--|--|--|
| Function                                 | Jumper Setting |  |  |  |
| AT Mode                                  |                |  |  |  |
| ATX Mode (Default)                       |                |  |  |  |

#### **1.8.5 eDP Panel Voltage Selection (JLVDS1)**

| Table 1.5: eDP Panel Voltage Selection (JLVDS1) |                                                       |  |  |  |  |
|-------------------------------------------------|-------------------------------------------------------|--|--|--|--|
| Function                                        | Jumper Setting                                        |  |  |  |  |
| Jumper position for +3.3V<br>(Default)          | $ \begin{array}{cccccccccccccccccccccccccccccccccccc$ |  |  |  |  |
| Jumper position for +5V                         | 2 4 6<br>0 0 0<br>1 3 5                               |  |  |  |  |
| Jumper position for +12V                        |                                                       |  |  |  |  |

#### 1.8.6 COM1 RI# Pin RI# / 5V/12V Select (JSETCOM1\_V1)

| Table 1.6: COM1 RI# Pin RI# / 5V/12  | V Select (JSETCOM1_V1)                                |
|--------------------------------------|-------------------------------------------------------|
| Function                             | Jumper Setting                                        |
| Jumper position for RI#<br>(default) | $ \begin{array}{cccccccccccccccccccccccccccccccccccc$ |
| Jumper position for +5V              |                                                       |
| Jumper position for +12V             |                                                       |

#### **1.9 System Memory**

AIMB-288E has two sockets for a 262-pin DDR5 SODIMM. These sockets use a 1.2V unbuffered double data rate synchronous DRAM (DDR SDRAM). DRAM is available in capacities of 4 GB, 8 GB, 16 GB, and 32 GB. The sockets can take any combination with SODIMMs of any size, giving a total memory size between 4 GB, 8 GB, 16 GB, and up to a max of 64 GB. AIMB-288E does NOT support error checking and correction (ECC).

#### **1.10 Memory Installation Procedures**

To install a SODIMM, first make sure the two handles of the SODIMM socket are in the "open" position, i.e., the handles lean outward. Slowly slide the SODIMM module along the plastic guides on both ends of the socket. Then firmly but gently (avoid pushing down too hard) press the SODIMM module well down into the socket, until you hear a click when the two handles have automatically locked the memory module into the correct position of the SODIMM socket. To remove the memory module, just push both handles outward, and the memory module will be ejected by the mechanism.

#### 1.11 Cache Memory

The AIMB-288E supports a CPU with one of the following built-in full-speed last level caches:

30MB for Intel® Core<sup>™</sup> i9-12900E/i9-12900TE, 25MB for Intel® Core<sup>™</sup> i7-12700E/ i7-12700TE, 18MB for Intel® Core<sup>™</sup> i5-12500E/i7-12500TE, 12MB for Intel® Core<sup>™</sup> i3-12100E/i7-12100TE, 2.5MB for Pentium® G7400E/G7400TE

The built-in second-level cache in the processor yields much higher performance than conventional external cache memory.

#### **1.12 Processor Installation**

The AIMB-288E is designed to support 12th Gen Intel® Core™ i9/Core™ i7/ Core™ i5/Core™ i3, Pentium®, Celeron® (LGA1700) processors.

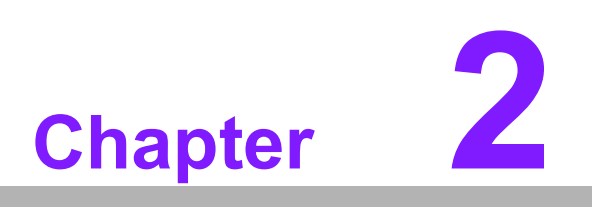

Connecting Peripherals

#### 2.1 Introduction

You can access most of the connectors from the top of the board as it is being installed in the chassis. If you have a number of cards installed or have a packed chassis, you may need to partially remove the card to make all the connections.

#### 2.2 DC Input Connector (DCIN1)

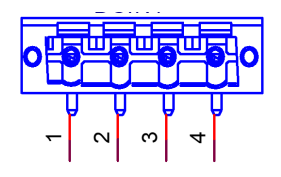

| Pin | Signal    |
|-----|-----------|
| 1   | GND       |
| 2   | 19V ~ 24V |
| 3   | 19V ~ 24V |
| 4   | GND       |

#### 2.3 DisplayPort Connector #1 / #2 (DP12)

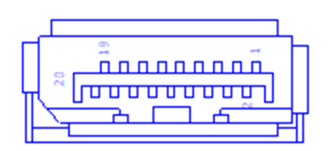

| Pin | Signal    | Pin | Signal |
|-----|-----------|-----|--------|
| 1   | D0+       | 2   | GND    |
| 3   | D0-       | 4   | D1+    |
| 5   | GND       | 6   | D1-    |
| 7   | D2+       | 8   | GND    |
| 9   | D2-       | 10  | D3+    |
| 11  | GND       | 12  | D3-    |
| 13  | DP_AUX_E# | 14  | GND    |
| 15  | AUX+      | 16  | GND    |
| 17  | AUX-      | 18  | HPD    |
| 19  | GND       | 20  | +3.3V  |

# 2.4 LAN1/2 (RJ-45)

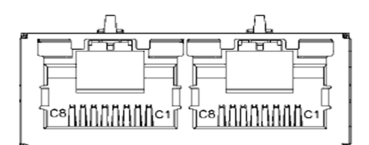

| Pin | Signal |
|-----|--------|
| C1  | MDI0+  |
| C2  | MDI0-  |
| C3  | MDI1+  |
| C4  | MDI2+  |
| C5  | MDI2-  |
| C6  | MDI1-  |
| C7  | MDI3+  |
| C8  | MDI3-  |

#### 2.5 USB 3.1 Gen1 1/2/3/4 (USB12/34)

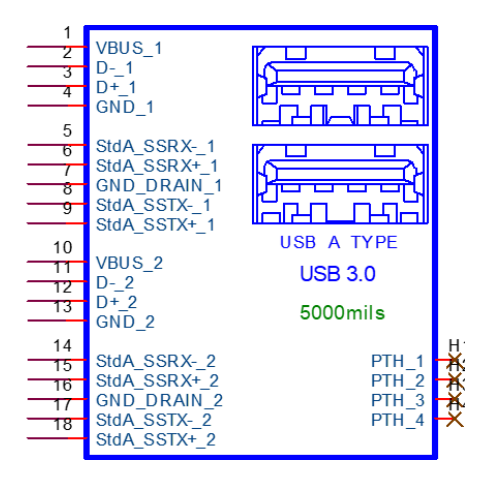

| Pin | Signal | Pin | Signal |
|-----|--------|-----|--------|
| 1   | VBUS   | 10  | VBUS   |
| 2   | D1-    | 11  | D2-    |
| 3   | D1+    | 12  | D2+    |
| 4   | GND    | 13  | GND    |
| 5   | RX1-   | 14  | RX2-   |
| 6   | RX1+   | 15  | RX2+   |
| 7   | GND    | 16  | GND    |
| 8   | TX1-   | 17  | TX2-   |
| 9   | TX1+   | 18  | TX2+   |

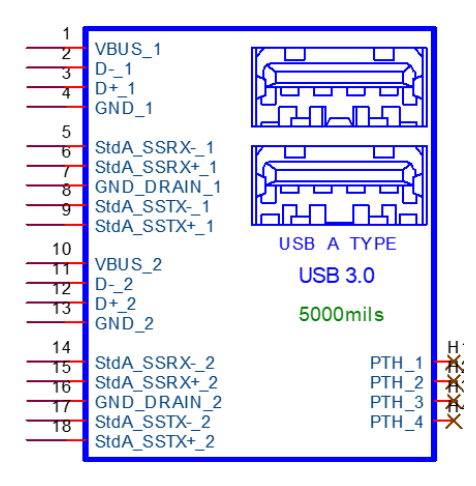

| Pin | Signal | Pin | Signal |  |
|-----|--------|-----|--------|--|
| 1   | VBUS   | 10  | VBUS   |  |
| 2   | D1-    | 11  | D2-    |  |
| 3   | D1+    | 12  | D2+    |  |
| 4   | GND    | 13  | GND    |  |
| 5   | RX1-   | 14  | RX2-   |  |
| 6   | RX1+   | 15  | RX2+   |  |
| 7   | GND    | 16  | GND    |  |
| 8   | TX1-   | 17  | TX2-   |  |
| 9   | TX1+   | 18  | TX2+   |  |
|     |        |     |        |  |

#### 2.6 HD Audio Interface (Line-Out) (Audio1)

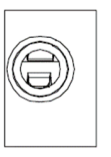

| Pin | Signal       |
|-----|--------------|
| 1   | LINE OUT - L |
| 2   | LINE OUT - R |

#### 2.7 Front Panel Audio Header (JFPAUD1)

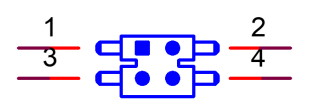

| Pin | Signal | Pin | Signal      |
|-----|--------|-----|-------------|
| 1   | MIC-L  | 2   | MIC-R       |
| 3   | AGND   | 4   | Jack Detect |

# 2.8 Amplifier Connector (AMP1)

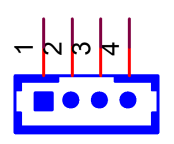

| Pin | Signal |  |
|-----|--------|--|
| 1   | R+     |  |
| 2   | R-     |  |
| 3   | L-     |  |
| 4   | L+     |  |

# 2.9 USB 3.1 Gen1 5/6 (USB56)

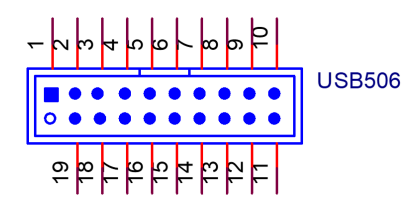

| Pin | Signal | Pin | Signal |  |
|-----|--------|-----|--------|--|
| 1   | VBUS   | 11  | D2+    |  |
| 2   | RX1-   | 12  | D2-    |  |
| 3   | RX1+   | 13  | GND    |  |
| 4   | GND    | 14  | TX2+   |  |
| 5   | TX1-   | 15  | TX2-   |  |
| 6   | TX1+   | 16  | GND    |  |
| 7   | GND    | 17  | RX2+   |  |
| 8   | D1-    | 18  | RX2-   |  |
| 9   | D1+    | 19  | VBUS   |  |
| 10  | NC     |     |        |  |

# 2.10 Serial ATA Interface Connector #1 (SATA1)

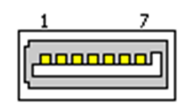

| Pin | Signal |  |
|-----|--------|--|
| 1   | GND    |  |
| 2   | TX+    |  |
| 3   | TX-    |  |
| 4   | GND    |  |
| 5   | RX-    |  |
| 6   | RX+    |  |
| 7   | GND    |  |

#### 2.11 Serial ATA Interface Power Connector (SATAPWR1)

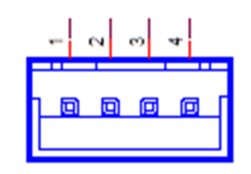

| Pin | Signal |  |
|-----|--------|--|
| 1   | +5V    |  |
| 2   | GND    |  |
| 3   | GND    |  |
| 4   | +12V   |  |

#### 2.12 Embedded DisplayPort Connector (EDP1)

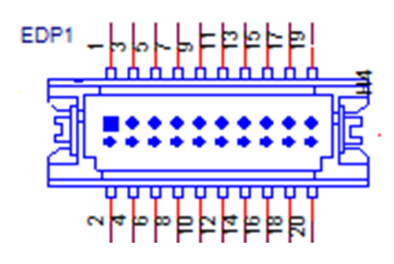

| Pin | Signal   | Pin | Signal   |  |
|-----|----------|-----|----------|--|
| 1   | GND      | 2   | GND      |  |
| 3   | TX0-     | 4   | TX3-     |  |
| 5   | TX0+     | 6   | TX3+     |  |
| 7   | GND      | 8   | NC       |  |
| 9   | TX1-     | 10  | GND      |  |
| 11  | TX1+     | 12  | AUX-     |  |
| 13  | GND      | 14  | AUX+     |  |
| 15  | TX2-     | 16  | GND      |  |
| 17  | TX2+     | 18  | HPD      |  |
| 19  | +VDD_EDP | 20  | +VDD_EDP |  |

#### 2.13 EDP Backlight Inverter Power Connector (INV1)

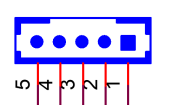

| Pin | Signal             |
|-----|--------------------|
| 1   | +V12               |
| 2   | GND                |
| 3   | Enable backlight   |
| 4   | Brightness control |
| 5   | +V5                |

#### 2.14 NGFF M.2 M-Key Connector for 2280 Module (M2M1)

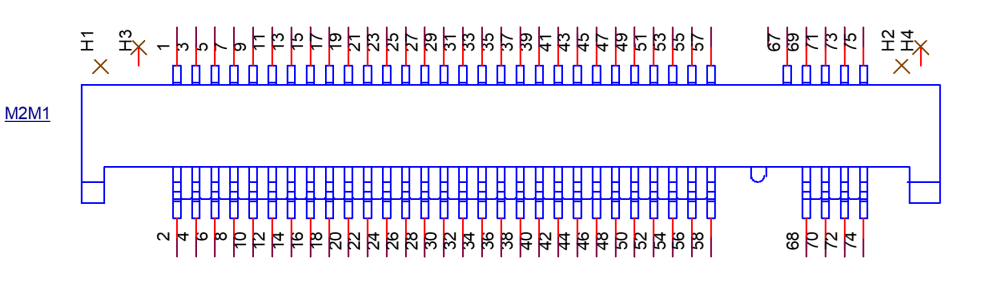

| Pin | Signal               | Pin | Signal    |
|-----|----------------------|-----|-----------|
| 1   | GND                  | 2   | +3.3V     |
| 3   | GND                  | 4   | +3.3V     |
| 5   | PCIE_RX-             | 6   | NC        |
| 7   | PCIE_RX+             | 8   | NC        |
| 9   | GND                  | 10  | NC        |
| 11  | PCIE_TX-             | 12  | +3.3V     |
| 13  | PCIE_TX+             | 14  | +3.3V     |
| 15  | GND                  | 16  | +3.3V     |
| 17  | PCIE_RX-             | 18  | +3.3V     |
| 19  | PCIE_RX+             | 20  | NC        |
| 21  | GND                  | 22  | NC        |
| 23  | PCIE_TX-             | 24  | NC        |
| 25  | PCIE_TX+             | 26  | NC        |
| 27  | GND                  | 28  | NC        |
| 29  | PCIE_RX-             | 30  | NC        |
| 31  | PCIE_RX+             | 32  | NC        |
| 33  | GND                  | 34  | NC        |
| 35  | PCIE_TX-             | 36  | NC        |
| 37  | PCIE_TX+             | 38  | DEVSLP    |
| 39  | GND                  | 40  | NC        |
| 41  | PCIE_RX0- / SATA_RX+ | 42  | NC        |
| 43  | PCIE_RX0+ / SATA_RX- | 44  | NC        |
| 45  | GND                  | 46  | NC        |
| 47  | PCIE_TX0- / SATA_TX- | 48  | NC        |
| 49  | PCIE_TX0+ / SATA_TX+ | 50  | PLTRST#   |
| 51  | GND                  | 52  | CLKREQ#   |
| 53  | PCIE_CLK-            | 54  | PCIEWAKE# |
| 55  | PCIE_CLK+            | 56  | NC        |
| 57  | GND                  | 58  | NC        |
|     | KEY                  |     | KEY       |
| 67  | NC                   | 68  | SUSCLK    |
| 69  | SATA/PCIE DETECT     | 70  | +3.3V     |
| 71  | GND                  | 72  | +3.3V     |
| 73  | GND                  | 74  | +3.3V     |
| 75  | GND                  |     |           |

# 2.15 NGFF M.2 B-Key Connector for 3042 Module (M2B1)

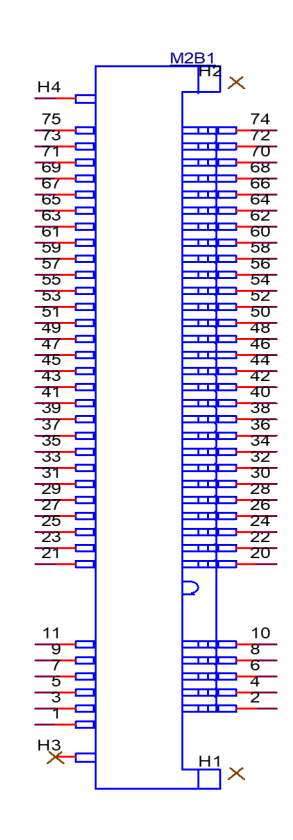

| Pin | Signal            | Pin | Signal         |
|-----|-------------------|-----|----------------|
| 1   | CFG3              | 2   | +3.3V          |
| 3   | GND               | 4   | +3.3V          |
| 5   | GND               | 6   | FULL_CARD_OFF# |
| 7   | USB_D+            | 8   | W_DISABLE1#    |
| 9   | USB_D-            | 10  | LED1#          |
| 11  | GND               |     | KEY            |
|     | KEY               | 20  | NC             |
| 21  | CFG0              | 22  | NC             |
| 23  | WAKE_WWAN#        | 24  | NC             |
| 25  | DPR               | 26  | W_DISABLE2#    |
| 27  | GND               | 28  | NC             |
| 29  | USB3_RX-          | 30  | UIM_RESET      |
| 31  | USB3_RX+          | 32  | UIM_CLK        |
| 33  | GND               | 34  | UIM_DATA       |
| 35  | USB3_TX-          | 36  | UIM_PWR        |
| 37  | USB3_TX+          | 38  | DEVSLP         |
| 39  | GND               | 40  | NC             |
| 41  | PCIERX- / SATARX+ | 42  | NC             |
| 43  | PCIERX+/SATARX-   | 44  | NC             |
| 45  | GND               | 46  | NC             |
| 47  | PCIE_CLK-         | 48  | NC             |
| 49  | PCIE_CLK+         | 50  | PLTRST#        |
| 51  | GND               | 52  | CLKREQ#        |

| 53 | PCIE_CLKREQ# | 54 | PCIE_WAKE# |  |
|----|--------------|----|------------|--|
| 55 | PCIE_WAKE#   | 56 | NC         |  |
| 57 | GND          | 58 | NC         |  |
| 59 | LAA_TXEN     | 60 | NC         |  |
| 61 | NC           | 62 | WLAN_TXEN  |  |
| 63 | NC           | 64 | NC         |  |
| 65 | NC           | 66 | SIMDET     |  |
| 67 | RESET#       | 68 | SUSCLK     |  |
| 69 | CFG1         | 70 | +3.3V      |  |
| 71 | GND          | 72 | +3.3V      |  |
| 73 | GND          | 74 | +3.3V      |  |
| 75 | CFG2         |    |            |  |

# 2.16 MXM Connector (MXM1)

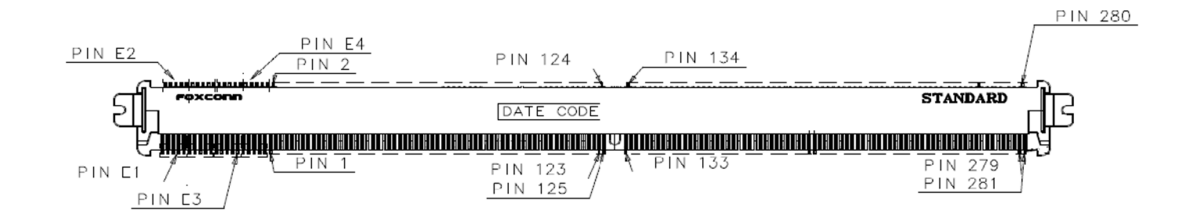

| Pin | Signal | Pin | Signal        |
|-----|--------|-----|---------------|
| E1  | +12V   | E2  | +12V          |
| E3  | GND    | E4  | GND           |
| 1   | +5V    | 2   | PRESENT#      |
| 3   | +5V    | 4   | PCIE_WAKE#    |
| 5   | +5V    | 6   | MXM_PWRGD     |
| 7   | +5V    | 8   | NC            |
| 9   | +5V    | 10  | NC            |
| 11  | GND    | 12  | GND           |
| 13  | GND    | 14  | NC            |
| 15  | GND    | 16  | NC            |
| 17  | GND    | 18  | MXM_PWR_LEVEL |
| 19  | NC     | 20  | MXM_TH_OVERT# |
| 21  | NC     | 22  | MXM_TH_ALERT# |
| 23  | NC     | 24  | NC            |
| 25  | NC     | 26  | NC            |
| 27  | NC     | 28  | NC            |
| 29  | NC     | 30  | NC            |
| 31  | NC     | 32  | SMB_DAT       |
| 33  | NC     | 34  | SMB_CLK       |
| 35  | NC     | 36  | GND           |
| 37  | GND    | 38  | NC            |
| 39  | NC     | 40  | NC            |
| 41  | NC     | 42  | NC            |
| 43  |        |     |               |

| NC         44         NC           45         NC         46         GND           47         GND         48         PCIE_TX0-           49         PCIE_RX0-         50         PCIE_TX0+           51         PCIE_RX0+         52         GND           53         GND         54         PCIE_TX1- |  |
|----------------------------------------------------------------------------------------------------|--|
| 45         NC         46         GND           47         GND         48         PCIE_TX0-           49         PCIE_RX0-         50         PCIE_TX0+           51         PCIE_RX0+         52         GND           53         GND         54         PCIE_TX1-                                    |  |
| 47         GND         48         PCIE_TX0-           49         PCIE_RX0-         50         PCIE_TX0+           51         PCIE_RX0+         52         GND           53         GND         54         PCIE_TX1-                                                                                   |  |
| 49         PCIE_RX0-         50         PCIE_TX0+           51         PCIE_RX0+         52         GND           53         GND         54         PCIE_TX1-                                                                                                    |  |
| 51         PCIE_RX0+         52         GND           53         GND         54         PCIE_TX1-                                                                                                    |  |
| 53 GND 54 PCIE_TX1-                                                                                                    |  |
|                                                                                                    |  |
| 55 PCIE_RX1- 56 PCIE_TX1+                                                                                                    |  |
| 57 PCIE_RX1+ 58 GND                                                                                                    |  |
| 59 GND 60 PCIE_TX2-                                                                                                    |  |
| 61 PCIE_RX2- 62 PCIE_TX2+                                                                                                    |  |
| 63 PCIE_RX2+ 64 GND                                                                                                    |  |
| 65 GND 66 PCIE_TX3-                                                                                                    |  |
| 67 PCIE_RX3- 68 PCIE_TX3+                                                                                                    |  |
| 69 PCIE_RX3+ 70 GND                                                                                                    |  |
| 71 GND 72 PCIE_TX4-                                                                                                    |  |
| 73 PCIE_RX4- 74 PCIE_TX4+                                                                                                    |  |
| 75 PCIE_RX4+ 76 GND                                                                                                    |  |
| 77 GND 78 PCIE_TX5-                                                                                                    |  |
| 79 PCIE_RX5- 80 PCIE_TX5+                                                                                                    |  |
| 81 PCIE_RX5+ 82 GND                                                                                                    |  |
| 83 GND 84 PCIE_TX6-                                                                                                    |  |
| 85 PCIE_RX6- 86 PCIE_TX6+                                                                                                    |  |
| 87 PCIE_RX6+ 88 GND                                                                                                    |  |
| 89 GND 90 PCIE_TX7-                                                                                                    |  |
| 91 PCIE_RX7- 92 PCIE_TX7+                                                                                                    |  |
| 93 PCIE_RX7+ 94 GND                                                                                                    |  |
| 95 GND 96 PCIE_TX8-                                                                                                    |  |
| 97 PCIE_RX8- 98 PCIE_TX8+                                                                                                    |  |
| 99 PCIE_RX8+ 100 GND                                                                                                    |  |
| 101 GND 102 PCIE_TX9-                                                                                                    |  |
| 103 PCIE_RX9- 104 PCIE_TX9+                                                                                                    |  |
| 105 PCIE_RX9+ 106 GND                                                                                                    |  |
| 107 GND 108 PCIE_TX10-                                                                                                    |  |
| 109 PCIE_RX10- 110 PCIE_TX10+                                                                                                    |  |
| 111 PCIE_RX10+ 112 GND                                                                                                    |  |
| 113 GND 114 PCIE_TX11-                                                                                                    |  |
| 115 PCIE_RX11- 116 PCIE_TX11+                                                                                                    |  |
| 117 PCIE_RX11+ 118 GND                                                                                                    |  |
| 119 GND 120 PCIE_TX12-                                                                                                    |  |
| 121 PCIE_RX12- 122 PCIE_TX12+                                                                                                    |  |
| 123 PCIE_RX12+ 124 GND                                                                                                    |  |
| 125 GND KEY                                                                                                    |  |
| KEY 134 GND                                                                                                    |  |
| 133 GND 136 PCIE_TX13-                                                                                                    |  |
| 135 PCIE_RX13- 138 PCIE_TX13+                                                                                                    |  |
|                                                                                                    |  |
| 137 PCIE_RX13+ 140 GND                                                                                                    |  |
| 137         PCIE_RX13+         140         GND           139         GND         142         PCIE_TX14-                                                                                                    |  |

| 143 | PCIE_RX14+ | 146 | GND         |
|-----|------------|-----|-------------|
| 145 | GND        | 148 | PCIE_TX15-  |
| 147 | PCIE_RX15- | 150 | PCIE_TX15+  |
| 149 | PCIE_RX15+ | 152 | GND         |
| 151 | GND        | 154 | MXM_CLKREQ# |
| 153 | PCIE_CLK-  | 156 | MXM_RST#    |
| 155 | PCIE_CLK+  | 158 | NC          |
| 157 | GND        | 160 | NC          |
| 159 | NC         | 162 | NC          |
| 161 | NC         | 164 | NC          |
| 163 | NC         | 166 | GND         |
| 165 | NC         | 168 | NC          |
| 167 | NC         | 170 | NC          |
| 169 | NC         | 172 | NC          |
| 171 | NC         | 174 | GND         |
| 173 | GND        | 176 | NC          |
| 175 | NC         | 178 | NC          |
| 177 | NC         | 180 | GND         |
| 179 | GND        | 182 | NC          |
| 181 | NC         | 184 | NC          |
| 183 | NC         | 186 | GND         |
| 185 | GND        | 188 | NC          |
| 187 | NC         | 190 | NC          |
| 189 | NC         | 192 | GND         |
| 191 | GND        | 194 | NC          |
| 193 | NC         | 196 | NC          |
| 195 | NC         | 198 | GND         |
| 197 | GND        | 200 | NC          |
| 199 | NC         | 202 | NC          |
| 201 | NC         | 204 | GND         |
| 203 | GND        | 206 | NC          |
| 205 | NC         | 208 | NC          |
| 207 | NC         | 210 | GND         |
| 209 | GND        | 212 | NC          |
| 211 | NC         | 214 | NC          |
| 213 | NC         | 216 | GND         |
| 215 | GND        | 218 | NC          |
| 217 | NC         | 220 | NC          |
| 219 | NC         | 222 | GND         |
| 221 | GND        | 224 | NC          |
| 223 | NC         | 226 | NC          |
| 225 | NC         | 228 | GND         |
| 227 | NC         | 230 | NC          |
| 229 | NC         | 232 | NC          |
| 231 | NC         | 234 | NC          |
| 233 | NC         | 236 | NC          |
| 235 | NC         | 238 | NC          |
| 237 | NC         | 240 | +3.3V       |

| 239 | NC         | 242 | +3.3V |
|-----|------------|-----|-------|
| 241 | NC         | 244 | GND   |
| 243 | NC         | 246 | NC    |
| 245 | NC         | 248 | NC    |
| 247 | NC         | 250 | GND   |
| 249 | NC         | 252 | NC    |
| 251 | GND        | 254 | NC    |
| 253 | NC         | 256 | GND   |
| 255 | NC         | 258 | NC    |
| 257 | GND        | 260 | NC    |
| 259 | NC         | 262 | GND   |
| 261 | NC         | 264 | NC    |
| 263 | GND        | 266 | NC    |
| 265 | NC         | 268 | GND   |
| 267 | NC         | 270 | NC    |
| 269 | GND        | 272 | NC    |
| 271 | NC         | 274 | NC    |
| 273 | NC         | 276 | NC    |
| 275 | GND        | 278 | +3.3V |
| 277 | NC         | 280 | +3.3V |
| 279 | NC         |     |       |
| 281 | MXM_PRSNT# |     |       |
|     |            |     |       |

# 2.17 COM Port Pin Header #1/#2 (COM12)

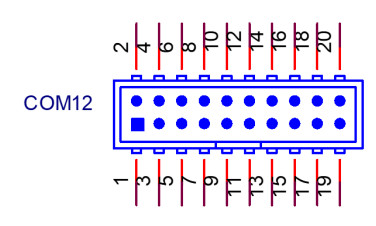

| Pin | Signal     | Pin | Signal    |
|-----|------------|-----|-----------|
| 1   | COM1_DCD#  | 2   | COM1_DSR# |
| 3   | COM1_SIN   | 4   | COM1_RTS# |
| 5   | COM1_SOUT  | 6   | COM1_CTS# |
| 7   | COM1_DDTR# | 8   | COM1_RI#  |
| 9   | GND        | 10  | GND       |
| 11  | COM2_DCD#  | 2   | COM2_DSR# |
| 13  | COM2_SIN   | 4   | COM2_RTS# |
| 15  | COM2_SOUT  | 6   | COM2_CTS# |
| 17  | COM2_DDTR# | 8   | COM2_RI#  |
| 19  | GND        | 20  | GND       |

# 2.18 DDR5 SODIMM Socket A1 / B1 (DIMMA1/B1)

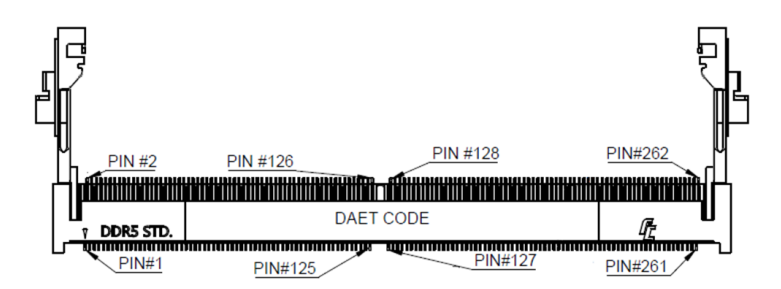

Please see JEDEC STANDARD

# 2.19 CPU FAN Connector (CPUFAN1)

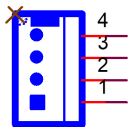

| Pin | Signal    |  |
|-----|-----------|--|
| 1   | GND       |  |
| 2   | VCC       |  |
| 3   | FAN SPEED |  |
| 4   | PWM       |  |

#### 2.20 System Fan #1 Connector / System Fan #2 Connector (SYSFAN1/2)

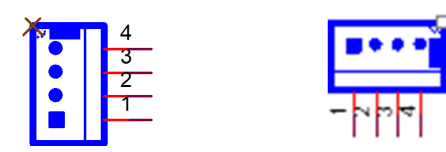

| Pin | Signal    |
|-----|-----------|
| 1   | GND       |
| 2   | VCC       |
| 3   | FAN SPEED |
| 4   | PWM       |

# 2.21 SIM Card Socket (SIM1)

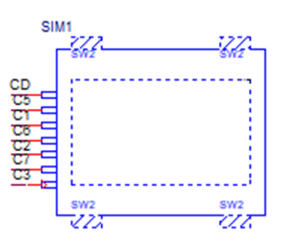

| Pin | Signal    |
|-----|-----------|
| C1  | UIM_PWR   |
| C2  | UIM_RESET |
| C3  | UIM_CLK   |
| C5  | GND       |
| C6  | UIM_VPP   |
| C7  | UIM_DATA  |
| CD  | SIM_DET   |

# 2.22 LED Port 80 Connector (LED\_P80)

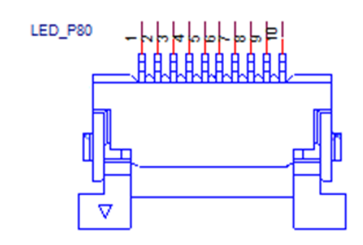

| Pin | Signal |  |
|-----|--------|--|
| 1   | GND    |  |
| 2   | LED_A  |  |
| 3   | LED_B  |  |
| 4   | LED_C  |  |
| 5   | LED_D  |  |
| 6   | LED_E  |  |
| 7   | LED_F  |  |
| 8   | LED_G  |  |
| 9   | DGH0#  |  |
| 10  | DGL0#  |  |

# 2.23 Voltage Selection for EDP1 Connector (JEDP1)

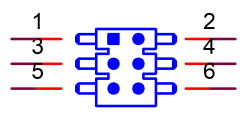

| Pin | Signal | Pin | Signal   |  |
|-----|--------|-----|----------|--|
| 1   | NC     | 2   | +V5      |  |
| 3   | +V12   | 4   | +VDD_EDP |  |
| 5   | NC     | 6   | +V3.3    |  |

2.24 CMOS Battery Connector (BAT1)

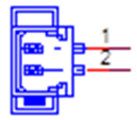

| Pin | Signal |
|-----|--------|
| 1   | +VBAT  |
| 2   | GND    |

#### 2.25 RTC Reset Pin Header (JCMOS1)

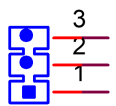

| Pin | Signal     |
|-----|------------|
| 1   | N.C.       |
| 2   | RTC RESET# |
| 3   | GND        |

# 2.26 PWRBTN# / RESET# / HDD LED / SM Bus (JFP1)

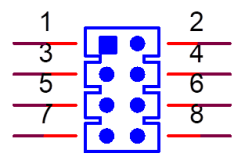

| Pin | Signal   | Pin | Signal     |
|-----|----------|-----|------------|
| 1   | HDD_LED+ | 2   | PWRBTN#    |
| 3   | HDD_LED- | 4   | GND        |
| 5   | SMB_DAT  | 6   | SYS_RESET# |
| 7   | SMB_CLK  | 8   | GND        |

# 2.27 Power LED Pin Header (JFP2)

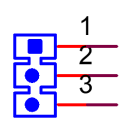

| Pin | Signal   |
|-----|----------|
| 1   | PWR_LED+ |
| 2   | N.C.     |
| 3   | PWR_LED- |

# 2.28 AT/ATX Mode Selection (PSON1)

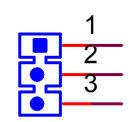

| Pin | Signal |
|-----|--------|
| 1   | VCCAT  |
| 2   | +3.3V  |
| 3   | VCCATX |

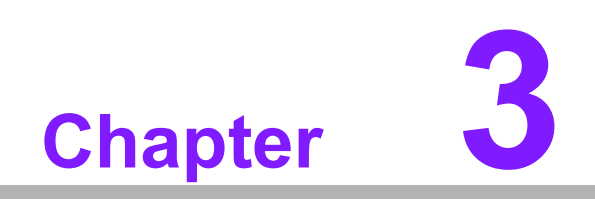

**BIOS Operation** 

#### 3.1 Introduction

With the AMI BIOS setup program, you can modify BIOS settings and control special features of your computer. The setup program uses a number of menus for making changes and turning special features on or off. This chapter describes the basic navigation of the AIMB-286 setup screens.

#### 3.2 BIOS Setup

The AIMB-288E Series system has AMI BIOS built in, with a CMOS SETUP utility that allows users to configure required settings or to activate certain system features. The CMOS SETUP saves the configuration in the CMOS RAM of the motherboard. When the power is turned off, the battery on the board supplies the necessary power to preserve the CMOS RAM.

When the power is turned on, press the <Del> button during the BIOS POST (Power-On Self Test) to access the CMOS SETUP screen.

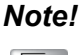

AIMB-288E, when used with VEGA-X110, has an independent BIOS apart from the Nvidia GPUs.

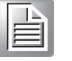

BIOS-1 (A288000H160VXXX.BIN) configures the AIMB-288E System Fan2 to "Smart Fan" mode as the default.

BIOS-2 (A288000H260VXXX.BIN) configures the AIMB-288E System Fan2 to "Manual" mode at full speed.

BIOS-1 (A288000H160VXXX):

1. Supports Advantech T1000/A2000/A500 smart fan control (Fan controlled by AIMB-288E System Fan2).

BIOS-2(A288000H260VXXX):

- 1. Supports VEGA-X110 (Fan controlled by AIMB-288E System Fan2).
- 2. Supports Advantech VEGA-X110 (Fan controlled by VEGA-X110).
- 3. Supports other MXM since SIO does not show GPU temperature. Please connect the MXM Fan to AIMB-288E System Fan2.

| Control Keys                                      |                                                                                                    |
|---------------------------------------------------|----------------------------------------------------------------------------------------------------|
| $<\uparrow><\downarrow><\leftarrow><\rightarrow>$ | Move to select item                                                                                               |
| <enter></enter>                                   | Select item                                                                                                    |
| <esc></esc>                                       | Main Menu: Quit without saving changes to the CMOS<br>Sub-Menu: Exit the current page and return to the Main Menu |
| <page +="" up=""></page>                          | Increase the numeric value or make changes                                                                        |
| <page -="" down=""></page>                        | Decrease the numeric value or make changes                                                                        |
| <f1></f1>                                         | General help, for the Setup sub-menu                                                                              |
| <f2></f2>                                         | Loads previous values                                                                                             |
| <f3></f3>                                         | Loads optimized defaults                                                                                          |
| <f4></f4>                                         | Save and Exit                                                                                                    |
## 3.2.1 Main Menu

Press <Del> to enter the AMI BIOS CMOS Setup Utility. The Main Menu will appear on the screen. Use the arrow keys to select among the items and press <Enter> to accept or enter the sub-menu.

| Main Advanced Chipset Secur                                                                                                    | Aptio Setup - AMI<br>ity Boot Save & Exit                                                                                                  |                                                                                                    |  |  |
|----------------------------------------------------------------------------------------------------|----------------------------------------------------------------------------------------------------|----------------------------------------------------------------------------------------------------|--|--|
| BIOS Information<br>BIOS Vendor<br>Core Version<br>Compliancy<br>Project Version<br>Build Date and Time<br>Access Level<br>Project Board Version<br>Power Type | American Megatrends<br>5.0.2.5 0.10 x64<br>UEFI 2.8; PI 1.7<br>A288000H160X055<br>10/04/2022 15:54:45<br>Administrator<br>AIMB-288E<br>ATX | Set the Date. Use Tab to<br>switch between Date elements.<br>Default Ranges:<br>Year: 1998–9999<br>Months: 1–12<br>Days: Dependent on month<br>Range of Years may vary.        |  |  |
| Memory Information<br>Total Memory<br>Memory Frequency<br>System Date<br>System Time                                                                           | 16384 MB<br>4800 MT/s<br>[Wed 11/09/2022]<br>[23:54:11]                                                                                    | ++: Select Screen<br>14: Select Item<br>Enter: Select<br>+/-: Change Opt.<br>F1: General Help<br>F2: Previous Values<br>F3: Optimized Defaults<br>F4: Save & Exit<br>ESC: Exit |  |  |
| Version 2.22.1284 Copyright (C) 2022 AMI                                                                                                    |                                                                                                    |                                                                                                    |  |  |

The Main BIOS setup screen has two main frames. The left frame displays all the options that can be configured. Grayed-out options cannot be configured; options in blue can. The right frame displays the legend.

Above the legend is an area reserved for a text message. When an option is selected in the left frame, it is highlighted in white. Often a text message will accompany it.

### System Time / System Date

Use this option to change the system time and date. Highlight the System Time or System Date using the <Arrow> keys. Enter new values via the keyboard. Press the <Tab> or <Arrow> keys to move between fields. The date must be entered in MM/DD/YY format. The time must be entered in HH:MM:SS format.

## 3.2.2 Advanced BIOS Features

Select the Advanced tab from the AIMB-288E setup menu to enter the Advanced BIOS setup page. Users can select any item in the left frame of the screen, such as CPU configuration. Select an Advanced BIOS setup option by highlighting the text using the <Arrow> keys. All Advanced BIOS setup options are described in this section. The Advanced BIOS setup menu screen is shown below. The sub-menus are described in the following pages.

| Main Advanced Chipset Securit                                                                                                    | Aptio Setup – AMI<br>y Boot Save & Exit |                                                                                                    |
|----------------------------------------------------------------------------------------------------|-----------------------------------------|----------------------------------------------------------------------------------------------------|
| <ul> <li>CPU Configuration</li> <li>Power &amp; Performance</li> <li>PCH-FW Configuration</li> <li>Trusted Computing</li> <li>ACPI Settings</li> <li>NCT6126D Super ID Configuration</li> <li>NCT6126D HW Monitor</li> <li>S5 RTC Wake Settings</li> <li>Serial Port Console Redirection</li> <li>USB Configuration</li> <li>NtWe Configuration</li> <li>NTIS Auth Configuration</li> <li>Driver Health</li> </ul> |                                         | CPU Configuration Parameters<br>++: Select Screen<br>14: Select Item<br>Enter: Select<br>+/-: Change Opt.<br>F1: General Help<br>F2: Previous Values<br>F3: Optimized Defaults<br>F4: Save & Exit<br>ESC: Exit |
| Versio                                                                                                    | n 2.22.1284 Copyright (C) 2022          | AMI                                                                                                    |

# Chapter 3 BIOS Operation

### 3.2.2.1 CPU Configuration

Advanced  $\rightarrow$  CPU Configuration

| CPU Configuration       Displays the E-core Information         Efficient-core Information       Performance-core Information         ID       0x90672         Brand String       12th Gen Intel(R)         Core(TH) 19-12900TE       Core(TH) 19-12900TE         Microcode Revision       1E         VMX       Supported         SMX/TXT       Supported         SMX/TXT       Supported         Dots Guard Status       0x00000000000000000000000000000000000 | Aptio Setup - AMI<br>Advanced |                           |                                 |  |
|----------------------------------------------------------------------------------------------------|-------------------------------|---------------------------|---------------------------------|--|
| <ul> <li>Efficient-core Information</li> <li>Performance-core Information</li> <li>ID 0x90672<br/>Brand String 12th Gen Intel(R)<br/>Core(TM) 19-12900TE</li> <li>Microcode Revision 1E<br/>VMX Supported</li> <li>SMX/TXT Supported</li> <li>SMX/TXT 0x0000000000000000000000000000000000</li></ul>                                                                                                    | CPU Configuration             |                           | Displays the E-core Information |  |
| ID0x90672Brand String12th Gen Intel(R)<br>Core(TM) 19-12900TEMicrocode Revision1EVMXSupportedSMX/TXTSupportedSMX/TXTSupportedTXT Crash Code0x00000000TXT SPAD0x00000000000000000000000000000000000                                                                                                    | ▶ Efficient-core Information  |                           |                                 |  |
| ID0x90672Brand String12th Gen Intel(R)<br>Core(TM) 19-12900TEMicrocode Revision1EVMXSupportedSMX/TXTSupportedSMX/TXTSupportedTXT Crash Code0x00000000000000000000000000000000000                                                                                                    | Performance-core information  |                           |                                 |  |
| Brand String12th Gen Intel(R)<br>Core(TM) 19-12900TEMicrocode Revision1EVMXSupportedSMX/TXTSupportedTXT Crash Code0x00000000000000000000000000000000000                                                                                                    | ID                            | 0×90672                   |                                 |  |
| Core(TM) 19-12900TEMicrocode Revision1EVMXSupportedSMX/TXTSupportedTXT Crash Code0x00000000000000000000000000000000000                                                                                                    | Brand String                  | 12th Gen Intel(R)         |                                 |  |
| VHXSupportedSHX/TXTSupportedTXT Crash Code0x00000000TXT SPAD0x00000000000000000000000000000000000                                                                                                    | Microcode Revision            | Core(TM) 19-12900TE<br>1F |                                 |  |
| SMX/TXTSupportedTXT Crash Code0x00000000TXT SPAD0x00000000000000000000000000000000000                                                                                                    | VMX                           | Supported                 |                                 |  |
| TXT Crash Code0x00000000TXT SPAD0x00000000000000000000000000000000000                                                                                                    | SMX/TXT                       | Supported                 |                                 |  |
| TXT SPAD0x00000000000000000000000000000000000                                                                                                    | TXT Crash Code                | 0×0000000                 |                                 |  |
| Boot Guard StatusOx00000000H: Select ScheenBoot Guard ACM Policy Status0x00000000000000000000000000000000000                                                                                                    | TXT SPAD                      | 0x0000000000000000        | the Colort Concer               |  |
| Boot Guard SACM InformationOx000001000000000Enter: SelectC6DRAM[Enabled]F1: General HelpCPU Flex Ratio Override[Disabled]F2: Previous ValuesCPU Flex Ratio Settings11F3: Optimized DefaultsHardware Prefetcher[Enabled]F4: Save & ExitAdjacent Cache Line Prefetch[Enabled]ESC: ExitIntel (VMX) Virtualization[Enabled]                                                                                                    | Boot Guard ACM Policy Status  | 0x00000000                | 11. Select Item                 |  |
| C6DRAM[Enabled]+/-: Change Opt.C6DRAM[Enabled]F1: General HelpCPU Flex Ratio Override[Disabled]F2: Previous ValuesCPU Flex Ratio Settings11F3: Optimized DefaultsHardware Prefetcher[Enabled]F4: Save & ExitAdjacent Cache Line Prefetch[Enabled]ESC: ExitIntel (VMX) Virtualization[Enabled]Technology                                                                                                    | Boot Guard SACM Information   | 0x000000100000000         | Enter: Select                   |  |
| C6DRAM[Enabled]F1: General HelpCPU Flex Ratio Override[Disabled]F2: Previous ValuesCPU Flex Ratio Settings11F3: Optimized DefaultsHardware Prefetcher[Enabled]F4: Save & ExitAdjacent Cache Line Prefetch[Enabled]ESC: ExitIntel (VMX) Virtualization[Enabled]ESC: Exit                                                                                                    |                               |                           | +/-: Change Opt.                |  |
| CPU Flex Ratio Override[Disabled]F2: Previous ValuesCPU Flex Ratio Settings11F3: Optimized DefaultsHardware Prefetcher[Enabled]F4: Save & ExitAdjacent Cache Line Prefetch[Enabled]ESC: ExitIntel (VMX) Virtualization[Enabled]ESC: Exit                                                                                                    | C6DRAM                        | [Enabled]                 | F1: General Help                |  |
| CPU Flex Ratio Settings       11       F3: Optimized Defaults         Hardware Prefetcher       [Enabled]       F4: Save & Exit         Adjacent Cache Line Prefetch       [Enabled]       ESC: Exit         Intel (VMX) Virtualization       [Enabled]       F3: Optimized Defaults         Technology       F4: Save & Exit       F4: Save & Exit                                                                                                    | CPU Flex Ratio Override       | [Disabled]                | F2: Previous Values             |  |
| Hardware Prefetcher     [Enabled]     F4: Save & Exit       Adjacent Cache Line Prefetch     [Enabled]     ESC: Exit       Intel (VMX) Virtualization     [Enabled]       Technology                                                                                                    | CPU Flex Ratio Settings       | 11                        | F3: Optimized Defaults          |  |
| Intel (VMX) Virtualization [Enabled]<br>Technology                                                                                                    | Adjacent Cache Line Roofetch  | [Enabled]                 | F4: Save & EXIT                 |  |
| Technology                                                                                                    | Intel (VMX) Virtualization    | [Enabled]                 |                                 |  |
|                                                                                                    | Technology                    | [Chabica]                 |                                 |  |
| PECI [Enabled]                                                                                                    | PECI                          | [Enabled]                 | ▼                               |  |
|                                                                                                    |                               |                           |                                 |  |
| Version 2 22 1284 Convergent (C) 2022 AMT                                                                                                    |                               |                           |                                 |  |

### **Efficient-core Information**

 $\mathsf{Advanced} \to \mathsf{CPU} \ \mathsf{Configuration} \to \mathsf{Efficient}\text{-}\mathsf{core} \ \mathsf{Information}$ 

| Advanced                                                                               | Aptio Setup — AMI                                                 |                                                                                                    |
|----------------------------------------------------------------------------------------|-------------------------------------------------------------------|----------------------------------------------------------------------------------------------------|
| Efficient-core Information                                                             |                                                                   |                                                                                                    |
| Frequency<br>L1 Data Cache<br>L1 Instruction Cache<br>L2 Cache<br>L3 Cache<br>L4 Cache | 1100 MHz<br>32 KB × 8<br>64 KB × 8<br>2048 KB × 2<br>30 MB<br>N/A | <pre>++: Select Screen 11: Select Item Enter: Select +/-: Change Opt. F1: General Help F2: Previous Values F3: Optimized Defaults F4: Save &amp; Exit ESC: Exit</pre> |
| Version 2                                                                              | .22.1284 Copyright (C) 2022                                       | AMI                                                                                                    |

### **Performance-core Information**

Advanced  $\rightarrow$  CPU Configuration  $\rightarrow$  Performance-core Information

| Advanced                                                                               | Aptio Setup — AMI                                                 |                                                                                                    |
|----------------------------------------------------------------------------------------|-------------------------------------------------------------------|----------------------------------------------------------------------------------------------------|
| Performance-core Information                                                           |                                                                   |                                                                                                    |
| Frequency<br>L1 Data Cache<br>L1 Instruction Cache<br>L2 Cache<br>L3 Cache<br>L4 Cache | 1100 MHz<br>48 KB x 8<br>32 KB x 8<br>1280 KB x 8<br>30 MB<br>N/A | <pre>++: Select Screen 14: Select Item Enter: Select +/-: Change Opt. F1: General Help F2: Previous Values F3: Optimized Defaults F4: Save &amp; Exit ESC: Exit</pre> |
| Versic                                                                                 | n 2.22.1284 Copyright (C) 202                                     | 2 AMI                                                                                                    |

### **CPU SMM Enhancement**

Advanced  $\rightarrow$  CPU SMM Enhancement

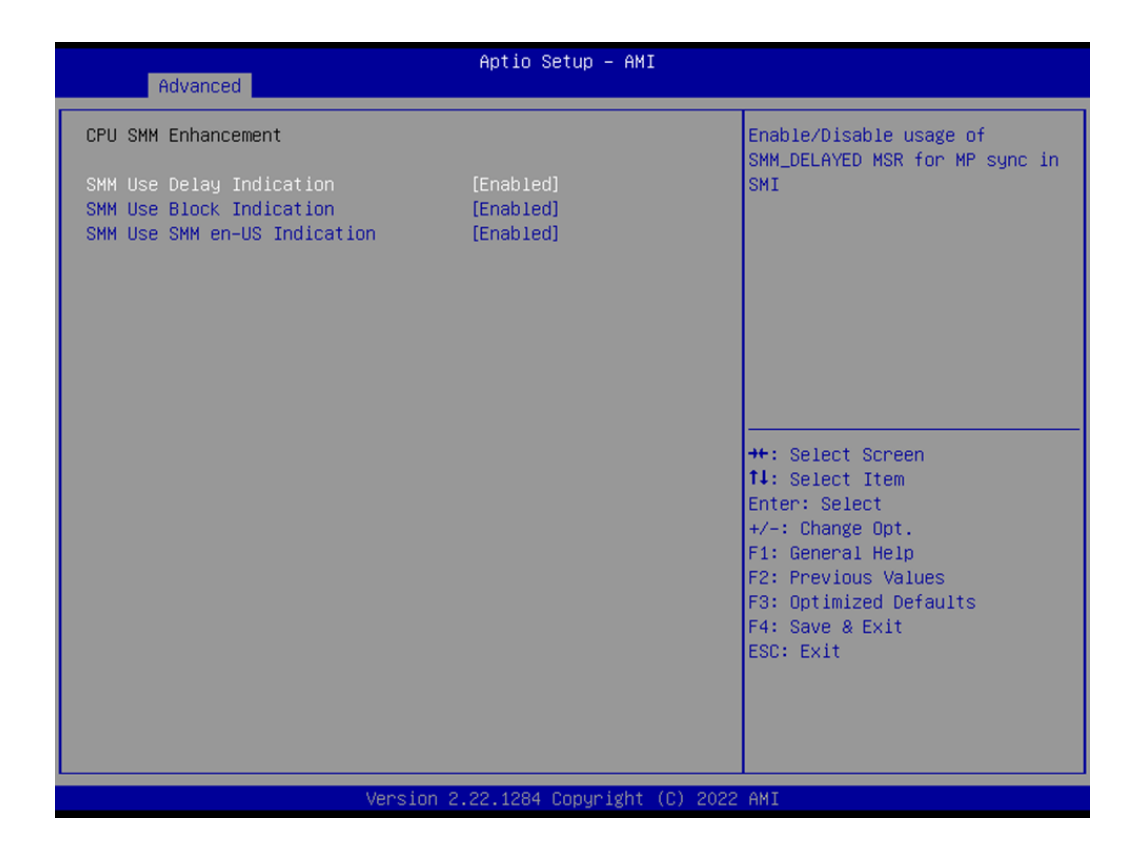

### 3.2.2.2 Power & Performance

Advanced  $\rightarrow$  Power & Performance

| Advanced                                                                                   | aptio Setup – AMI                                                                                                    |  |
|--------------------------------------------------------------------------------------------|----------------------------------------------------------------------------------------------------|--|
| Power & Performance<br>▶ CPU – Power Management Control<br>▶ GT – Power Management Control | CPU – Power Management Control<br>Options                                                                                                    |  |
|                                                                                            | ++: Select Screen<br>14: Select Item<br>Enter: Select<br>+/-: Change Opt.<br>F1: General Help<br>F2: Previous Values<br>F3: Optimized Defaults<br>F4: Save & Exit<br>ESC: Exit |  |
| Version 2.22.1284 Copyright (C) 2022 AMI                                                   |                                                                                                    |  |

### **CPU – Power Management Control**

 $\mathsf{Advanced} \to \mathsf{Power} \And \mathsf{Performance} \to \mathsf{CPU} - \mathsf{Power} \And \mathsf{Management} \And \mathsf{Control}$ 

| Advanced                                                                                                    | Aptio Setup – AMI                                                                                                    |                                                                                                    |
|----------------------------------------------------------------------------------------------------|----------------------------------------------------------------------------------------------------|----------------------------------------------------------------------------------------------------|
| CPU – Power Management Control                                                                                                    |                                                                                                    | Select the performance state                                                                                                    |
| Boot performance mode<br>Intel(R) SpeedStep(tm)<br>Race To Halt (RTH)<br>Intel(R) Speed Shift Technology<br>Per Core P State OS control mode<br>HwP Autonomous Per Core P State<br>HwP Autonomous EPP Grouping<br>EPB override over PECI<br>HwP Lock<br>HDC Control                                                   | [Turbo Penformance]<br>[Enabled]<br>[Enabled]<br>[Enabled]<br>[Enabled]<br>[Enabled]<br>[Disabled]<br>[Enabled]<br>[Enabled]<br>[Enabled] | starting from reset vector.                                                                                                    |
| Turbo Mode<br>View/Configure Turbo Options<br>CPU VR Settings<br>C states<br>Enhanced C-states<br>C-State Auto Demotion<br>C-State Un-demotion<br>Package C-State Demotion<br>Package C-State Un-demotion<br>CState Pre-Wake<br>IO MWAIT Redirection<br>Package C State Limit<br>C6/C7 Short Latency Control(MSR 0x60 | [Enabled]<br>[Enabled]<br>[C1]<br>[C1]<br>[Enabled]<br>[Enabled]<br>[Enabled]<br>[Disabled]<br>[Auto]<br>B)                               | <pre>++: Select Screen 14: Select Item Enter: Select +/-: Change Opt. F1: General Help F2: Previous Values F3: Optimized Defaults F4: Save &amp; Exit ESC: Exit</pre> |
| Version 2                                                                                                    | .22.1284 Copyright (C) 2022                                                                                                    | AMI                                                                                                    |

| Advanced                             | Aptio Setup – AMI          |                        |
|--------------------------------------|----------------------------|------------------------|
| C states<br>Enhanced C-states        | [Enabled]<br>[Enabled]     | CPU Lock Configuration |
| C-State Auto Demotion                | [01]                       |                        |
| C-State Un-demotion                  | [C1]                       |                        |
| Package C-State Demotion             | [Enabled]                  |                        |
| Package C-State Un-demotion          | [Enabled]                  |                        |
| CState Pre-Wake                      | [Enabled]                  |                        |
| IO MWAIT Redirection                 | [Disabled]                 |                        |
| Package C State Limit                | [Auto]                     |                        |
| C6/C7 Short Latency Control(MSR 0x60 | B)                         |                        |
| Time Unit                            | [1024 ns]                  |                        |
| Latency                              | 0                          |                        |
| C6/C7 Long Latency Control(MSR 0x60C | )                          |                        |
| Time Unit                            | [1024 ns]                  | ↔: Select Screen       |
| Latency                              | 0                          | ↑↓: Select Item        |
| Thermal Monitor                      | [Enabled]                  | Enter: Select          |
| Interrupt Redirection Mode           | [Fixed Priority]           | +/-: Change Opt.       |
| Selection                            |                            | F1: General Help       |
| Timed MWAIT                          | [Disabled]                 | F2: Previous Values    |
| Custom P-state Table                 |                            | F3: Optimized Defaults |
| Energy Performance Gain              | [Disabled]                 | F4: Save & Exit        |
| EPG DIMM Idd3N                       | 26                         | ESC: Exit              |
| EPG DIMM Idd3P                       | 11                         |                        |
| CPU Lock Configuration               |                            |                        |
| Dual Tau Boost                       | [Disabled]                 | •                      |
|                                      |                            |                        |
|                                      |                            |                        |
| Version 2                            | .22.1284 Copyright (C) 202 | 2 AMI                  |

### **Current Turbo Settings**

Advanced  $\rightarrow$  Power & Performance  $\rightarrow$  CPU – Power Management Control  $\rightarrow$  View/ Configure Turbo Ratio

| Advanced                                                                                                    | Aptio Setup — AMI                                  |                                                                                               |  |
|----------------------------------------------------------------------------------------------------|----------------------------------------------------|-----------------------------------------------------------------------------------------------|--|
| Current Turbo Settings                                                                                                    |                                                    | View/Configure Turbo Ratio                                                                    |  |
| Max Turbo Power Limit<br>Min Turbo Power Limit<br>Package TDP Limit<br>Power Limit 1<br>Power Limit 2                                                                                 | 4095.875<br>0.0<br>35.0<br>35.0<br>100.0           | Limit options                                                                                 |  |
| <ul> <li>Turbo Ratio Limit Options</li> <li>Energy Efficient P-state</li> <li>Package Power Limit MSR Lock</li> <li>Power Limit 1 Override</li> <li>Rower Limit 2 Override</li> </ul> | [Enabled]<br>[Disabled]<br>[Disabled]<br>[Enabled] |                                                                                               |  |
| Power Limit 2<br>Energy Efficient Turbo                                                                                                    | 100000<br>[Disabled]                               | ++: Select Screen<br>†↓: Select Item<br>Enter: Select<br>+/-: Change Opt.<br>E1: Ceneral Hein |  |
|                                                                                                    |                                                    | F2: Previous Values<br>F3: Optimized Defaults<br>F4: Save & Exit<br>ESC: Exit                 |  |
|                                                                                                    |                                                    |                                                                                               |  |
| Version 2.22.1284 Copyright (C) 2022 AMI                                                                                                    |                                                    |                                                                                               |  |

# Chapter 3 BIOS Operation

### **Turbo Ratio Limit Options**

Advanced  $\rightarrow$  Power & Performance  $\rightarrow$  CPU – Power Management Control  $\rightarrow$  View/ Configure Turbo Ratio  $\rightarrow$  Turbo Ratio Limit Options

| Advanced                                                                                                    | Aptio Setup – AMI          |                                                                                                    |  |
|----------------------------------------------------------------------------------------------------|----------------------------|----------------------------------------------------------------------------------------------------|--|
| Current Turbo Ratio Limit Settings                                                                                                    |                            | Performance-core Turbo Ratio                                                                                                   |  |
| P-core Turbo Ratio Limit Numcore0<br>P-core Turbo Ratio Limit Numcore1<br>P-core Turbo Ratio Limit Numcore2<br>P-core Turbo Ratio Limit Numcore3                                    | 1<br>2<br>3<br>4           | core range, the turbo ratio is<br>defined in Turbo Ratio Limit<br>Ratio0. If value is zero, this<br>entry is ignored.          |  |
| P-core Turbo Ratio Limit Numcore4<br>P-core Turbo Ratio Limit Numcore5<br>P-core Turbo Ratio Limit Numcore6<br>P-core Turbo Ratio Limit Numcore7<br>P-core Turbo Ratio Limit Ratio0 | 5<br>6<br>7<br>8<br>48     |                                                                                                    |  |
| P-core Turbo Ratio Limit Ratio1<br>P-core Turbo Ratio Limit Ratio2<br>P-core Turbo Ratio Limit Ratio3<br>P-core Turbo Ratio Limit Ratio4<br>P-core Turbo Ratio Limit Ratio5         | 48<br>45<br>45<br>42<br>42 | ++: Select Screen<br>†↓: Select Item<br>Enter: Select                                                                          |  |
| P-core Turbo Ratio Limit Ratios<br>P-core Turbo Ratio Limit Ratio7<br>E-core Turbo Ratio Limit Numcore0<br>E-core Turbo Ratio Limit Numcore1<br>E-core Turbo Ratio Limit Numcore2   | 39<br>1<br>2<br>3          | <ul> <li>F1: General Help</li> <li>F2: Previous Values</li> <li>F3: Optimized Defaults</li> <li>F4: Save &amp; Exit</li> </ul> |  |
| E-core Turbo Ratio Limit Numcore3<br>E-core Turbo Ratio Limit Numcore4<br>E-core Turbo Ratio Limit Numcore5<br>E-core Turbo Ratio Limit Numcore6                                    | 4<br>5<br>6<br>7           | ESC: Exit                                                                                                    |  |
| Version 2.22.1284 Copyright (C) 2022 AMI                                                                                                    |                            |                                                                                                    |  |
|                                                                                                    | Aptio Setup – AMI          |                                                                                                    |  |

| Advanced                                                                                                    |                                                                                                    | Aptio Setup – AMI                                                                                         |                                                                                                    |
|----------------------------------------------------------------------------------------------------|----------------------------------------------------------------------------------------------------|----------------------------------------------------------------------------------------------------|----------------------------------------------------------------------------------------------------|
| E-core Turbo Ratio Limit<br>E-core Turbo Ratio Limit<br>E-core Turbo Ratio Limit<br>E-core Turbo Ratio Limit<br>E-core Turbo Ratio Limit<br>E-core Turbo Ratio Limit<br>E-core Turbo Ratio Limit<br>E-core Turbo Ratio Limit<br>E-core Turbo Ratio Limit                                                                                                    | Numcore7<br>Ratio0<br>Ratio1<br>Ratio2<br>Ratio3<br>Ratio4<br>Ratio5<br>Ratio6<br>Ratio7                                                               | 8 • • • • • • • • • • • • • • • • • • •                                                                   | Performance-core Turbo Ratio<br>Limit Ratio6 defines the turbo<br>ratio (max is 85 in normal<br>mode and 120 in core extension<br>mode), the core range is<br>defined in Turbo Ratio Limit<br>Numcore6. |
| P-core Turbo Ratio Limit<br>P-core Turbo Ratio Limit<br>P-core Turbo Ratio Limit<br>P-core Turbo Ratio Limit<br>P-core Turbo Ratio Limit<br>P-core Turbo Ratio Limit<br>P-core Turbo Ratio Limit<br>P-core Turbo Ratio Limit<br>P-core Turbo Ratio Limit<br>P-core Turbo Ratio Limit<br>P-core Turbo Ratio Limit<br>P-core Turbo Ratio Limit<br>P-core Turbo Ratio Limit | Numcore0<br>Numcore1<br>Numcore3<br>Numcore3<br>Numcore5<br>Numcore6<br>Numcore7<br>Ratio0<br>Ratio1<br>Ratio1<br>Ratio2<br>Ratio3<br>Ratio4<br>Ratio5 | 1<br>2<br>3<br>4<br>5<br>6<br>7<br>7<br>8<br>4<br>8<br>48<br>48<br>48<br>48<br>45<br>45<br>45<br>42<br>42 | <pre>++: Select Screen 14: Select Item Enter: Select +/-: Change Opt. F1: General Help F2: Previous Values F3: Optimized Defaults F4: Save &amp; Exit ESC: Exit</pre>                                   |
|                                                                                                    | Version 2.                                                                                                    | .22.1284 Copyright (C) 2022                                                                               | AMI                                                                                                    |

### **CPU VR Settings**

Advanced  $\rightarrow$  Power & Performance  $\rightarrow$  CPU – Power Management Control  $\rightarrow$  CPU VR Settings

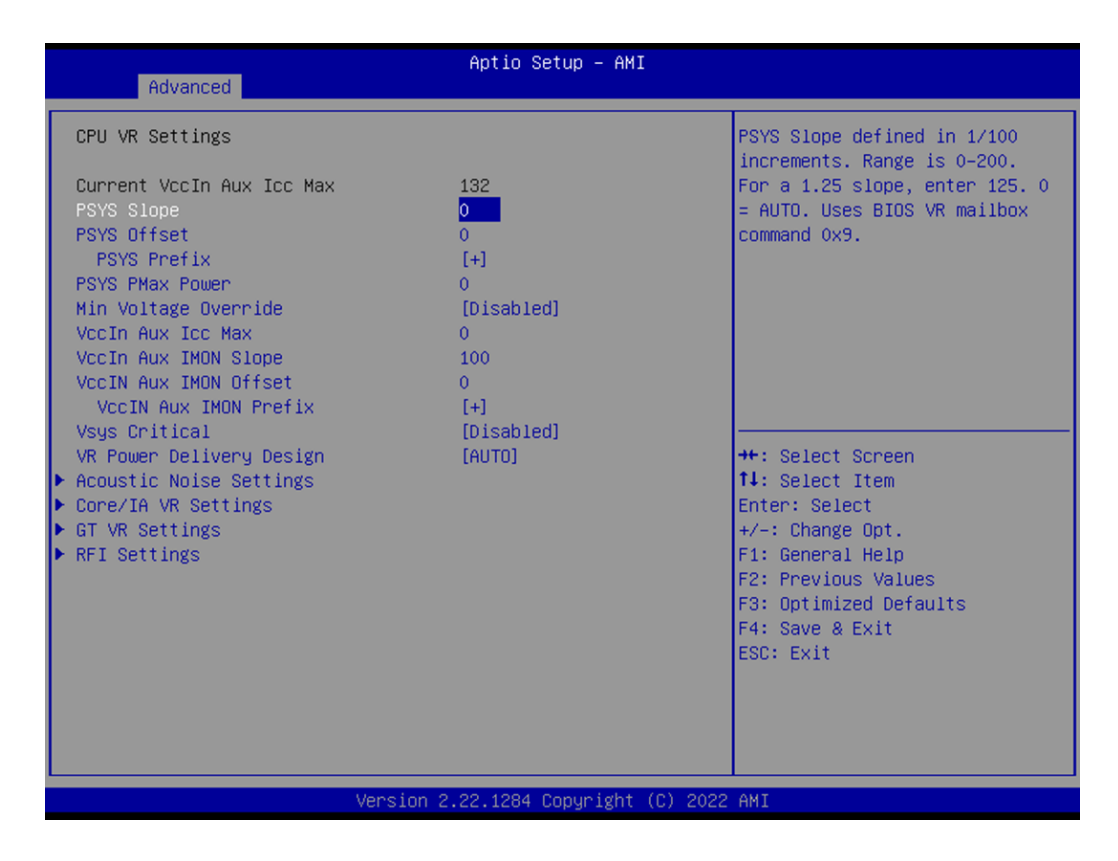

### **Acoustic Noise Settings**

Advanced  $\rightarrow$  Power & Performance  $\rightarrow$  CPU – Power Management Control  $\rightarrow$  CPU VR Settings  $\rightarrow$  Acoustic Noise Settings

| Advanced                                  | Aptio Setup – AMI           |                                |
|-------------------------------------------|-----------------------------|--------------------------------|
| Acoustic Noise Settings                   |                             | Enabling this option will help |
| Acoustic Noise Mitigation                 | [Disabled]                  | certain SKUs when the CPU is   |
| Pre Wake Time                             | 0                           | in deeper C state              |
| Ramp Up Time                              | 0                           |                                |
| Ramp Down Time                            | 0                           |                                |
|                                           |                             |                                |
| IA VR Domain                              |                             |                                |
| Disable Fast PKG C State Ramp for         | [FALSE]                     |                                |
| IA Domain                                 |                             |                                |
| Slow Slew Rate for IA Domain              | [Fast/2]                    |                                |
|                                           |                             |                                |
| GT VR Domain                              | (Feat of )                  |                                |
| Disable Fast PKG C State Ramp for         | [FALSE]                     | ++: Select Screen              |
| GI DUMAIN<br>Slow Slow Poto for CT Demain | [Foot /2]                   | Feter: Select Item             |
| SIDW SIEW RALE FOR GI DUMAIN              | [FaSt/2]                    | Enter: Select                  |
|                                           |                             | F1: Ceneral Heln               |
|                                           |                             | E2: Previous Values            |
|                                           |                             | E3: Ontimized Defaults         |
|                                           |                             | F4: Save & Exit                |
|                                           |                             | ESC: Exit                      |
|                                           |                             |                                |
|                                           |                             |                                |
|                                           |                             |                                |
|                                           |                             |                                |
|                                           |                             |                                |
| Version                                   | 2.22.1284 Copyright (C) 202 | 22 AM1                         |

### Core/IA VR Settings

Advanced  $\rightarrow$  Power & Performance  $\rightarrow$  CPU – Power Management Control  $\rightarrow$  CPU VR Settings  $\rightarrow$  Core/IA Settings

| Advanced                                                                                                    | Aptio Setup – AMI                                                                                                    |                                                                                                    |
|----------------------------------------------------------------------------------------------------|----------------------------------------------------------------------------------------------------|----------------------------------------------------------------------------------------------------|
| Core∕IA VR Domain                                                                                                    |                                                                                                    | ▲ VR Config Enable                                                                                                    |
| VR Config Enable<br>Current AC Loadline<br>Current DC Loadline<br>Current Psil Threshold<br>Current Psil Threshold<br>Current Psil Threshold<br>Current Imon Slope<br>Current Imon Offset<br>Current VR Current Limit<br>Current VR Current Limit<br>Current Tdc Current Limit<br>Current Voltage Limit<br>AC Loadline<br>DC Loadline<br>PS Current Threshold1<br>PS Current Threshold2<br>PS Current Threshold3<br>PS3 Enable<br>PS4 Enable<br>IMON Slope<br>IMON Offset<br>IMON Prefix<br>VR Current Limit<br>VR Voltage Limit | [Enabled]<br>170<br>170<br>80<br>20<br>4<br>0<br>1<br>616<br>808<br>1740<br>0<br>0<br>80<br>20<br>4<br>[Enabled]<br>[Enabled]<br>0<br>0<br>1<br>[+]<br>0<br>0<br>0 | <pre>++: Select Screen 14: Select Item Enter: Select +/-: Change Opt. F1: General Help F2: Previous Values F3: Optimized Defaults F4: Save &amp; Exit ESC: Exit</pre> |
| Ve                                                                                                    | rsion 2.22.1284 Copyright                                                                                                    | (C) 2022 AMI                                                                                                    |

| Advanced                                                                                                    | Aptio Setup – AMI                                                                                          |                                                                                                    |
|----------------------------------------------------------------------------------------------------|----------------------------------------------------------------------------------------------------|----------------------------------------------------------------------------------------------------|
| Current Psi1 Threshold<br>Current Psi2 Threshold<br>Current Psi3 Threshold<br>Current Imon Slope<br>Current Imon Offset<br>Current VR Current Limit<br>Current Voltage Limit<br>AC Loadline<br>DC Loadline<br>PS Current Threshold1<br>PS Current Threshold2 | 80<br>20<br>4<br>0<br>1<br>616<br>808<br>1740<br>0<br>0<br>80<br>20                                        | ▲ Enable/Disable IRMS – Current<br>root mean square                                                                                                    |
| PS Current InPesholds<br>PS3 Enable<br>PS4 Enable<br>IMON Slope<br>IMON Offset<br>IMON Prefix<br>VR Current Limit<br>VR Voltage Limit<br>TDC Enable<br>TDC Current Limit<br>TDC Time Window<br>TDC Lock<br>IRMS                                              | 4<br>[Enabled]<br>[Enabled]<br>0<br>[+]<br>0<br>0<br>[Enabled]<br>0<br>[1 sec]<br>[Disabled]<br>[Disabled] | <pre>++: Select Screen 11: Select Item Enter: Select +/-: Change Opt. F1: General Help F2: Previous Values F3: Optimized Defaults F4: Save &amp; Exit ESC: Exit</pre> |
|                                                                                                    | Version 2.22.1284 Copyright (C                                                                             | ) 2022 AMI                                                                                                    |

### **GT VR Settings**

Advanced  $\rightarrow$  Power & Performance  $\rightarrow$  CPU – Power Management Control  $\rightarrow$  CPU VR Settings  $\rightarrow$  GT VR Settings

| Advanced                                                                                                    | Aptio Setup – AMI                                                                                                    |                                                                                                    |
|----------------------------------------------------------------------------------------------------|----------------------------------------------------------------------------------------------------|----------------------------------------------------------------------------------------------------|
| GT Domain                                                                                                    |                                                                                                    | ▲ VR Config Enable                                                                                                    |
| VR Config Enable<br>Current AC Loadline<br>Current DC Loadline<br>Current Psi1 Threshold<br>Current Psi2 Threshold<br>Current Psi3 Threshold<br>Current Imon Slope<br>Current Imon Offset<br>Current VR Current Limit<br>Current VOLtage Limit<br>AC Loadline<br>DC Loadline<br>PS Current Threshold1<br>PS Current Threshold2<br>PS Current Threshold3<br>PS3 Enable<br>PS4 Enable<br>IMON Slope<br>IMON Offset<br>IMON Prefix<br>VR Current Limit<br>VR Voltage Limit | [Enabled]<br>400<br>400<br>80<br>20<br>4<br>0<br>1<br>120<br>160<br>1519<br>0<br>0<br>80<br>20<br>4<br>[Enabled]<br>[Enabled]<br>[Enabled]<br>0<br>0<br>[+]<br>0<br>0 | <pre>++: Select Screen 14: Select Item Enter: Select +/-: Change Opt. F1: General Help F2: Previous Values F3: Optimized Defaults F4: Save &amp; Exit ESC: Exit</pre> |
|                                                                                                    | Version 2.22.1284 Copyright (C) 20                                                                                                    | 022 AMI                                                                                                    |

|                                                                                                    | Aptio Setup – AMI                                                                                                    |                                                                                                    |
|----------------------------------------------------------------------------------------------------|----------------------------------------------------------------------------------------------------|----------------------------------------------------------------------------------------------------|
| Advanced                                                                                                    |                                                                                                    |                                                                                                    |
| Advanced<br>Current DC Loadline<br>Current Psi1 Threshold<br>Current Psi2 Threshold<br>Current Psi3 Threshold<br>Current Imon Slope<br>Current Imon Offset<br>Current VR Current Limit<br>Current VR Current Limit<br>Current Voltage Limit<br>AC Loadline<br>DC Loadline<br>PS Current Threshold1<br>PS Current Threshold2<br>PS Current Threshold3<br>PS3 Enable<br>PS4 Enable<br>IMON Slope<br>IMON Offset<br>IMON Offset<br>IMON Offset<br>IMON Prefix<br>VR Current Limit<br>VR Voltage Limit<br>TDC Enable<br>TDC Current Limit<br>TDC Time Window<br>TDC Lock | Aptio Setup - AMI<br>400<br>80<br>20<br>4<br>0<br>1<br>120<br>160<br>1519<br>0<br>0<br>0<br>80<br>20<br>4<br>[Enabled]<br>0<br>[Enabled]<br>0<br>1<br>Enabled]<br>0<br>1<br>1<br>1<br>20<br>1<br>1<br>1<br>20<br>1<br>20<br>1<br>1<br>1<br>20<br>1<br>20<br>1<br>1<br>1<br>20<br>1<br>20<br>1<br>1<br>1<br>20<br>1<br>20<br>1<br>20<br>1<br>20<br>1<br>20<br>1<br>20<br>1<br>20<br>1<br>20<br>1<br>20<br>1<br>20<br>1<br>20<br>20<br>20<br>20<br>20<br>20<br>20<br>20<br>20<br>20 | <ul> <li>TDC Lock</li> <li>++: Select Screen</li> <li>14: Select Item</li> <li>Enter: Select</li> <li>+/-: Change Opt.</li> <li>F1: General Help</li> <li>F2: Previous Values</li> <li>F3: Optimized Defaults</li> <li>F4: Save &amp; Exit</li> <li>ESC: Exit</li> </ul> |
|                                                                                                    |                                                                                                    |                                                                                                    |
|                                                                                                    | Version 2.22.1284 Convright (C)                                                                                                    | 2022 AMT                                                                                                    |

### **RFI Settings**

Advanced  $\rightarrow$  Power & Performance  $\rightarrow$  CPU – Power Management Control  $\rightarrow$  CPU VR Settings  $\rightarrow$  RFI Settings

| Advanced                                                                                            | Aptio Setup — AMI                      |                                                                                                    |
|----------------------------------------------------------------------------------------------------|----------------------------------------|----------------------------------------------------------------------------------------------------|
| RFI Domain<br>RFI Current Frequency<br>RFI Frequency<br>FIVR Spread Spectrum<br>RFI Spread Spectrum | 139.200MHz<br>O<br>[Enabled]<br>[1.5%] | Set desired RFI frequency, in<br>increments of 100KHz. (For a<br>frequency of 100.6MHz, enter<br>1006.)                                                               |
|                                                                                                    |                                        | <pre>++: Select Screen 11: Select Item Enter: Select +/-: Change Opt. F1: General Help F2: Previous Values F3: Optimized Defaults F4: Save &amp; Exit ESC: Exit</pre> |
|                                                                                                    | Version 2.22.1284 Copyright (C) 2      | 022 AMI                                                                                                    |

### Custom P-state Table

Advanced  $\rightarrow$  Power & Performance  $\rightarrow$  CPU – Power Management Control  $\rightarrow$  Custom P-state Table

| Apt i<br>Advanced    | io Setup – AMI                                  |
|----------------------|-------------------------------------------------|
| Custom P-state Table | Sets the number of custom                       |
| Number of P states 0 | P-states. At least 2 states<br>must be present. |
|                      |                                                 |
|                      |                                                 |
|                      |                                                 |
|                      |                                                 |
|                      | ++: Select Screen                               |
|                      | 14: Select Item<br>Enter: Select                |
|                      | +/-: Change Opt.<br>F1: General Help            |
|                      | F2: Previous Values<br>F3: Ontimized Defaults   |
|                      | F4: Save & Exit<br>ESC: Exit                    |
|                      |                                                 |
|                      |                                                 |
| Version 2.22.12      | 284 Copyright (C) 2022 AMI                      |

### **CPU Lock Configuration**

Advanced  $\rightarrow$  Power & Performance  $\rightarrow$  CPU – Power Management Control  $\rightarrow$  CPU Lock Configuration

| Advanced                      | Aptio Setup – AMI           |                                                                                                    |
|-------------------------------|-----------------------------|----------------------------------------------------------------------------------------------------|
| CFG Lock<br>Overclocking Lock | [Enabled]<br>[Enabled]      | Configure MSR 0xE2[15], CFG<br>Lock bit                                                                                                    |
|                               |                             | <pre>++: Select Screen 11: Select Item Enter: Select +/-: Change Opt. F1: General Help F2: Previous Values F3: Optimized Defaults F4: Save &amp; Exit ESC: Exit</pre> |
| Version                       | 2.22.1284 Copyright (C) 202 | 2 AMI                                                                                                    |

### **GT – Power Management Control**

Advanced  $\rightarrow$  Power & Performance  $\rightarrow$  GT – Power Management Control

| Advanced                                                                  | Aptio Setup — AMI                                  |                                                                                                    |
|---------------------------------------------------------------------------|----------------------------------------------------|----------------------------------------------------------------------------------------------------|
| GT – Power Management Control                                             |                                                    | Check to enable render standby support.                                                                                                    |
| RC6(Render Standby)<br>Maximum GT frequency<br>Disable Turbo GT frequency | [Enabled]<br>[Default Max Frequency]<br>[Disabled] | <pre>++: Select Screen 14: Select Item Enter: Select +/-: Change Opt. F1: General Help F2: Previous Values F3: Optimized Defaults F4: Save &amp; Exit ESC: Exit</pre> |
| Version 2                                                                 | .22.1284 Copyright (C) 2022                        | AMI                                                                                                    |

### 3.2.2.3 PCH-FW Configuration

Advanced  $\rightarrow$  PCH-FW Configuration

| Advanced                                                                                                    | Aptio Setup – AMI                                                                    |                                                                                                   |
|----------------------------------------------------------------------------------------------------|--------------------------------------------------------------------------------------|---------------------------------------------------------------------------------------------------|
| ME Firmware Version<br>ME Firmware Mode<br>ME Firmware SKU<br>ME Firmware Status 1<br>ME Firmware Status 2<br>ME Firmware Status 3                                                   | 16.0.15.1735<br>Normal Mode<br>Consumer SKU<br>0×90000255<br>0×38850106<br>0×0000020 | When Disabled ME will not be<br>unconfigured on RTC Clear                                         |
| ME Firmware Status 4<br>ME Firmware Status 5<br>ME Firmware Status 6                                                                                                    | 0x00004000<br>0x0000000<br>0x00400002                                                |                                                                                                   |
| ME State<br>ME Unconfig on RTC Clear<br>Comms Hub Support<br>JHI Support                                                                                                    | [Enabled]<br>[Enabled]<br>[Disabled]<br>[Disabled]                                   | +: Select Screen                                                                                  |
| Core Bios Done Message<br>Firmware Update Configuration                                                                                                    | [Enabled]                                                                            | t↓: Select Item<br>Enter: Select<br>+/-: Change Opt.                                              |
| <ul> <li>PTT Configuration</li> <li>FIPS Configuration</li> <li>ME Debug Configuration</li> <li>Anti-Rollback SVN Configuration</li> <li>OEM Key Revocation Configuration</li> </ul> |                                                                                      | F1: General Help<br>F2: Previous Values<br>F3: Optimized Defaults<br>F4: Save & Exit<br>ESC: Exit |
| Extend CSME Measurement to TPM-PCR                                                                                                    | [Disabled]                                                                           |                                                                                                   |
| Version 2                                                                                                    | 2.22.1284 Copyright (C) 2022                                                         | AMI                                                                                               |

### Firmware Update Configuration

Advanced  $\rightarrow$  PCH-FW Configuration  $\rightarrow$  Firmware Update Configuration

| Advanced                          | Aptio Setup – AMI           |                                                                                                    |
|-----------------------------------|-----------------------------|----------------------------------------------------------------------------------------------------|
| Ме FW Image Re-Flash<br>FW Update | [Disabled]<br>[Enabled]     | Enable/Disable Me FW Image<br>Re-Flash function.<br>++: Select Screen<br>14: Select Item<br>Enter: Select                                                                   |
|                                   |                             | <ul> <li>+/-: Change Upt.</li> <li>F1: General Help</li> <li>F2: Previous Values</li> <li>F3: Optimized Defaults</li> <li>F4: Save &amp; Exit</li> <li>ESC: Exit</li> </ul> |
| Version 2                         | .22.1284 Copyright (C) 2022 | AMI                                                                                                    |

### **PTT Configuration**

Advanced  $\rightarrow$  PCH-FW Configuration  $\rightarrow$  PTT Configuration

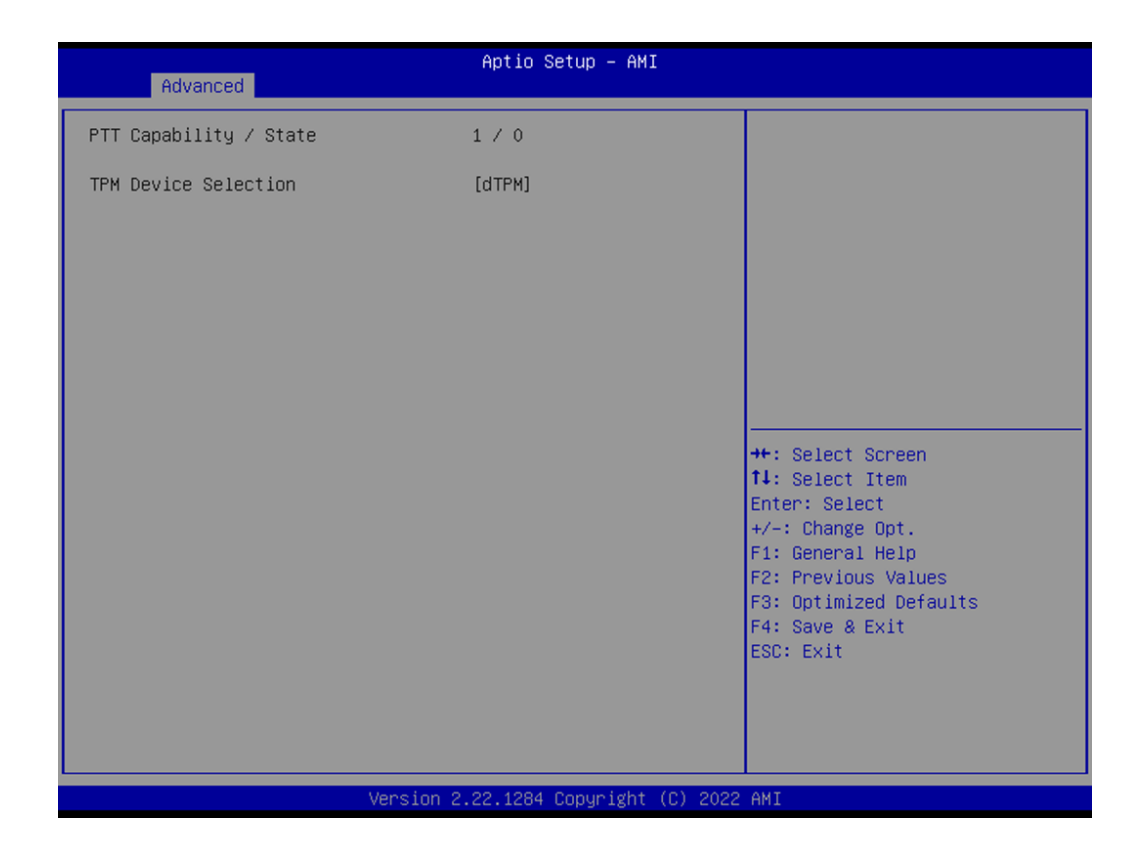

## **FIPS Configuration**

Advanced  $\rightarrow$  PCH-FW Configuration  $\rightarrow$  FIPS Configuration

| Advanced                                                            | Aptio Setup — AMI                                             |                                                                                                    |
|---------------------------------------------------------------------|---------------------------------------------------------------|----------------------------------------------------------------------------------------------------|
| FIPS Mode Select<br>Current FIPS mode<br>Crypto driver FIPS version | [Disabled]<br>Current mode unavailable<br>Version unavailable | FIPS Mode configuration<br>++: Select Screen<br>14: Select Item<br>Enter: Select<br>+/-: Change Opt.<br>F1: General Help<br>F2: Previous Values<br>F3: Optimized Defaults<br>F4: Save & Exit<br>ESC: Exit |
| Version 3                                                           | 2.22.1284 Copyright (C) 2022                                  | AMI                                                                                                    |

## ME Debug Configuration

 $\mathsf{Advanced} \to \mathsf{PCH}\text{-}\mathsf{FW} \ \mathsf{Configuration} \to \mathsf{ME} \ \mathsf{Debug} \ \mathsf{Configuration}$ 

| Advanced                                                                                                    | Aptio Setup – AMI                                                                                                    |                                                                                                    |
|----------------------------------------------------------------------------------------------------|----------------------------------------------------------------------------------------------------|----------------------------------------------------------------------------------------------------|
| HECI Timeouts<br>Force ME DID Init Status<br>CPU Replaced Polling Disable<br>HECI Message check Disable<br>MBP HOB Skip<br>HECI2 Interface Communication<br>KT Device<br>End Of Post Message<br>DOI3 Setting for HECI Disable<br>MCTP Broadcast Cycle<br>SMBIOS type 130 OEM capabilities | [Enabled]<br>[Disabled]<br>[Disabled]<br>[Disabled]<br>[Disabled]<br>[Enabled]<br>[Send in DXE]<br>[Disabled]<br>[Disabled] | Enable/Disable HECI<br>Send/Receive Timeouts.                                                                                                    |
|                                                                                                    |                                                                                                    | <pre>++: Select Screen f4: Select Item Enter: Select +/-: Change Opt. F1: General Help F2: Previous Values F3: Optimized Defaults F4: Save &amp; Exit ESC: Exit</pre> |
| Version 2                                                                                                    | 2.22.1284 Copyright (C) 2022                                                                                                | AMI                                                                                                    |

## SMBIOS Type 130 OEM Capabilities

Advanced  $\rightarrow$  PCH-FW Configuration  $\rightarrow$  ME Debug Configuration  $\rightarrow$  SMBIOS Type 130 OEM Capabilities

| Advanced                                                                                                    | Aptio Setup – AMI                                 |                                                                                                    |
|----------------------------------------------------------------------------------------------------|---------------------------------------------------|----------------------------------------------------------------------------------------------------|
| BIOS Reflash Capability State<br>BIOS Boot to Setup Capability<br>State<br>BIOS Pause Before Booting<br>Capability State<br>BIOS Secure Boot Capability<br>Exposure to FW State | [Enabled]<br>[Enabled]<br>[Disabled]<br>[Enabled] | Change BIOS Reflash Capability<br>State                                                                                                    |
|                                                                                                    |                                                   | ++: Select Screen<br>14: Select Item<br>Enter: Select<br>+/-: Change Opt.<br>F1: General Help<br>F2: Previous Values<br>F3: Optimized Defaults<br>F4: Save & Exit<br>ESC: Exit |
| Versio                                                                                                    | n 2.22.1284 Copyright (C) 2                       | 2022 AMI                                                                                                    |

### Anti-Rollback SVN Configuration

Advanced  $\rightarrow$  PCH-FW Configuration  $\rightarrow$  Anti-Rollback SVN Configuration

| Advanced                                                                                                    | Aptio Setup — AMI                          |                                                                                                    |
|----------------------------------------------------------------------------------------------------|--------------------------------------------|----------------------------------------------------------------------------------------------------|
| Minimal Allowed Anti-Rollback<br>Executing Anti-Rollback SVN<br>Automatic HW-Enforced<br>Anti-Rollback SVN<br>Set HW-Enforced Anti-Rollback<br>Current SVN | SVN 0<br>2<br>[Disabled]<br>for [Disabled] | <pre>++: Select Screen 14: Select Item Enter: Select +/-: Change Opt. F1: General Help F2: Previous Values F3: Optimized Defaults F4: Save &amp; Exit ESC: Exit</pre> |
| Ver                                                                                                    | sion 2.22.1284 Copyright (C) 2022          | AMI                                                                                                    |

## **OEM Key Revocation Configuration**

Advanced  $\rightarrow$  PCH-FW Configuration  $\rightarrow$  OEM Key Revocation Configuration

| Advanced                                                  | Aptio Setup – AMI           |                                                                                                    |
|-----------------------------------------------------------|-----------------------------|----------------------------------------------------------------------------------------------------|
| Automatic OEM Key Revocation<br>Invoke OEM Key Revocation | [Disabled]<br>[Disabled]    | When enabled, BIOS will<br>automatically send HECI<br>command to revoke OEM keys.                                                                                     |
|                                                           |                             | <pre>++: Select Screen 14: Select Item Enter: Select +/-: Change Opt. F1: General Help F2: Previous Values F3: Optimized Defaults F4: Save &amp; Exit ESC: Exit</pre> |
| Version                                                   | n 2.22.1284 Convright (C) 2 | 2022 AMT                                                                                                    |

## 3.2.2.4 Trusted Computing Settings

 $\mathsf{Advanced} \to \mathsf{Trusted} \ \mathsf{Computing}$ 

| Advanced                                                            | Aptio Setup — AMI                                             |                                                                                                    |
|---------------------------------------------------------------------|---------------------------------------------------------------|----------------------------------------------------------------------------------------------------|
| FIPS Mode Select<br>Current FIPS mode<br>Crypto driver FIPS version | [Disabled]<br>Current mode unavailable<br>Version unavailable | FIPS Mode configuration<br>++: Select Screen<br>14: Select Item<br>Enter: Select<br>+/-: Change Opt.<br>F1: General Help<br>F2: Previous Values<br>F3: Optimized Defaults<br>F4: Save & Exit<br>ESC: Exit |
| Version 2                                                           | .22.1284 Copyright (C) 2022                                   | AMI                                                                                                    |

### 3.2.2.5 ACPI Settings

## $\mathsf{Advanced} \to \mathsf{ACPI} \ \mathsf{Settings}$

| Advanced                                                                                                    | Aptio Setup – AMI                                                                                                    |                                               |
|----------------------------------------------------------------------------------------------------|----------------------------------------------------------------------------------------------------|-----------------------------------------------|
| HECI Timeouts<br>Force ME DID Init Status<br>CPU Replaced Polling Disable<br>HECI Message check Disable<br>MBP HOB Skip<br>HECI2 Interface Communication<br>KT Device<br>End Of Post Message<br>DOI3 Setting for HECI Disable<br>MCTP Broadcast Cycle<br>SHBIOS type 130 OEM capabilities | [Enabled]<br>[Disabled]<br>[Disabled]<br>[Disabled]<br>[Disabled]<br>[Enabled]<br>[Send in DXE]<br>[Disabled]<br>[Disabled] | Enable/Disable HECI<br>Send/Receive Timeouts. |
| Version                                                                                                    | 2.22.1284 Convright (C) 202                                                                                                 | 2 AMT                                         |

## 3.2.2.6 NCT6126D Super IO configuration

Advanced  $\rightarrow$  NCT6126D Super IO Configuration

| Advanced                                                                        | Aptio Setup – AMI                                      |                                                                                                    |
|---------------------------------------------------------------------------------|--------------------------------------------------------|----------------------------------------------------------------------------------------------------|
| NCT6126D Super IO Configuration                                                 |                                                        | Set Parameters of Serial Port                                                                                                    |
| Super IO Chip<br>▶ Serial Port 1 Configuration<br>▶ Serial Port 2 Configuration | hip NCT6126D<br>t 1 Configuration<br>t 2 Configuration |                                                                                                    |
|                                                                                 |                                                        | <pre>++: Select Screen fl: Select Item Enter: Select +/-: Change Opt. F1: General Help F2: Previous Values F3: Optimized Defaults F4: Save &amp; Exit ESC: Exit</pre> |
| Version :                                                                       | 2.22.1284 Copyright (C) 2022                           | AMI                                                                                                    |

## **Serial Port 1 Configuration**

Advanced  $\rightarrow$  NCT6126D Super IO Configuration  $\rightarrow$  Serial Port 1 Configuration

| Advanced                                            | Aptio Setup — AMI            |                                                                                                    |
|-----------------------------------------------------|------------------------------|----------------------------------------------------------------------------------------------------|
| Serial Port 1 Configuration                         |                              | Enable or Disable Serial Port                                                                                                    |
| Serial Port<br>Device Settings                      | [Enabled]<br>IO=3F8h; IRQ=4; | (COM)                                                                                                    |
| Change Settings<br>RS485 Auto Flow Control Function | (Auto)<br>[Disabled]         |                                                                                                    |
|                                                     |                              |                                                                                                    |
|                                                     |                              | ++: Select Screen<br>++: Select Item<br>Enter: Select<br>+/-: Change Opt.<br>F1: General Help<br>F2: Previous Values<br>F3: Optimized Defaults<br>F4: Save & Exit<br>ESC: Exit |
|                                                     | 2.00.4004.000001014.60.000   |                                                                                                    |

## **Serial Port 2 Configuration**

Advanced  $\rightarrow$  NCT6126D Super IO Configuration  $\rightarrow$  Serial Port 2 Configuration

| Advanced                                            | Aptio Setup - AMI            |                                                                                                    |
|-----------------------------------------------------|------------------------------|----------------------------------------------------------------------------------------------------|
| Serial Port 2 Configuration                         |                              | Enable or Disable Serial Port                                                                                                    |
| Serial Port<br>Device Settings                      | [Enabled]<br>IO=2F8h; IRQ=3; | (COM)                                                                                                    |
| Change Settings<br>RS485 Auto Flow Control Function | [Auto]<br>[Disabled]         |                                                                                                    |
|                                                     |                              | <pre>++: Select Screen tl: Select Item Enter: Select +/-: Change Opt. F1: General Help F2: Previous Values F3: Optimized Defaults F4: Save &amp; Exit ESC: Exit</pre> |
| Version                                             | 2.22.1284 Copyright (C) 2022 | 2 AMI                                                                                                    |

### 3.2.2.7 NCT6126D HW Monitor

Advanced  $\rightarrow$  NCT6126D HW Monitor

| Advanced                                                                                                    | Aptio Setup - AMI                                                                                                    |                                                                           |
|----------------------------------------------------------------------------------------------------|----------------------------------------------------------------------------------------------------|---------------------------------------------------------------------------|
| PC Health Status                                                                                                    |                                                                                                    | Enable or Disable Smart Fan                                               |
| System temperature<br>Cpu Temperature<br>MXM temperature<br>CPU FAN Speed<br>SYS FAN1 Speed<br>SYS FAN2 Speed<br>VCORE<br>+5VSB<br>+5VSB<br>+5V<br>+12V | : +35 °C<br>: +44 °C<br>: +37 °C<br>: 0 RPM<br>: 986 RPM<br>: 0 RPM<br>: 0 RPM<br>: +0.888 V<br>: +5.056 V<br>: +5.000 V<br>: +12.000 V |                                                                           |
| AVCC<br>3VSB<br>3VVCC<br>VBAT                                                                                                    | : +3.312 V<br>: +3.312 V<br>: +3.328 V<br>: +3.024 V                                                                                    | ++: Select Screen<br>14: Select Item<br>Enter: Select<br>+/-: Change Opt. |
| Smart Fan Function<br>Mart Fan Function                                                                                                    |                                                                                                    | F1: General Help<br>F2: Previous Values<br>F3: Optimized Defaults         |
| CPU Warning Temperature<br>ACPI Shutdown Temperature<br>Wake On Ring<br>Watch Dog Timer                                                                 | [Disabled]<br>[Disabled]<br>[Disabled]<br>[Disabled]                                                                                    | F4: Save & Exit<br>ESC: Exit                                              |
|                                                                                                    | Version 2.22.1284 Copyright (C) 2023                                                                                                    | 2 AMI                                                                     |

### **Smart Fan Function**

Advanced  $\rightarrow$  NCT6126D HW Monitor  $\rightarrow$  Smart Fan Function

| Advanced                        | Aptio Setup – AMI         |                        |
|---------------------------------|---------------------------|------------------------|
| Smart Fan Mode Configuration    |                           | CPU Fan Mode Select    |
| CPU Fan Mode                    | [SMART FAN IV Mode]       |                        |
| CPUFAN Temperature 1            | 25                        |                        |
| CPUFAN DC/PWH 1                 | 80                        |                        |
| CPUFAN Temperature 2            | 50                        |                        |
| CPUFAN DC/PWH 2                 | 130                       |                        |
| CPUFAN Temperature 3            | 70                        |                        |
| CPUFAN DC/PWM 3                 | 200                       |                        |
| CPUFAN Temperature 4            | 85                        |                        |
| CPUFAN DC/PWM 4                 | 255                       |                        |
| CPUFAN Critical Temperature     | 90                        |                        |
| CPUFAN Critical Temp Tolerance  | 1                         |                        |
|                                 |                           | ++: Select Screen      |
| System Fan1 Mode                | [SMART FAN IV Mode]       | 14: Select Item        |
| SYSFAN1 Temperature 1           | 30                        | Enter: Select          |
| SYSFAN1 DC/PWM 1                | 0                         | +/-: Change Opt.       |
| SYSFAN1 Temperature 2           | 40                        | F1: General Help       |
| SYSFAN1 DC/PWM 2                | 84                        | F2: Previous Values    |
| SYSFAN1 Temperature 3           | 50                        | F3: Optimized Defaults |
| SYSFAN1 DC/PWM 3                | 168                       | F4: Save & Exit        |
| SYSFAN1 Temperature 4           | 60                        | ESC: Exit              |
| SYSFAN1 DC/PWM 4                | 255                       |                        |
| SYSFAN1 Critical Temperature    | 90                        |                        |
| SYSFAN1 Critical Temp Tolerance | 1                         | ×                      |
|                                 |                           |                        |
|                                 |                           |                        |
| Version                         | 2.22.1284 Copyright (C) 2 | 2022 AMI               |

|                                 | Aptio Setup – AMI   |                                                          |
|---------------------------------|---------------------|----------------------------------------------------------|
| Advanced                        |                     |                                                          |
| CPUFAN Critical Temp Tolerance  | 1                   | Input Tolerance of Critical<br>Temperature (Range:0 – 7) |
| System Fan1 Mode                | [SMART FAN IV Mode] |                                                          |
| SYSFAN1 Temperature 1           | 30                  |                                                          |
| SYSFAN1 DC/PWM 1                | 0                   |                                                          |
| SYSFAN1 Temperature 2           | 40                  |                                                          |
| SYSFAN1 DC/PWM 2                | 84                  |                                                          |
| SYSFAN1 Temperature 3           | 50                  |                                                          |
| SYSFAN1 DC/PWM 3                | 168                 |                                                          |
| SYSFAN1 Temperature 4           | 60                  |                                                          |
| SYSFAN1 DC/PWM 4                | 255                 |                                                          |
| SYSFAN1 Critical Temperature    | 90                  |                                                          |
| SYSFAN1 Critical Temp Tolerance | 1                   |                                                          |
|                                 |                     | ++: Select Screen                                        |
| System Fan2 Mode                | [SMART FAN IV Mode] | t∔: Select Item                                          |
| SYSFAN2 Temperature 1           | 30                  | Enter: Select                                            |
| SYSFAN2 DC/PWM 1                | 0                   | +/-: Change Opt.                                         |
| SYSFAN2 Temperature 2           | 40                  | F1: General Help                                         |
| SYSFAN2 DC/PWM 2                | 84                  | F2: Previous Values                                      |
| SYSFAN2 Temperature 3           | 50                  | F3: Optimized Defaults                                   |
| SYSFAN2 DC/PWM 3                | 168                 | F4: Save & Exit                                          |
| SYSFAN2 Temperature 4           | 60                  | ESC: Exit                                                |
| SYSFAN2 DC/PWM 4                | 255                 |                                                          |
| SYSFAN2 Critical Temperature    | 90                  |                                                          |
| SYSFAN2 Critical Temp Tolerance | 1                   |                                                          |
|                                 |                     |                                                          |
|                                 |                     |                                                          |

## 3.2.2.8 S5 RTC Wake Settings

Advanced  $\rightarrow$  S5 RTC Wake Settings

| Advanced            | Aptio Setup – AMI            |                                                                                                    |
|---------------------|------------------------------|----------------------------------------------------------------------------------------------------|
| Wake system from S5 | [Disabled]                   | Enable or disable System wake<br>on alarm event. Select<br>FixedTime, system will wake on<br>the hr::min::sec specified.<br>Select DynamicTime , System<br>will wake on the current time<br>+ Increase minute(s) |
|                     |                              | <pre>++: Select Screen 14: Select Item Enter: Select +/-: Change Opt. F1: General Help F2: Previous Values F3: Optimized Defaults F4: Save &amp; Exit ESC: Exit</pre>                                            |
| Ve                  | ersion 2.22.1284 Copyright ( | C) 2022 AMI                                                                                                    |

### 3.2.2.9 Serial Port Console Redirection

Advanced → Serial Port Console Redirection

| Advanced                                                                                                    | Aptio Setup – AMI            |                                                                                                    |
|----------------------------------------------------------------------------------------------------|------------------------------|----------------------------------------------------------------------------------------------------|
| COM1<br>Console Redirection<br>► Console Redirection Settings                                                                      | [Disabled]                   | Console Redirection Enable or<br>Disable.                                                                                                    |
| CDM1(Pci Bus0,Dev0,Func0) (Disabled)<br>Console Redirection<br>Legacy Console Redirection<br>► Legacy Console Redirection Settings | Port Is Disabled             |                                                                                                    |
| Serial Port for Out-of-Band Managemen<br>Windows Emergency Management Service:<br>Console Redirection EMS                          | nt∕<br>s (EMS)<br>[Disabled] | ++: Select Screen                                                                                                    |
| <ul> <li>Console Redirection Settings</li> </ul>                                                                                   |                              | <pre>tl: Select Item<br/>Enter: Select<br/>+/-: Change Opt.<br/>F1: General Help<br/>F2: Previous Values<br/>F3: Optimized Defaults<br/>F4: Save &amp; Exit<br/>ESC: Exit</pre> |
| Version 2                                                                                                    | .22.1284 Copyright (C) 2022  | AMI                                                                                                    |

### Legacy Console Redirection Settings

Advanced  $\rightarrow$  Serial Port Console Redirection  $\rightarrow$  Legacy Console Redirection Settings

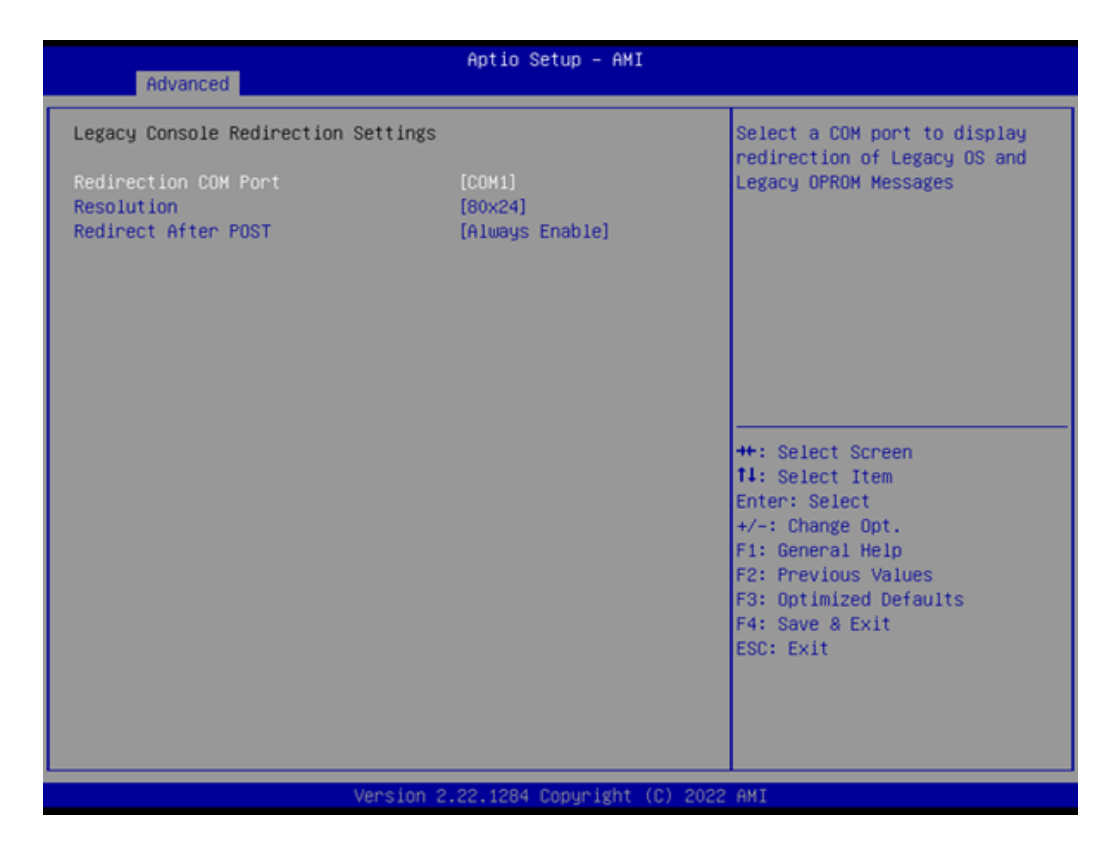

# Chapter 3 BIOS Operation

### 3.2.2.10 USB Configuration

Advanced  $\rightarrow$  USB Configuration

| Advanced                            | Aptio Setup – AMI |                                                                 |
|-------------------------------------|-------------------|-----------------------------------------------------------------|
| USB Configuration                   |                   | Enables Legacy USB support.                                     |
| USB Module Version                  | 28                | support if no USB devices are<br>connected, DISABLE option will |
| USB Controllers:<br>2 XHCIs         |                   | keep USB devices available<br>only for EFI applications.        |
| USB Devices:<br>1 Drive, 1 Keyboard |                   |                                                                 |
| Legacy USB Support                  | [Enabled]         |                                                                 |
| USB Mass Storage Driver Support     | [Enabled]         |                                                                 |
| USB hardware delays and time-outs:  |                   | ++: Select Screen                                               |
| USB transfer time-out               | [20 sec]          | ↑↓: Select Item                                                 |
| Device reset time-out               | [20 sec]          | Enter: Select                                                   |
| Device power-up delay               | [Auto]            | +/-: Change Opt.                                                |
| Here all and a second second        |                   | F1: General Help                                                |
| Mass Storage Devices:               | [Auto]            | F2: Previous Values                                             |
| Generic-Multi-card 1.00             | (HUCO)            | Ed: Save & Evit                                                 |
| USB PWR OFF Configuration 1         | [Disabled]        | ESC: Exit                                                       |
| USB PWR OFF Configuration 2         | [Disabled]        |                                                                 |
| USB PWR OFF Configuration 3         | [Disabled]        |                                                                 |
|                                     |                   |                                                                 |
|                                     |                   |                                                                 |

## 3.2.2.11 Network Stack Configuration

 $\mathsf{Advanced} \to \mathsf{Network} \ \mathsf{Stack} \ \mathsf{Configuration}$ 

| Advanced      | Aptio Setup - AMI            |                                                                                                    |
|---------------|------------------------------|----------------------------------------------------------------------------------------------------|
| Network Stack | [Disabled]                   | Enable/Disable UEFI Network<br>Stack<br>++: Select Screen<br>14: Select Item<br>Enter: Select<br>+/-: Change Opt.<br>F1: General Help<br>F2: Previous Values<br>F3: Optimized Defaults<br>F4: Save & Exit<br>ESC: Exit |
| Ver           | sion 2.22.1284 Copyright (C) | 2022 AMI                                                                                                    |

### 3.2.2.12 NVMe Configuration

Advanced  $\rightarrow$  NVMe Configuration

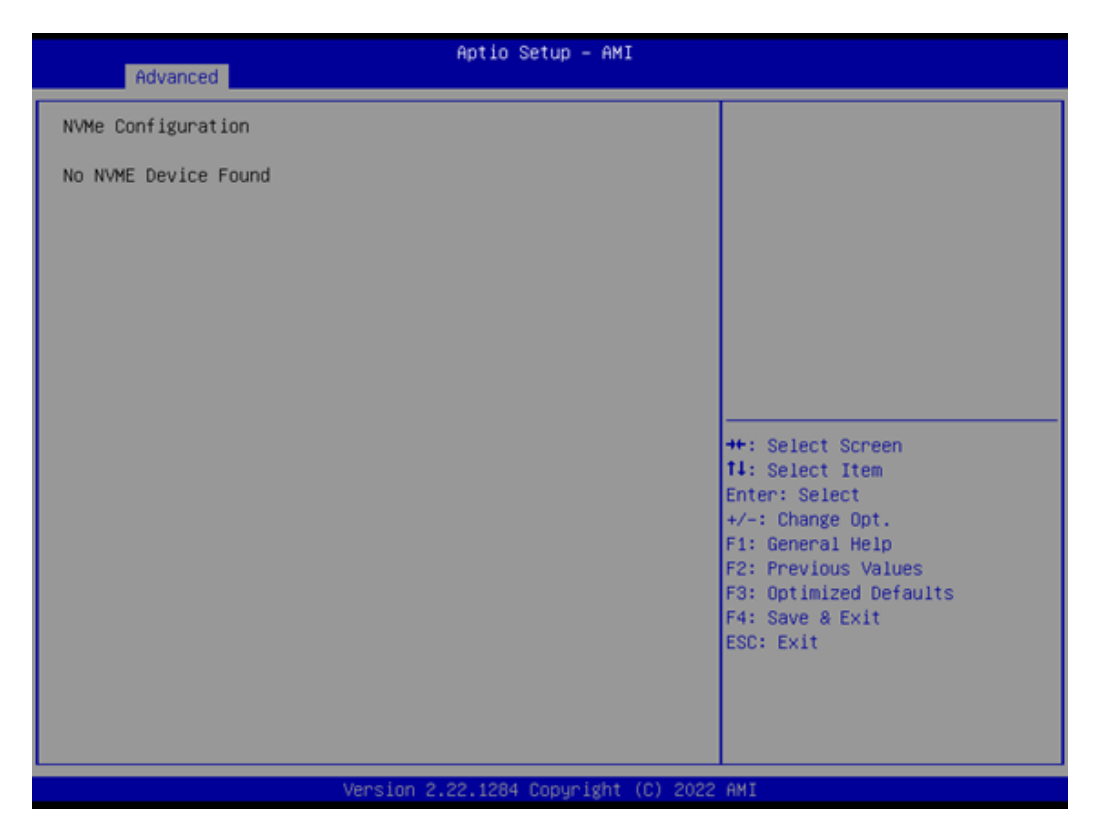

### 3.2.2.13 TLS Auth Configuration

Advanced  $\rightarrow$  TLS Auth Configuration

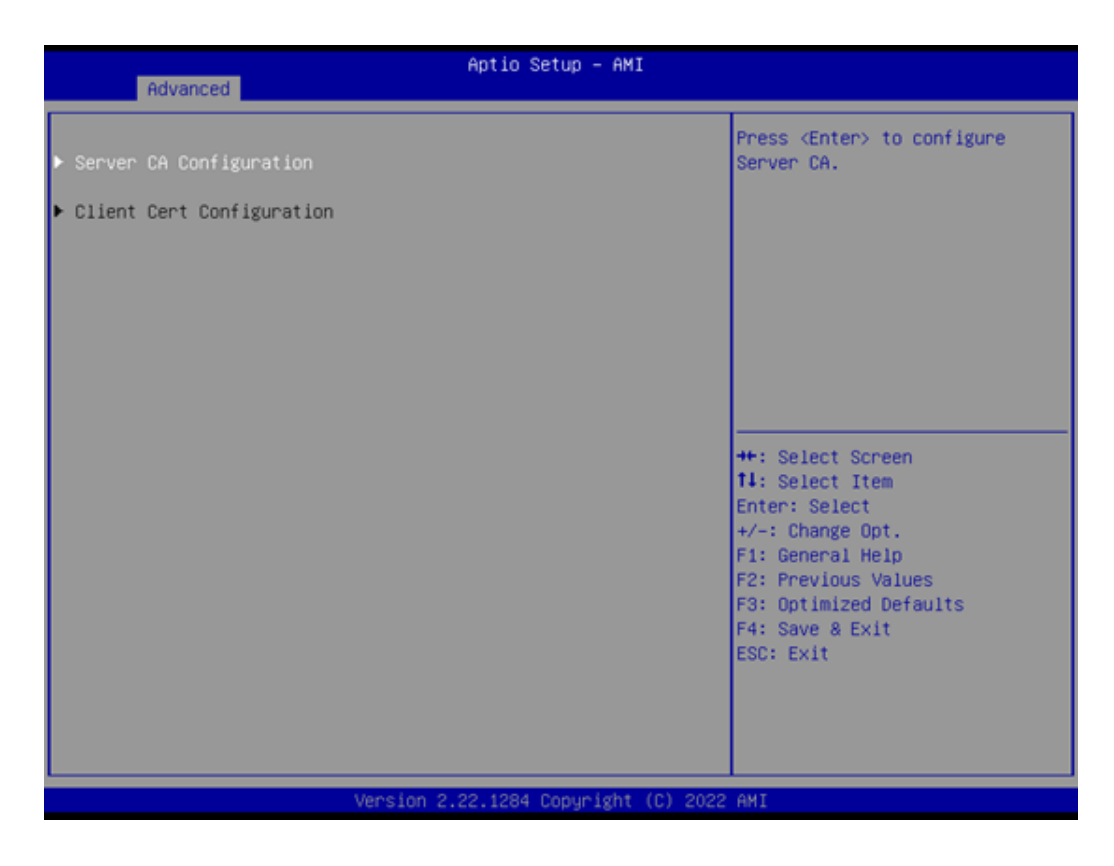

### 3.2.2.14 Driver Health

Advanced  $\rightarrow$  Driver Health

| Aptio Setup – AMI<br>Advanced        |                                                                  |
|--------------------------------------|------------------------------------------------------------------|
| ▶ Enroll Cert                        | Press <enter> to enroll cert.</enter>                            |
| ▶ Delete Cert                        |                                                                  |
|                                      |                                                                  |
|                                      |                                                                  |
|                                      | ++: Select Screen                                                |
|                                      | Enter: Select<br>+/-: Change Opt.<br>F1: General Helm            |
|                                      | F2: Previous Values<br>F3: Optimized Defaults<br>F4: Save & Exit |
|                                      | ESC: Exit                                                        |
|                                      |                                                                  |
| Version 2.22.1284 Copyright (C) 2022 | AMI                                                              |

## 3.2.3 Chipset Configuration Settings

Select the chipset tab from the BIOS setup screen to enter the Chipset Setup screen. Users can select any item in the left frame of the screen, such as PCI Express Configuration, to go to the sub-menu for that item. Users can display a Chipset Setup option by highlighting it using the <Arrow> keys. All Chipset Setup options are described in this section. The Chipset Setup screens are shown below. The sub-menus are described on the following pages.

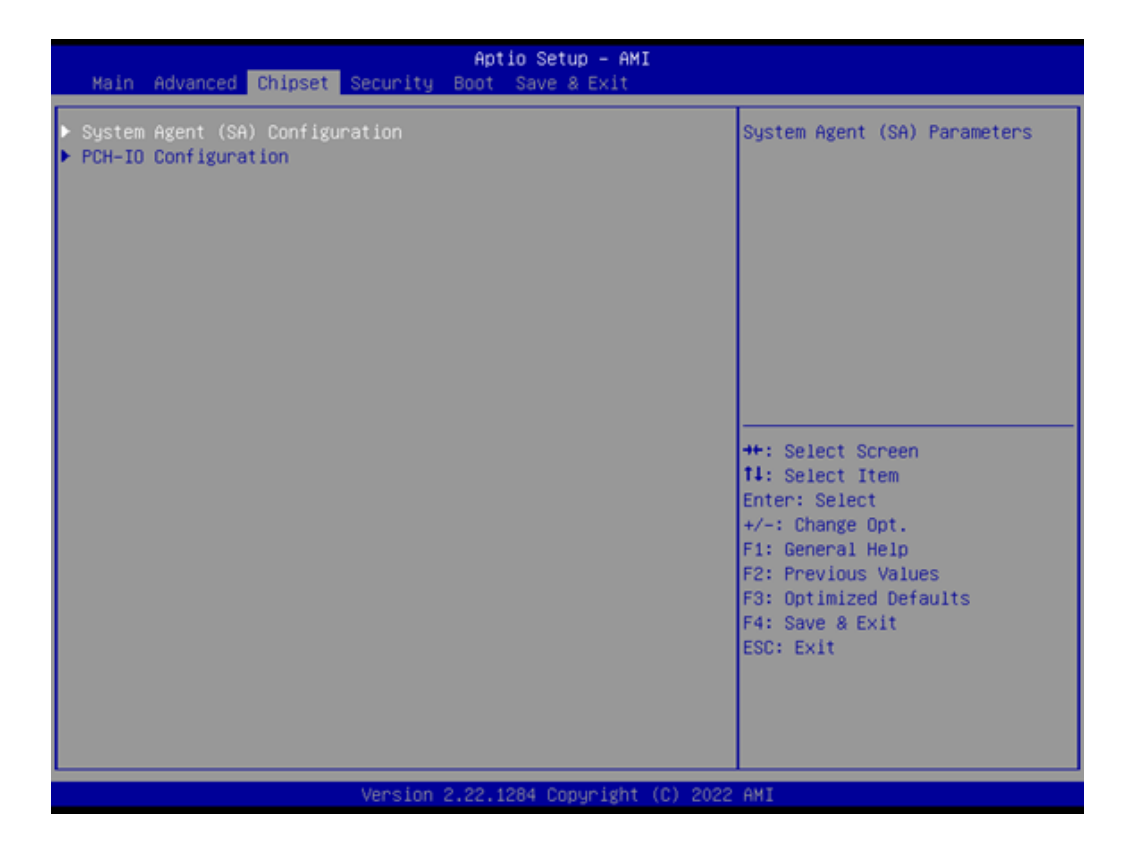

## 3.2.3.1 System Agent (SA) Configuration

 $Chipset \rightarrow System Agent \ (SA) \ Configuration$ 

| Chipset                                                                                                    | Aptio Setup – AMI                         |                                      |
|----------------------------------------------------------------------------------------------------|-------------------------------------------|--------------------------------------|
| System Agent (SA) Configuration                                                                                                    |                                           | Memory Configuration Parameters      |
| VT-d                                                                                                    | Supported                                 |                                      |
| <ul> <li>Memory Configuration</li> <li>Graphics Configuration</li> <li>DHI/OPI Configuration</li> <li>PCI Express Configuration</li> </ul> |                                           |                                      |
| VT-d<br>Control Iommu Pre-boot Behavior<br>Above 4GB MMIO BIOS assignment                                                                  | [Enabled]<br>[Disable IOMMU]<br>[Enabled] |                                      |
|                                                                                                    |                                           | ++: Select Screen                    |
|                                                                                                    |                                           | Enter: Select                        |
|                                                                                                    |                                           | +/-: Change Opt.<br>E1: General Help |
|                                                                                                    |                                           | F2: Previous Values                  |
|                                                                                                    |                                           | F3: Optimized Defaults               |
|                                                                                                    |                                           | ESC: Exit                            |
|                                                                                                    |                                           |                                      |
|                                                                                                    |                                           |                                      |
|                                                                                                    |                                           |                                      |
| Version                                                                                                    | 2.22.1284 Copyright (C) 2022              | 2 AMI                                |

### **Memory Configuration**

 $Chipset \rightarrow System \, Agent \, (SA) \, Configuration \rightarrow Memory \, Configuration$ 

| Chipset                                                                                              | Aptio Setup – AMI                                                                                                    |                                                                                                    |
|----------------------------------------------------------------------------------------------------|----------------------------------------------------------------------------------------------------|----------------------------------------------------------------------------------------------------|
| Memory Configuration                                                                                 |                                                                                                    |                                                                                                    |
| Memory RC Version<br>Memory Frequency<br>DIMHA1<br>DIMHB1<br>Size<br>Number of Ranks<br>Manufacturer | 0.0.3.128<br>4800 MT/s<br>Not Populated / Disabled<br>Populated & Enabled<br>16384 MB (DDR5)<br>1<br>Advantech Co Ltd | <pre>++: Select Screen 11: Select Item Enter: Select +/-: Change Opt. F1: General Help F2: Previous Values F3: Optimized Defaults F4: Save &amp; Exit ESC: Exit</pre> |
| Versio                                                                                               | n 2.22.1284 Copyright (C) 2022                                                                                        | AMI                                                                                                    |

### **Graphics Configuration**

Chipset  $\rightarrow$  System Agent (SA) Configuration  $\rightarrow$  Graphics Configuration

| Aptio Setup - AMI<br>Chipset                                                                                                    |                                                                                                    |                                                                                                    |
|----------------------------------------------------------------------------------------------------|----------------------------------------------------------------------------------------------------|----------------------------------------------------------------------------------------------------|
| Graphics Configuration                                                                                                    |                                                                                                    | Graphics turbo IMON current<br>values supported (14–31)                                                                                                    |
| Graphics Turbo IMON Current<br>Skip Scaning of External Gfx Card                                                                                                    | <mark>31</mark><br>[Disabled]                                                                                                    |                                                                                                    |
| Primary Display<br>External Gfx Card Primary Display Co<br>Internal Graphics<br>GTT Size<br>Aperture Size<br>PSMI SUPPORT<br>DVMT Pre-Allocated<br>Intel Graphics Pei Display Peim<br>VDD Enable<br>Configure GT for use<br>RC1p Support<br>PAVP Enable<br>Cdynmax Clamping Enable<br>Cd Clock Frequency<br>LCD Control | [IGFX]<br>onfiguration<br>[Enabled]<br>[0HB]<br>[256MB]<br>[Disabled]<br>[Colsabled]<br>[Enabled]<br>[Enabled]<br>[Disabled]<br>[Disabled]<br>[Disabled]<br>[Disabled]<br>[Disabled]<br>[Max CdClock freq<br>based on Reference C1k] | ++: Select Screen<br>14: Select Item<br>Enter: Select<br>+/-: Change Opt.<br>F1: General Help<br>F2: Previous Values<br>F3: Optimized Defaults<br>F4: Save & Exit<br>ESC: Exit |
| Version :                                                                                                    | 2.22.1284 Copyright (C) 202                                                                                                    | 2 AMI                                                                                                    |

### External Gfx Card Primary Display Configuration

Chipset  $\rightarrow$  System Agent (SA) Configuration  $\rightarrow$  Graphics Configuration  $\rightarrow$  External Gfx Card Primary Display Configuration

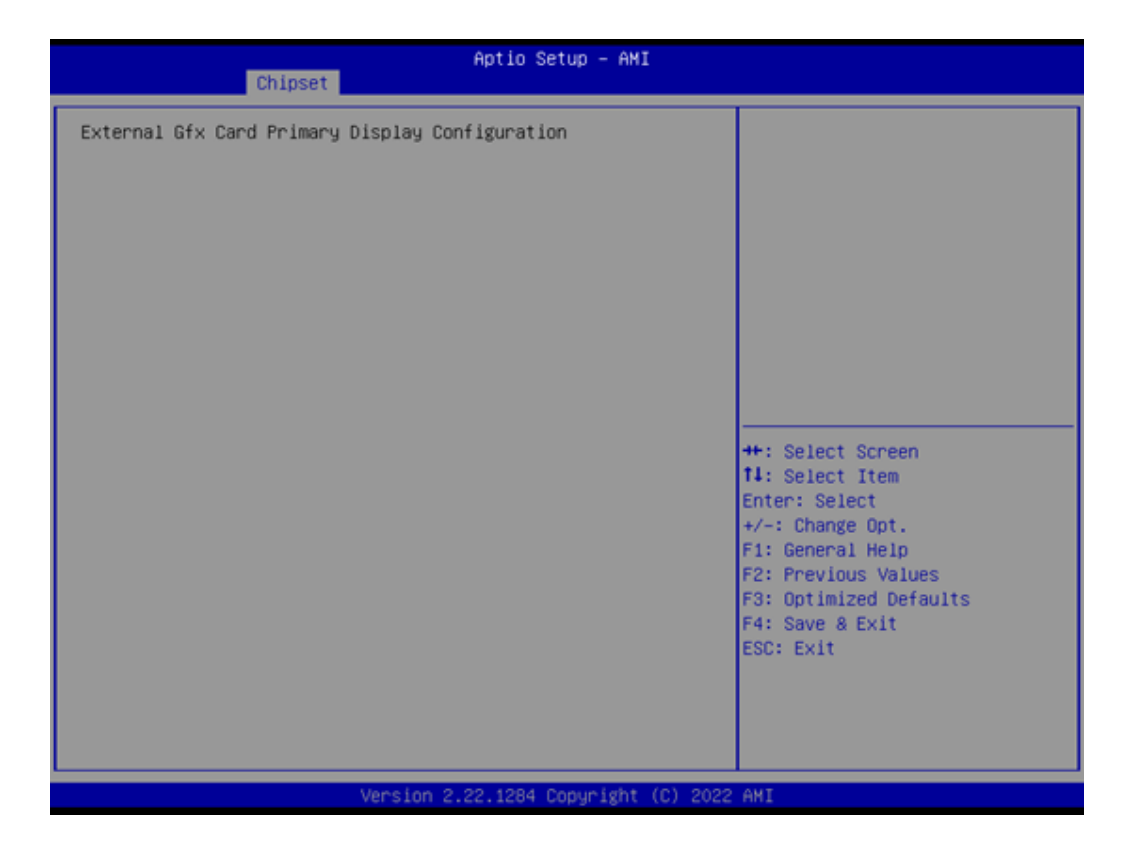

# Chapter 3 BIOS Operation

### LCD Control

| Chipset                                                          | Aptio Setup – AMI           |                                                                                                    |
|------------------------------------------------------------------|-----------------------------|----------------------------------------------------------------------------------------------------|
| LCD Control<br>Backlight Signal Control<br>Backlight Control PWM | [Рим]<br>100                | Switch Backlight Signal to PWM<br>or LINEAR                                                                          |
| Backlight PWM Frequency Control                                  | [23.3 KH2]                  |                                                                                                    |
|                                                                  |                             | ++: Select Screen<br>14: Select Item<br>Enter: Select<br>+/-: Change Opt.<br>F1: General Help<br>F2: Previous Values |
|                                                                  |                             | F3: Optimized Defaults<br>F4: Save & Exit<br>ESC: Exit                                                               |
| Version                                                          | 2.22.1284 Copyright (C) 202 | 2 AMI                                                                                                    |

### **DMI/OPI Configuration**

Chipset  $\rightarrow$  System Agent (SA) Configuration  $\rightarrow$  DMI/OPI Configuration

| Chipset                                                                                                    | Aptio Setup – AMI                                    |                                                                                                   |
|----------------------------------------------------------------------------------------------------|------------------------------------------------------|---------------------------------------------------------------------------------------------------|
| DMI/OPI Configuration                                                                                                    |                                                      | Set DMI Speed Gen1/Gen2/Gen3                                                                      |
| DMI                                                                                                    | X4 Gen4                                              |                                                                                                   |
| OHI Max Link Speed<br>CDR Relock for CPU DMI<br>DMI ASPM<br>DMI Gen3 L1 Exit Latency<br>New FOM for CPU DMI<br>▶ DMI Advanced Menu | [Gen4]<br>[Disabled]<br>[ASPM L1]<br>4<br>[Disabled] | ++: Select Screen<br>fl: Select Item<br>Enter: Select<br>+/-: Change Opt.                         |
|                                                                                                    |                                                      | F1: General Help<br>F2: Previous Values<br>F3: Optimized Defaults<br>F4: Save & Exit<br>ESC: Exit |
| Version                                                                                                    | 2.22.1284 Copyright (C) 2022                         | AMI                                                                                               |

### DMI Advanced Menu

Chipset  $\rightarrow$  System Agent (SA) Configuration  $\rightarrow$  DMI/OPI Configuration  $\rightarrow$  DMI Advanced Menu

| Chipset                                                                                                    | Aptio Setup – AM                                                                                                    | I                                                                                                    |
|----------------------------------------------------------------------------------------------------|----------------------------------------------------------------------------------------------------|----------------------------------------------------------------------------------------------------|
| DMI Advanced Menu                                                                                                    |                                                                                                    | DMI Gen4 EQ Mode                                                                                                    |
| DMI Gen4 EQ Mode<br>DMI Gen4 RTCO Cpre Lane0<br>DMI Gen4 RTCO Cpost Lane0<br>DMI Gen4 RTCO Cpost Lane1<br>DMI Gen4 RTCO Cpost Lane1<br>DMI Gen4 RTCO Cpost Lane2<br>DMI Gen4 RTCO Cpre Lane2<br>DMI Gen4 RTCO Cpost Lane3<br>DMI Gen4 RTCO Cpost Lane3<br>DMI Gen4 RTCO Cpost Lane4<br>DMI Gen4 RTCO Cpost Lane5<br>DMI Gen4 RTCO Cpost Lane5<br>DMI Gen4 RTCO Cpost Lane5<br>DMI Gen4 RTCO Cpost Lane6<br>DMI Gen4 RTCO Cpost Lane6<br>DMI Gen4 RTCO Cpost Lane7<br>DMI Gen4 RTCO Cpost Lane7<br>DMI Gen3 RTCO Cpost Lane7<br>DMI Gen3 RTCO Cpost Lane0<br>DMI Gen3 RTCO Cpost Lane0<br>DMI Gen3 RTCO Cpost Lane1<br>DMI Gen3 RTCO Cpost Lane1<br>DMI Gen3 RTCO Cpost Lane1<br>DMI Gen3 RTCO Cpost Lane1 | [Fixed EQ]<br>14<br>7<br>14<br>7<br>14<br>7<br>14<br>7<br>14<br>7<br>14<br>7<br>14<br>7<br>3<br>3<br>3<br>3<br>3<br>3<br>3<br>3<br>3<br>3<br>3<br>3<br>3<br>3<br>3<br>3<br>3<br>3 | <pre>++: Select Screen 14: Select Item Enter: Select +/-: Change Opt. F1: General Help F2: Previous Values F3: Optimized Defaults F4: Save &amp; Exit ESC: Exit</pre> |

Aptio Setup - AMI Chipset DMI Gen4 RTCO Cpost Lane3 7 DMI Gen3 Lane Transmitter DMI Gen4 RTCO Cpre Lane4 14 Pre/Post-Cursor Coefficient DMI Gen4 RTCO Cpost Lane4 values. 7 DMI Gen4 RTCO Cpre Lane5 14 DMI Gen4 RTCO Cpost Lane5 7 DMI Gen4 RTCO Cpre Lane6 14 DMI Gen4 RTCO Cpost Lane6 7 DMI Gen4 RTCO Cpost Lane7 14 DMI Gen4 RTCO Cpre Lane7 7 DMI Gen3 RTCO Cpre Lane0 3 DMI Gen3 RTCO Cpost Lane0 3 DMI Gen3 RTCO Core Lanei DMI Gen3 RTCO Coost Lanei 3 3 DMI Gen3 RTCO Cpre Lane2 DMI Gen3 RTCO Cpost Lane2 DMI Gen3 RTCO Cpost Lane2 DMI Gen3 RTCO Cpre Lane3 ++: Select Screen †4: Select Item 3 3 з Enter: Select +/-: Change Opt. F1: General Help DMI Gen3 RTCO Cpost Lane3 3 3 DMI Gen3 RTCO Cpre Lane4 DMI Gen3 RTCO Cpost Lane4 3 F2: Previous Values DMI Gen3 RTCO Cpre Lane5 з F3: Optimized Defaults DMI Gen3 RTCO Cpost Lane5 F4: Save & Exit 3 ESC: Exit DMI Gen3 RTCO Cpre Lane6 3 DMI Gen3 RTCO Cpost Lane6 3 DMI Gen3 RTCO Cpre Lane7 3 Version 2.22.1284 Copyright (C) 2022 AMI

## PCI Express Configuration

Chipset  $\rightarrow$  System Agent (SA) Configuration  $\rightarrow$  PCI Express Configuration

| Chipset                                                 | Aptio Setup – AMI             |                                                                                                    |
|---------------------------------------------------------|-------------------------------|----------------------------------------------------------------------------------------------------|
| PCI Express Configuration                               |                               | Enable/Disable PCIE Resizable                                                                                                    |
| PCIE Resizable BAR Support<br>▶ MXM 3.1 (3D) Controller |                               | pmk suppurk                                                                                                    |
|                                                         |                               | <pre>++: Select Screen fl: Select Item Enter: Select +/-: Change Opt. F1: General Help F2: Previous Values F3: Optimized Defaults F4: Save &amp; Exit ESC: Exit</pre> |
| Versi                                                   | on 2.22.1284 Copyright (C) 20 | 022 AMI                                                                                                    |

### MXM 3.1 (3D) Controller

Chipset  $\rightarrow$  System Agent (SA) Configuration  $\rightarrow$  PCI Express Configuration  $\rightarrow$  MXM 3.1 (3D) Controller

| Chipset                                                                                                    | Aptio Setup — AMI                                                                                        |                                                                                                    |  |
|----------------------------------------------------------------------------------------------------|----------------------------------------------------------------------------------------------------|----------------------------------------------------------------------------------------------------|--|
| Chipset<br>Connection Type<br>PCI Express Clock Gating<br>PCI Express Power Gating<br>ASPM<br>L1 Substates<br>Gen3 Eq Phase3 Method<br>Gen4 Eq Phase3 Method<br>ACS<br>PTM | <pre>[Slot] ▲ [Enabled] [Disabled] [Disabled] [Disabled] [Hardware] [Hardware] [Enabled] [Enabled]</pre> | Built-In: a built-in device is<br>connected to this rootport.<br>SlotImplemented bit will be<br>clear. Slot: this rootport<br>connects to user-accessible<br>slot. SlotImplemented bit will<br>be set. |  |
| DPC<br>FOM Scoreboard Control Policy<br>Multi-VC<br>EDPC<br>URR<br>FER<br>NFER                                                                                             | [Disabled]<br>[Auto]<br>[Disabled]<br>[Enabled]<br>[Disabled]<br>[Disabled]<br>[Disabled]                | ↔: Select Screen<br>1↓: Select Item<br>Enter: Select                                                                                                    |  |
| CER<br>CTO<br>SEFE<br>SENFE<br>SECE<br>PME SCI<br>Advanced Error Reporting<br>PCIe Speed<br>Enable ClockReg Messaging                                                      | [Disabled]<br>[Disabled]<br>[Disabled]<br>[Disabled]<br>[Enabled]<br>[Enabled]<br>[Auto]<br>[Disabled]   | <ul> <li>+/-: Change Opt.</li> <li>F1: General Help</li> <li>F2: Previous Values</li> <li>F3: Optimized Defaults</li> <li>F4: Save &amp; Exit</li> <li>ESC: Exit</li> </ul>                            |  |
| Version 2.22.1284 Copyright (C) 2022 AMI                                                                                                    |                                                                                                    |                                                                                                    |  |

| Chipset                     | Aptio Setup – AMI     |                             |
|-----------------------------|-----------------------|-----------------------------|
| Transmitter Half Swing      | [Disabled]            | Downstream Port Transmitter |
| P2P Support                 | [Disphled]            | " rreset                    |
| CPU PCIE Func0 Link Disable | [Disabled]            |                             |
|                             |                       |                             |
| SA PCIe LTR Configuration   |                       |                             |
| LTR                         | [Enabled]             |                             |
| Snoop Latency Override      | (Auto)                |                             |
| Non Snoop Latency Override  | [Auto]                |                             |
| Force LTR Override          | [Disabled]            |                             |
| LTR Lock                    | [Disabled]            |                             |
| CPU PCIe Gen3 HWEQ Config   |                       | ++: Select Screen           |
| UPTP                        | 7                     | 14: Select Item             |
| DPTP                        | 7                     | Enter: Select               |
|                             |                       | +/-: Change Opt.            |
| CPU PCIe Gen4 HWEQ Config   |                       | F1: General Help            |
| UPTP                        | 7                     | F2: Previous Values         |
| DPTP                        | 5                     | F3: Optimized Defaults      |
|                             |                       | F4: Save & Exit             |
| CPU PCIe Gen5 HWEQ Config   |                       | ESC: Exit                   |
| UPTP                        | 5                     |                             |
| DPTP                        | 7                     |                             |
|                             |                       | • •                         |
|                             |                       |                             |
| Versio                      | n 2.22.1284 Copyright | (C) 2022 AMI                |

## 3.2.3.2 PCH-I/O Configuration

 $Chipset \rightarrow PCH-IO \ Configuration$ 

| Chipset                                                                                                    | Aptio Setup – AMI                                                                  |                                                                                                    |
|----------------------------------------------------------------------------------------------------|------------------------------------------------------------------------------------|----------------------------------------------------------------------------------------------------|
| PCH-IO Configuration<br>> PCI Express Configuration<br>> SATA Configuration<br>> Security Configuration<br>> HD Audio Configuration                                        |                                                                                    | PCI Express Configuration<br>settings                                                                                                    |
| LAN1 Controller<br>LAN1 PXE OpROM<br>LAN2 Controller<br>LAN2 PXE OpROM                                                                                                    | [Enabled]<br>[Disabled]<br>[Enabled]<br>[Disabled]                                 |                                                                                                    |
| PCIE Wake<br>ErP Support<br>Restore AC Power Loss<br>PCIE Device Initial Delay<br>Legacy IO Low Latency<br>Flash Protection Range Registers<br>(FPRR)<br>SPD Write Disable | [Disabled]<br>[Disabled]<br>[Power Off]<br>0<br>[Disabled]<br>[Disabled]<br>[TRUE] | <pre>++: Select Screen 11: Select Item Enter: Select +/-: Change Opt. F1: General Help F2: Previous Values F3: Optimized Defaults F4: Save &amp; Exit ESC: Exit</pre> |
| Version                                                                                                    | 2.22.1284 Copyright (C) 202                                                        | 2 AMI                                                                                                    |

### **ErP Support Note**

Chipset  $\rightarrow$  PCH-IO Configuration  $\rightarrow$  ErP Support

| Chipset                                                                                                    | Aptio Setup – AMI                                                        |                                                                                                    |
|----------------------------------------------------------------------------------------------------|--------------------------------------------------------------------------|----------------------------------------------------------------------------------------------------|
| PCH-IO Configuration<br>PCI Express Configuration<br>SATA Configuration<br>Security Configuration<br>HD Audio Configuration                                                |                                                                          | When Erp enables, wake up<br>event not supported. Please<br>refer to user manual for more<br>details.                                                                 |
| LANI Controller<br>LANI PXE OpROM<br>LAN2 Controller<br>LAN2 PXE OpROM                                                                                                    | (Enabled)<br>[Disabled]<br>[Enabled]<br>[Disabled]                       |                                                                                                    |
| PCIE Wake<br>EnP Support<br>Restore AC Power Loss<br>PCIE Device Initial Delay<br>Legacy IO Low Latency<br>Flash Protection Range Registers<br>(FPRR)<br>SPU White Disable | [Disabled]<br>[Disabled]<br>[Power Off]<br>0<br>[Disabled]<br>[Disabled] | <pre>++: Select Screen 14: Select Item Enter: Select +/-: Change Opt. F1: General Help F2: Previous Values F3: Optimized Defaults F4: Save &amp; Exit ESC: Exit</pre> |
| Version                                                                                                    | 2.22.1284 Copyright (C) 20                                               | 22 AMI                                                                                                    |

When ErP is enabled, restore AC power loss & the below features are not supported. [USB: S3/S4]

[PCIE Wake] Connect to PCIe slots depending on add-on card driver behavior. [RTC: S5]

[WOR: S5]

[WOL: depends on LAN chip and driver behavior (GBE)]

Supports S3/S4/S5 (with I219 & I226)

### **PCI Express Configuration**

Chipset  $\rightarrow$  PCH-IO Configuration  $\rightarrow$  PCI Express Configuration

| Chipset                                                                                      | Aptio Setup – AMI          |                                                                                                    |
|----------------------------------------------------------------------------------------------|----------------------------|----------------------------------------------------------------------------------------------------|
| PCI Express Configuration                                                                    |                            | The control of Active State                                                                                                    |
| DHI Link ASPM Control<br>PCIe function swap<br>▶ PCIe EQ settings                            | (L1)<br>[Enabled]          | Power Management of the DMI<br>Link.                                                                                                    |
| <ul> <li>M.2 B-Key</li> <li>RENESAS(PCIE to USB)</li> <li>LAN2</li> <li>M.2 M-Key</li> </ul> |                            |                                                                                                    |
|                                                                                              |                            | ++: Select Screen<br>14: Select Item<br>Enter: Select<br>+/-: Change Opt.<br>F1: General Help<br>F2: Previous Values<br>F3: Optimized Defaults<br>F4: Save & Exit<br>ESC: Exit |
| Vers                                                                                         | ion 2.22.1284 Convright (C | ) 2022 AMT                                                                                                    |

### **PCIe EQ Settings**

 $Chipset \rightarrow PCH-IO\ Configuration \rightarrow PCI\ Express\ Configuration \rightarrow PCIe\ EQ\ Settings$ 

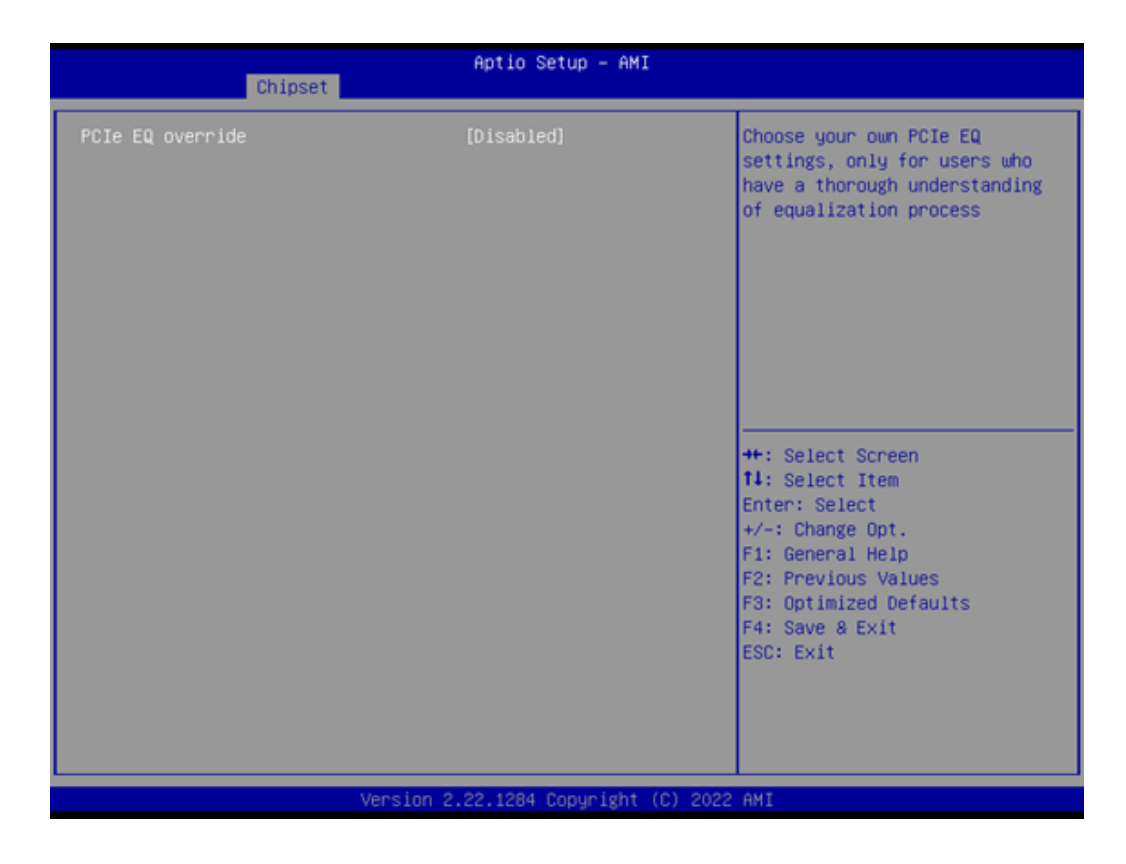

### M.2 B-Key

Chipset  $\rightarrow$  PCH-IO Configuration  $\rightarrow$  PCI Express Configuration  $\rightarrow$  M.2 B-Key

| Chipset                                                                                                    | Aptio Setup – AM)                                                                                                    |                                                                                                    |
|----------------------------------------------------------------------------------------------------|----------------------------------------------------------------------------------------------------|----------------------------------------------------------------------------------------------------|
| M.2 B-Key<br>Connection Type<br>ASPM<br>L1 Substates<br>L1 Low<br>ACS<br>PTM<br>DPC<br>EDPC<br>URR<br>FER<br>NFER<br>CER<br>SEFE<br>SENFE<br>SECE<br>PME SCI<br>Advanced Error Reporting<br>PCIE Speed<br>Transmitter Half Swing<br>Detect Timeout<br>Extra Bus Reserved<br>Reserved Memory<br>Reserved I/O | [Enabled]<br>[Slot]<br>[Disabled]<br>[Disabled]<br>[Enabled]<br>[Enabled]<br>[Enabled]<br>[Disabled]<br>[Disabled]<br>[Disabled]<br>[Disabled]<br>[Disabled]<br>[Disabled]<br>[Disabled]<br>[Disabled]<br>[Enabled]<br>[Enabled]<br>[Enabled]<br>[Auto]<br>[Disabled]<br>[Disabled]<br>[Enabled]<br>[Auto]<br>[Disabled]<br>[Auto]<br>[Disabled]<br>[Auto]<br>[Disabled]<br>[Auto]<br>[Disabled]<br>[Auto]<br>[Disabled]<br>[Auto]<br>[Disabled]<br>[Auto]<br>[Disabled]<br>[Auto]<br>[Disabled]<br>[Auto]<br>[Disabled]<br>[Auto]<br>[Disabled]<br>[Disabled]<br>[Auto]<br>[Disabled]<br>[Disabled]<br>[Auto]<br>[Disabled]<br>[Disabled]<br>[Auto]<br>[Disabled]<br>[Disabled]<br>[D | <ul> <li>▲ Control the PCI Express Root<br/>Port.</li> <li>++: Select Screen</li> <li>+1: Select Item</li> <li>Enter: Select</li> <li>+/-: Change Opt.</li> <li>F1: General Help</li> <li>F2: Previous Values</li> <li>F3: Optimized Defaults</li> <li>F4: Save &amp; Exit</li> <li>ESC: Exit</li> </ul> |
|                                                                                                    |                                                                                                    |                                                                                                    |

### ersion 2.22.1284 Copyright (C) 2022 AMI

| Chipset                    | Aptio Setup – AMI     |                        |
|----------------------------|-----------------------|------------------------|
| EDPC                       | [Enabled]             | A Peer Memory Write    |
| URR                        | [Disabled]            | Enable/Disable         |
| FER                        | [Disabled]            |                        |
| NFER                       | (Disabled)            |                        |
| CER                        | [Disabled]            |                        |
| SEFE                       | [Disabled]            |                        |
| SENFE                      | [Disabled]            |                        |
| SECE                       | (Disabled)            |                        |
| PME SCI                    | [Enabled]             |                        |
| Advanced Error Reporting   | [Enabled]             |                        |
| PCIe Speed                 | [Auto]                |                        |
| Transmitter Half Swing     | [Disabled]            |                        |
| Detect Timeout             | 0                     |                        |
| Extra Bus Reserved         | 0                     | ++: Select Screen      |
| Reserved Memory            | 10                    | t↓: Select Item        |
| Reserved I/O               | 4                     | Enter: Select          |
|                            |                       | +/-: Change Opt.       |
| PCH PCIe LTR Configuration |                       | F1: General Help       |
| LTR                        | [Enabled]             | F2: Previous Values    |
| Snoop Latency Override     | [Auto]                | F3: Optimized Defaults |
| Non Snoop Latency Override | [Auto]                | F4: Save & Exit        |
| Fonce LTR Overnide         | [Disabled]            | ESC: Exit              |
| 170 Look                   | (Dischied)            |                        |
| LIR LOCK                   | (Disabled)            |                        |
| Peer Memory write Enable   | [D1Sabled]            | •                      |
|                            |                       |                        |
| Versin                     | n 2.22.1284 Copyright | (C) 2022 AMI           |

### **RENESAS (PCIE to USB)**

Chipset  $\rightarrow$  PCH-IO Configuration  $\rightarrow$  PCI Express Configuration  $\rightarrow$  RENESAS (PCIE to USB)

| Chipset                                                                                                    | Aptio Setup – AMI                                                                                                    |                                                                                                    |
|----------------------------------------------------------------------------------------------------|----------------------------------------------------------------------------------------------------|----------------------------------------------------------------------------------------------------|
| RENESAS(PCIE to USB)<br>Connection Type<br>ASPM<br>L1 Substates<br>L1 Low<br>ACS<br>PTM<br>DPC<br>EDPC<br>URR<br>FER<br>NFER                                                    | [Enabled]<br>[Slot]<br>[Disabled]<br>[Disabled]<br>[Enabled]<br>[Enabled]<br>[Disabled]<br>[Disabled]<br>[Disabled]<br>[Disabled] | ▲ Control the PCI Express Root<br>Port.                                                                                                    |
| SEFE<br>SENFE<br>SECE<br>PME SCI<br>Advanced Error Reporting<br>PCIe Speed<br>Transmitter Half Swing<br>Detect Timeout<br>Extra Bus Reserved<br>Reserved Memory<br>Reserved I/O | [Disabled]<br>[Disabled]<br>[Disabled]<br>[Enabled]<br>[Enabled]<br>[Auto]<br>[Disabled]<br>0<br>0<br>10<br>4                     | <pre>++: Select Screen 11: Select Item Enter: Select +/-: Change Opt. F1: General Help F2: Previous Values F3: Optimized Defaults F4: Save &amp; Exit ESC: Exit</pre> |

Version 2.22.1284 Copyright (C) 2022 AMI

| Aptio Setup - AMI          |                         |                        |
|----------------------------|-------------------------|------------------------|
| Chipset                    |                         |                        |
| EDPC                       | [Enabled]               | ▲ Peer Memory Write    |
| URR                        | [Disabled]              | Enable/Disable         |
| FER                        | [Disabled]              |                        |
| NFER                       | [Disabled]              |                        |
| CER                        | [Disabled]              |                        |
| SEFE                       | [Disabled]              |                        |
| SENFE                      | [Disabled]              |                        |
| SECE                       | [Disabled]              |                        |
| PME SCI                    | [Enabled]               |                        |
| Advanced Error Reporting   | [Enabled]               |                        |
| PCIe Speed                 | [Auto]                  |                        |
| Transmitter Half Swing     | [Disabled]              |                        |
| Detect Timeout             | 0                       |                        |
| Extra Bus Reserved         | 0                       | ++: Select Screen      |
| Reserved Memory            | 10                      | 14: Select Item        |
| Reserved I/O               | 4                       | Enter: Select          |
|                            |                         | +/-: Change Opt.       |
| PCH PCIe LTR Configuration |                         | F1: General Help       |
| LTR                        | [Enabled]               | F2: Previous Values    |
| Snoop Latency Override     | [Auto]                  | F3: Optimized Defaults |
| Non Snoop Latency Override | [Auto]                  | F4: Save & Exit        |
| Force LTR Override         | [Disabled]              | ESC: Exit              |
|                            |                         |                        |
| LTR Lock                   | [Disabled]              |                        |
| Peer Memory Write Enable   |                         | •                      |
|                            |                         |                        |
|                            |                         |                        |
| Versio                     | n 2.22.1284 Copyright ( | (C) 2022 AMI           |
# Chapter 3 BIOS Operation

## LAN2

## $\label{eq:chipset} \text{Chipset} \rightarrow \text{PCH-IO Configuration} \rightarrow \text{PCI Express Configuration} \rightarrow \text{LAN2}$

| LAN2     [Enabled]     Control the PCI Express Root       Connection Type     [Slot]     Port.       ASPH     [Disabled]     Port.       L1 Substates     [Disabled]     Port.       L1 Low     [Enabled]     Port.       ACS     [Enabled]     Port.       PTM     [Enabled]     Port.       DPC     [Disabled]     Port.       URR     [Disabled]     Port.       VRR     [Disabled]     Port.       VRR     [Disabled]     Port.       VRR     [Disabled]     Port.       VRR     [Disabled]     Port.       SEFE     [Disabled]     Port. | Chipset                                                                                                    | Aptio Setup — AMI                                                                                                    |                                                                                                    |
|----------------------------------------------------------------------------------------------------|----------------------------------------------------------------------------------------------------|----------------------------------------------------------------------------------------------------|----------------------------------------------------------------------------------------------------|
| SECE     [Disabled]     Enter: Select       PME SCI     [Enabled]     +/-: Change Opt.       Advanced Error Reporting     [Enabled]     F1: General Help       PCIe Speed     [Auto]     F2: Previous Values       Transmitter Half Swing     [Disabled]     F3: Optimized Defaults       Detect Timeout     0     F4: Save & Exit       Extra Bus Reserved     0     ESC: Exit       Reserved Memory     10     Reserved I/0                                                                                                    | LAN2<br>Connection Type<br>ASPM<br>L1 Substates<br>L1 Low<br>ACS<br>PTM<br>DPC<br>EDPC<br>URR<br>FER<br>NFER<br>CER<br>SEFE<br>SENFE<br>SEDE<br>PME SCI<br>Advanced Error Reporting<br>PCIe Speed<br>Transmitter Half Swing<br>Detect Timeout<br>Extra Bus Reserved<br>Reserved Hemory<br>Reserved I/O | [Enabled]<br>[Slot]<br>[Disabled]<br>[Disabled]<br>[Enabled]<br>[Enabled]<br>[Enabled]<br>[Disabled]<br>[Disabled]<br>[Disabled]<br>[Disabled]<br>[Disabled]<br>[Disabled]<br>[Disabled]<br>[Disabled]<br>[Disabled]<br>[Disabled]<br>[Disabled]<br>[Disabled]<br>[Enabled]<br>[Enabled]<br>[Auto]<br>[Disabled]<br>[Disabled]<br>[Auto]<br>[Disabled]<br>[Auto]<br>[Disabled]<br>[Auto]<br>[Disabled]<br>[Auto]<br>[Disabled]<br>[Disabled]<br>[Auto]<br>[Disabled]<br>[Disabled]<br>[ | <ul> <li>Control the PCI Express Root<br/>Port.</li> <li>++: Select Screen<br/>14: Select Item<br/>Enter: Select<br/>+/-: Change Opt.<br/>F1: General Help<br/>F2: Previous Values<br/>F3: Optimized Defaults<br/>F4: Save &amp; Exit<br/>ESC: Exit</li> </ul> |

#### ersion 2.22.1284 Copyright (C) 2022 AMI

| Chipset                    | Aptio Setup – AMI     |                        |
|----------------------------|-----------------------|------------------------|
| EDPC                       | [Enabled]             | A Peer Memory Moite    |
| LIPP                       | [Dicabled]            | Enable/Disable         |
| FER                        | [Disabled]            |                        |
| NEED                       | [Disabled]            |                        |
| CER                        | [Disabled]            |                        |
| SEEF                       | [Disabled]            |                        |
| SENEE                      | [Disabled]            |                        |
| SECE                       | [Disabled]            |                        |
| PMF_SCT                    | [Enabled]             |                        |
| Advanced Ecrop Reporting   | [Enabled]             |                        |
| PCIe Speed                 | [Auto]                |                        |
| Transmitter Half Swing     | [Disabled]            |                        |
| Detect Timeout             | 0                     |                        |
| Extra Bus Reserved         | 0                     | ++: Select Screen      |
| Reserved Memory            | 10                    | 14: Select Item        |
| Reserved I/O               | 4                     | Enter: Select          |
|                            |                       | +/-: Change Opt.       |
| PCH PCIe LTR Configuration |                       | F1: General Help       |
| LTR                        | [Enabled]             | F2: Previous Values    |
| Snoop Latency Override     | [Auto]                | F3: Optimized Defaults |
| Non Snoop Latency Override | [Auto]                | F4: Save & Exit        |
| Force LTR Override         | [Disabled]            | ESC: Exit              |
|                            |                       |                        |
| LTR Lock                   | [Disabled]            |                        |
| Peer Memory Write Enable   | [Disabled]            |                        |
|                            |                       |                        |
|                            |                       |                        |
| Version                    | 1 2.22.1284 Copyright | (C) 2022 AMI           |

## M.2 M-Key

 $Chipset \rightarrow PCH\text{-IO Configuration} \rightarrow PCI \text{ Express Configuration} \rightarrow M.2 \text{ M-Key}$ 

| Chipset                                                                                                    | Aptio Setup – AMI                                                                                                    |                                                                                                    |
|----------------------------------------------------------------------------------------------------|----------------------------------------------------------------------------------------------------|----------------------------------------------------------------------------------------------------|
| H.2 M-Key<br>Connection Type<br>ASPM<br>L1 Substates<br>L1 Low<br>ACS<br>PTM<br>DPC<br>EDPC<br>URR<br>FER<br>NFER                                                                      | [Enabled]<br>[Slot]<br>[Disabled]<br>[Disabled]<br>[Enabled]<br>[Enabled]<br>[Disabled]<br>[Disabled]<br>[Disabled]<br>[Disabled] | ▲ Control the PCI Express Root<br>Port.                                                                                                    |
| CER<br>SEFE<br>SENFE<br>SECE<br>PHE SCI<br>Advanced Error Reporting<br>PCIe Speed<br>Transmitter Half Swing<br>Detect Timeout<br>Extra Bus Reserved<br>Reserved Memory<br>Reserved I/O | [Disabled]<br>[Disabled]<br>[Disabled]<br>[Enabled]<br>[Enabled]<br>[Auto]<br>[Disabled]<br>0<br>0<br>10<br>4                     | <pre>++: Select Screen 11: Select Item Enter: Select +/-: Change Opt. F1: General Help F2: Previous Values F3: Optimized Defaults F4: Save &amp; Exit ESC: Exit</pre> |

#### Version 2.22.1284 Copyright (C) 2022 AMI

| Chipset                    | Aptio Setup – AMI     |                        |
|----------------------------|-----------------------|------------------------|
| EDPC                       | [Enabled]             | A Peer Memory Write    |
| URR                        | [Disabled]            | Enable/Disable         |
| FFR                        | [Disabled]            |                        |
| NEER                       | [Disabled]            |                        |
| CER                        | [Disabled]            |                        |
| SEFE                       | [Disabled]            |                        |
| SENFE                      | [Disabled]            |                        |
| SECE                       | [Disabled]            |                        |
| PME SCI                    | [Enabled]             |                        |
| Advanced Error Reporting   | [Enabled]             |                        |
| PCIe Speed                 | [Auto]                |                        |
| Transmitter Half Swing     | [Disabled]            |                        |
| Detect Timeout             | 0                     |                        |
| Extra Bus Reserved         | 0                     | ++: Select Screen      |
| Reserved Memory            | 10                    | 14: Select Item        |
| Reserved I/O               | 4                     | Enter: Select          |
|                            |                       | +/-: Change Opt.       |
| PCH PCIe LTR Configuration |                       | F1: General Help       |
| LTR                        | [Enabled]             | F2: Previous Values    |
| Snoop Latency Override     | [Auto]                | F3: Optimized Defaults |
| Non Snoop Latency Override | [Auto]                | F4: Save & Exit        |
| Force LTR Override         | [Disabled]            | ESC: Exit              |
| LTR Lock                   | [Disabled]            |                        |
| Peer Memory Write Enable   |                       | Ŧ                      |
|                            |                       |                        |
| Versio                     | n 2.22.1284 Copyright | (C) 2022 AMI           |

## SATA Configuration

 $\label{eq:chipset} \text{Chipset} \rightarrow \text{PCH-IO} \ \text{Configuration} \rightarrow \text{SATA} \ \text{Configuration}$ 

|                                                                                                    | Aptio Setup – AMI                                                                                                    |                                                                                                    |
|----------------------------------------------------------------------------------------------------|----------------------------------------------------------------------------------------------------|----------------------------------------------------------------------------------------------------|
| Chipset                                                                                                    |                                                                                                    |                                                                                                    |
| SATA Configuration                                                                                                    |                                                                                                    | ▲ Enable/Disable SATA Device.                                                                                                    |
| SATA Controller(s)                                                                                                    | [Enabled]                                                                                                    |                                                                                                    |
| SATA Mode Selection                                                                                                    | [AHCI]                                                                                                    |                                                                                                    |
| Aggressive LPM Support                                                                                                    | [Enabled]                                                                                                    |                                                                                                    |
| SATA Controller Speed                                                                                                    | [Default]                                                                                                    |                                                                                                    |
| Internal SATA                                                                                                    | Empty                                                                                                    |                                                                                                    |
| Software Preserve                                                                                                    | Unknown                                                                                                    |                                                                                                    |
| Port 4                                                                                                    | [Enabled]                                                                                                    |                                                                                                    |
| External                                                                                                    | [Disabled]                                                                                                    |                                                                                                    |
| Spin Up Device                                                                                                    | [Disabled]                                                                                                    |                                                                                                    |
| SATA Device Type                                                                                                    | [Hard Disk Drive]                                                                                                    |                                                                                                    |
| Topology                                                                                                    | [Unknown]                                                                                                    | ++: Select Screen                                                                                                    |
| SATA Port 4 DevS1p                                                                                                    | [Disabled]                                                                                                    | T4: Select Item                                                                                                    |
| DITU Configuration                                                                                                    | [U1Sab1ed]                                                                                                    | Enter: Select                                                                                                    |
| DM Value                                                                                                    | 15                                                                                                    | F1: General Heln                                                                                                    |
| M.2 M-Keu                                                                                                    | Emotu                                                                                                    | F2: Previous Values                                                                                                    |
| Software Preserve                                                                                                    | Unknown                                                                                                    | F3: Optimized Defaults                                                                                                    |
| Port 5                                                                                                    | [Enabled]                                                                                                    | F4: Save & Exit                                                                                                    |
| External                                                                                                    | [Disabled]                                                                                                    | ESC: Exit                                                                                                    |
| Spin Up Device                                                                                                    | [Disabled]                                                                                                    |                                                                                                    |
| SATA Device Type                                                                                                    | [Hard Disk Drive]                                                                                                    |                                                                                                    |
| Topology                                                                                                    | [Unknown]                                                                                                    | •                                                                                                    |
|                                                                                                    |                                                                                                    |                                                                                                    |
|                                                                                                    | ersion 2.22.1284 Converight (C)                                                                                                    | 2022 ANT                                                                                                    |
|                                                                                                    |                                                                                                    |                                                                                                    |
|                                                                                                    |                                                                                                    |                                                                                                    |
|                                                                                                    |                                                                                                    |                                                                                                    |
| Chineat                                                                                                    | Aptio Setup – AMI                                                                                                    |                                                                                                    |
| Chipset                                                                                                    | Aptio Setup – AMI                                                                                                    |                                                                                                    |
| Chipset<br>DITO Configuration                                                                                                    | Aptio Setup - AMI<br>[Disabled]                                                                                                    | Enable/Disable DITO                                                                                                    |
| Chipset<br>DITO Configuration<br>DITO Value                                                                                                    | Aptio Setup - AMI<br>[Disabled]<br>625                                                                                                    | Enable/Disable DITO<br>Configuration                                                                                                    |
| Chipset<br>DITO Configuration<br>DITO Value<br>DM Value                                                                                                    | Aptio Setup - AMI<br>[Disabled]<br>625<br>15                                                                                                    | Enable/Disable DITO<br>Configuration                                                                                                    |
| Chipset<br>DITO Configuration<br>DITO Value<br>DM Value<br>M.2 M-Key<br>Software Preserve                                                                                                    | Aptio Setup - AMI<br>[Disabled]<br>625<br>15<br>Empty<br>Unknown                                                                                                    | ▲ Enable/Disable DITO<br>Configuration                                                                                                    |
| Chipset<br>DITO Configuration<br>DITO Value<br>DM Value<br>M.2 M-Key<br>Software Preserve<br>Port 5                                                                                                    | Aptio Setup - AMI<br>[Disabled]<br>625<br>15<br>Empty<br>Unknown<br>[Enabled]                                                                                                    | ▲ Enable/Disable DITO<br>Configuration                                                                                                    |
| Chipset<br>DITO Configuration<br>DITO Value<br>DM Value<br>M.2 M-Key<br>Software Preserve<br>Port 5<br>External                                                                                                    | Aptio Setup - AMI<br>[Disabled]<br>625<br>15<br>Empty<br>Unknown<br>[Enabled]<br>[Disabled]                                                                                                    | Enable/Disable DITO<br>Configuration                                                                                                    |
| Chipset<br>DITO Configuration<br>DITO Value<br>DM Value<br>M.2 M-Key<br>Software Preserve<br>Port 5<br>External<br>Spin Up Device                                                                                                    | Aptio Setup - AMI<br>[Disabled]<br>625<br>15<br>Empty<br>Unknown<br>[Enabled]<br>[Disabled]<br>[Disabled]                                                                                                    | Enable/Disable DITO<br>Configuration                                                                                                    |
| Chipset<br>DITO Configuration<br>DITO Value<br>DM Value<br>M.2 M-Key<br>Software Preserve<br>Port 5<br>External<br>Spin Up Device<br>SATA Device Type                                                                                                    | Aptio Setup - AMI<br>[Disabled]<br>625<br>15<br>Empty<br>Unknown<br>[Enabled]<br>[Disabled]<br>[Disabled]<br>[Hard Disk Drive]                                                                                                    | Enable/Disable DITO<br>Configuration                                                                                                    |
| Chipset<br>DITO Configuration<br>DITO Value<br>DM Value<br>M.2 M-Key<br>Software Preserve<br>Port 5<br>External<br>Spin Up Device<br>SATA Device Type<br>Topology                                                                                                    | Aptio Setup - AMI<br>[Disabled]<br>625<br>15<br>Empty<br>Unknown<br>[Enabled]<br>[Disabled]<br>[Disabled]<br>[Hard Disk Drive]<br>[Unknown]                                                                                                    | Enable/Disable DITO<br>Configuration                                                                                                    |
| Chipset<br>DITO Configuration<br>DITO Value<br>DM Value<br>M.2 M-Key<br>Software Preserve<br>Port 5<br>External<br>Spin Up Device<br>SATA Device Type<br>Topology<br>SATA Port 5 DevS1p                                                                                                    | Aptio Setup - AMI<br>[Disabled]<br>625<br>15<br>Empty<br>Unknown<br>[Enabled]<br>[Disabled]<br>[Disabled]<br>[Hard Disk Drive]<br>[Unknown]<br>[Disabled]                                                                                                    | Enable/Disable DITO<br>Configuration                                                                                                    |
| Chipset<br>DITO Configuration<br>DITO Value<br>DM Value<br>M.2 M-Key<br>Software Preserve<br>Port 5<br>External<br>Spin Up Device<br>SATA Device Type<br>Topology<br>SATA Port 5 DevSlp<br>DITO Configuration                                                                                                    | Aptio Setup - AMI<br>[Disabled]<br>625<br>15<br>Empty<br>Unknown<br>[Enabled]<br>[Disabled]<br>[Disabled]<br>[Hard Disk Drive]<br>[Unknown]<br>[Disabled]<br>[Disabled]<br>[Disabled]                                                                                                    | Enable/Disable DITO<br>Configuration                                                                                                    |
| Chipset<br>DITO Configuration<br>DITO Value<br>DM Value<br>M.2 M-Key<br>Software Preserve<br>Port 5<br>External<br>Spin Up Device<br>SATA Device Type<br>Topology<br>SATA Port 5 DevSlp<br>DITO Configuration<br>DITO Value                                                                                                    | Aptio Setup - AMI<br>[Disabled]<br>625<br>15<br>Empty<br>Unknown<br>[Enabled]<br>[Disabled]<br>[Disabled]<br>[Hard Disk Drive]<br>[Unknown]<br>[Disabled]<br>[Disabled]<br>[Disabled]<br>[Disabled]<br>[Disabled]<br>[Disabled]<br>[Disabled]<br>[Disabled]                                                                                                    | Enable/Disable DITO     Configuration                                                                                                    |
| Chipset<br>DITO Configuration<br>DITO Value<br>DM Value<br>M.2 M-Key<br>Software Preserve<br>Port 5<br>External<br>Spin Up Device<br>SATA Device Type<br>Topology<br>SATA Port 5 DevSlp<br>DITO Configuration<br>DITO Value<br>DM Value<br>DM Value                                                                                                    | Aptio Setup - AMI<br>[Disabled]<br>625<br>15<br>Empty<br>Unknown<br>[Enabled]<br>[Disabled]<br>[Disabled]<br>[Unknown]<br>[Disabled]<br>[Disabled]<br>[Disabled]<br>[Disabled]<br>[Disabled]<br>[Disabled]<br>Emptu                                                                                                    | Enable/Disable DITO<br>Configuration ++: Select Screen ++: Select Screen                                                                                                    |
| Chipset<br>DITO Configuration<br>DITO Value<br>DM Value<br>M.2 M-Key<br>Software Preserve<br>Port 5<br>External<br>Spin Up Device<br>SATA Device Type<br>Topology<br>SATA Port 5 DevSlp<br>DITO Configuration<br>DITO Value<br>DM Value<br>M.2 B-Key<br>Software Preserve                                                                                                    | Aptio Setup - AMI<br>[Disabled]<br>625<br>15<br>Empty<br>Unknown<br>[Enabled]<br>[Disabled]<br>[Disabled]<br>[Unknown]<br>[Disabled]<br>[Disabled]<br>[Disabled]<br>[Disabled]<br>625<br>15<br>Empty<br>Unknown                                                                                                    | <ul> <li>Enable/Disable DITO<br/>Configuration</li> <li>++: Select Screen</li> <li>++: Select Item<br/>Enter: Select</li> </ul>                                                                                                    |
| Chipset<br>DITO Configuration<br>DITO Value<br>DH Value<br>M.2 H-Key<br>Software Preserve<br>Port 5<br>External<br>Spin Up Device<br>SATA Device Type<br>Topology<br>SATA Port 5 DevSlp<br>DITO Configuration<br>DITO Value<br>DH Value<br>M.2 B-Key<br>Software Preserve<br>Port 6                                                                                                    | Aptio Setup - AMI<br>[Disabled]<br>625<br>15<br>Empty<br>Unknown<br>[Enabled]<br>[Disabled]<br>[Disabled]<br>[Disabled]<br>[Disabled]<br>[Disabled]<br>[Disabled]<br>625<br>15<br>Empty<br>Unknown<br>[Enabled]                                                                                                    | <ul> <li>Enable/Disable DITO<br/>Configuration</li> <li>++: Select Screen</li> <li>++: Select Item<br/>Enter: Select</li> <li>+/-: Change Opt.</li> </ul>                                                                                                    |
| Chipset<br>DITO Configuration<br>DITO Value<br>DH Value<br>M.2 H-Key<br>Software Preserve<br>Port 5<br>External<br>Spin Up Device<br>SATA Device Type<br>Topology<br>SATA Port 5 DevSlp<br>DITO Configuration<br>DITO Value<br>DH Value<br>DH Value<br>M.2 B-Key<br>Software Preserve<br>Port 6<br>External                                                                                                    | Aptio Setup - AMI<br>[Disabled]<br>625<br>15<br>Empty<br>Unknown<br>[Enabled]<br>[Disabled]<br>[Disabled]<br>[Disabled]<br>[Disabled]<br>[Disabled]<br>[Disabled]<br>625<br>15<br>Empty<br>Unknown<br>[Enabled]<br>[Disabled]<br>[Disabled]<br>[Disabled]                                                                                                    | <ul> <li>Enable/Disable DITO<br/>Configuration</li> <li>**: Select Screen</li> <li>**: Select Item<br/>Enter: Select</li> <li>*/-: Change Opt.</li> <li>F1: General Help</li> </ul>                                                                                                    |
| Chipset<br>DITO Configuration<br>DITO Value<br>DH Value<br>M.2 H-Key<br>Software Preserve<br>Port 5<br>External<br>Spin Up Device<br>SATA Device Type<br>Topology<br>SATA Port 5 DevSlp<br>DITO Configuration<br>DITO Value<br>DH Value<br>M.2 B-Key<br>Software Preserve<br>Port 6<br>External<br>Spin Up Device                                                                                                    | Aptio Setup - AMI<br>[Disabled]<br>625<br>15<br>Empty<br>Unknown<br>[Enabled]<br>[Disabled]<br>[Disabled]<br>[Disabled]<br>[Disabled]<br>[Disabled]<br>625<br>15<br>Empty<br>Unknown<br>[Enabled]<br>[Disabled]<br>[Disabled]<br>[Disabled]<br>[Disabled]<br>[Disabled]                                                                                                    | <ul> <li>Enable/Disable DITO<br/>Configuration</li> <li>**: Select Screen</li> <li>**: Select Item<br/>Enter: Select</li> <li>*/-: Change Opt.</li> <li>F1: General Help</li> <li>F2: Previous Values</li> </ul>                                                                                                    |
| Chipset<br>DITO Configuration<br>DITO Value<br>DM Value<br>M.2 M-Key<br>Software Preserve<br>Port 5<br>External<br>Spin Up Device<br>SATA Device Type<br>Topology<br>SATA Port 5 DevSlp<br>DITO Configuration<br>DITO Value<br>DM Value<br>M.2 B-Key<br>Software Preserve<br>Port 6<br>External<br>Spin Up Device<br>SATA Device Type                                                                                                    | Aptio Setup - AMI<br>[Disabled]<br>625<br>15<br>Empty<br>Unknown<br>[Enabled]<br>[Disabled]<br>[Disabled]<br>[Disabled]<br>[Disabled]<br>[Disabled]<br>625<br>15<br>Empty<br>Unknown<br>[Enabled]<br>[Disabled]<br>[Disabled] | <ul> <li>Enable/Disable DITO<br/>Configuration</li> <li>**: Select Screen</li> <li>**: Select Item<br/>Enter: Select</li> <li>*/-: Change Opt.</li> <li>F1: General Help</li> <li>F2: Previous Values</li> <li>F3: Optimized Defaults</li> </ul>                                                                                 |
| Chipset<br>DITO Configuration<br>DITO Value<br>DM Value<br>M.2 M-Key<br>Software Preserve<br>Port 5<br>External<br>Spin Up Device<br>SATA Device Type<br>Topology<br>SATA Port 5 DevSlp<br>DITO Configuration<br>DITO Value<br>DM Value<br>M.2 B-Key<br>Software Preserve<br>Port 6<br>External<br>Spin Up Device<br>SATA Device Type<br>Topology                                                                                                    | Aptio Setup - AMI<br>[Disabled]<br>625<br>15<br>Empty<br>Unknown<br>[Enabled]<br>[Disabled]<br>[Disabled]<br>[Disabled]<br>[Disabled]<br>[Disabled]<br>625<br>15<br>Empty<br>Unknown<br>[Enabled]<br>[Disabled]<br>[Disabled] | <ul> <li>Enable/Disable DITO<br/>Configuration</li> <li>**: Select Screen</li> <li>**: Select Item<br/>Enter: Select</li> <li>*/-: Change Opt.</li> <li>F1: General Help</li> <li>F2: Previous Values</li> <li>F3: Optimized Defaults</li> <li>F4: Save &amp; Exit</li> </ul>                                                    |
| Chipset<br>DITO Configuration<br>DITO Value<br>DM Value<br>M.2 M-Key<br>Software Preserve<br>Port 5<br>External<br>Spin Up Device<br>SATA Device Type<br>Topology<br>SATA Port 5 DevSlp<br>DITO Configuration<br>DITO Value<br>DM Value<br>M.2 B-Key<br>Software Preserve<br>Port 6<br>External<br>Spin Up Device<br>SATA Device Type<br>Topology<br>SATA Port 6 DevSlp                                                                                                    | Aptio Setup - AMI<br>[Disabled]<br>625<br>15<br>Empty<br>Unknown<br>[Enabled]<br>[Disabled]<br>[Disabled]<br>[Disabled]<br>[Disabled]<br>[Disabled]<br>625<br>15<br>Empty<br>Unknown<br>[Enabled]<br>[Disabled]<br>[Disabled] | <ul> <li>Enable/Disable DITO<br/>Configuration</li> <li>**: Select Screen</li> <li>**: Select Item<br/>Enter: Select Item<br/>Enter: Select</li> <li>*/-: Change Opt.</li> <li>F1: General Help</li> <li>F2: Previous Values</li> <li>F3: Optimized Defaults</li> <li>F4: Save &amp; Exit</li> <li>ESC: Exit</li> </ul>          |
| Chipset<br>DITO Configuration<br>DITO Value<br>DM Value<br>M.2 M-Key<br>Software Preserve<br>Port 5<br>External<br>Spin Up Device<br>SATA Device Type<br>Topology<br>SATA Port 5 DevSlp<br>DITO Configuration<br>DITO Value<br>DM Value<br>M.2 B-Key<br>Software Preserve<br>Port 6<br>External<br>Spin Up Device<br>SATA Device Type<br>Topology<br>SATA Port 6 DevSlp<br>DITO Configuration                                                                                                    | Aptio Setup - AMI<br>[Disabled]<br>625<br>15<br>Empty<br>Unknown<br>[Enabled]<br>[Disabled]<br>[Disabled]     | <ul> <li>Enable/Disable DITO<br/>Configuration</li> <li>**: Select Screen<br/>11: Select Item<br/>Enter: Select<br/>+/-: Change Opt.<br/>F1: General Help<br/>F2: Previous Values<br/>F3: Optimized Defaults<br/>F4: Save &amp; Exit<br/>ESC: Exit</li> </ul>                                                                    |
| Chipset<br>DITO Configuration<br>DITO Value<br>DM Value<br>M.2 M-Key<br>Software Preserve<br>Port 5<br>External<br>Spin Up Device<br>SATA Device Type<br>Topology<br>SATA Port 5 DevSlp<br>DITO Configuration<br>DITO Value<br>DM Value<br>M.2 B-Key<br>Software Preserve<br>Port 6<br>External<br>Spin Up Device<br>SATA Device Type<br>Topology<br>SATA Port 6 DevSlp<br>DITO Configuration<br>DITO Value<br>DM Value                                                                                                    | Aptio Setup - AMI<br>[Disabled]<br>625<br>15<br>Empty<br>Unknown<br>[Enabled]<br>[Disabled]<br>[Disabled]     | <ul> <li>Enable/Disable DITO<br/>Configuration</li> <li>**: Select Screen</li> <li>11: Select Item<br/>Enter: Select</li> <li>*/-: Change Opt.</li> <li>F1: General Help</li> <li>F2: Previous Values</li> <li>F3: Optimized Defaults</li> <li>F4: Save &amp; Exit</li> <li>ESC: Exit</li> </ul>                                 |
| Chipset<br>DITO Configuration<br>DITO Value<br>DM Value<br>M.2 M-Key<br>Software Preserve<br>Port 5<br>External<br>Spin Up Device<br>SATA Device Type<br>Topology<br>SATA Port 5 DevSlp<br>DITO Configuration<br>DITO Value<br>DM Value<br>M.2 B-Key<br>Software Preserve<br>Port 6<br>External<br>Spin Up Device<br>SATA Device Type<br>Topology<br>SATA Port 6 DevSlp<br>DITO Configuration<br>DITO Value<br>DM Value<br>Not 6 DevSlp<br>DITO Configuration<br>DITO Value<br>DM Value                                                                                                    | Aptio Setup - AMI<br>[Disabled]<br>625<br>15<br>Empty<br>Unknown<br>[Enabled]<br>[Disabled]<br>[Disabled]     | <ul> <li>Enable/Disable DITO<br/>Configuration</li> <li>**: Select Screen</li> <li>**: Select Screen</li> <li>**: Select Item</li> <li>Enter: Select</li> <li>*/-: Change Opt.</li> <li>F1: General Help</li> <li>F2: Previous Values</li> <li>F3: Optimized Defaults</li> <li>F4: Save &amp; Exit</li> <li>ESC: Exit</li> </ul> |
| DITO Configuration<br>DITO Value<br>DH Value<br>M. 2 M-Key<br>Software Preserve<br>Port 5<br>External<br>Spin Up Device<br>SATA Device Type<br>Topology<br>SATA Port 5 DevSlp<br>DITO Configuration<br>DITO Value<br>DH Value<br>M. 2 B-Key<br>Software Preserve<br>Port 6<br>External<br>Spin Up Device<br>SATA Device Type<br>Topology<br>SATA Port 6 DevSlp<br>DITO Configuration<br>DITO Value<br>DH Value<br>M. 2 B-Key<br>Software Preserve<br>Port 6<br>External<br>Spin Up Device<br>SATA Device Type<br>Topology<br>SATA Port 6 DevSlp<br>DITO Configuration<br>DITO Value<br>DH Value | Aptio Setup - AMI<br>[Disabled]<br>625<br>15<br>Empty<br>Unknown<br>[Enabled]<br>[Disabled]<br>[Disabled]<br>[Disabled]<br>[Disabled]<br>[Disabled]<br>625<br>15<br>Empty<br>Unknown<br>[Enabled]<br>[Disabled]<br>[Disabled] | <ul> <li>Enable/Disable DITO<br/>Configuration</li> <li>**: Select Screen</li> <li>**: Select Item</li> <li>Enter: Select</li> <li>*/-: Change Opt.</li> <li>F1: General Help</li> <li>F2: Previous Values</li> <li>F3: Optimized Defaults</li> <li>F4: Save &amp; Exit</li> <li>ESC: Exit</li> </ul>                            |

## **Security Configuration**

Chipset  $\rightarrow$  PCH-IO Configuration  $\rightarrow$  Security Configuration

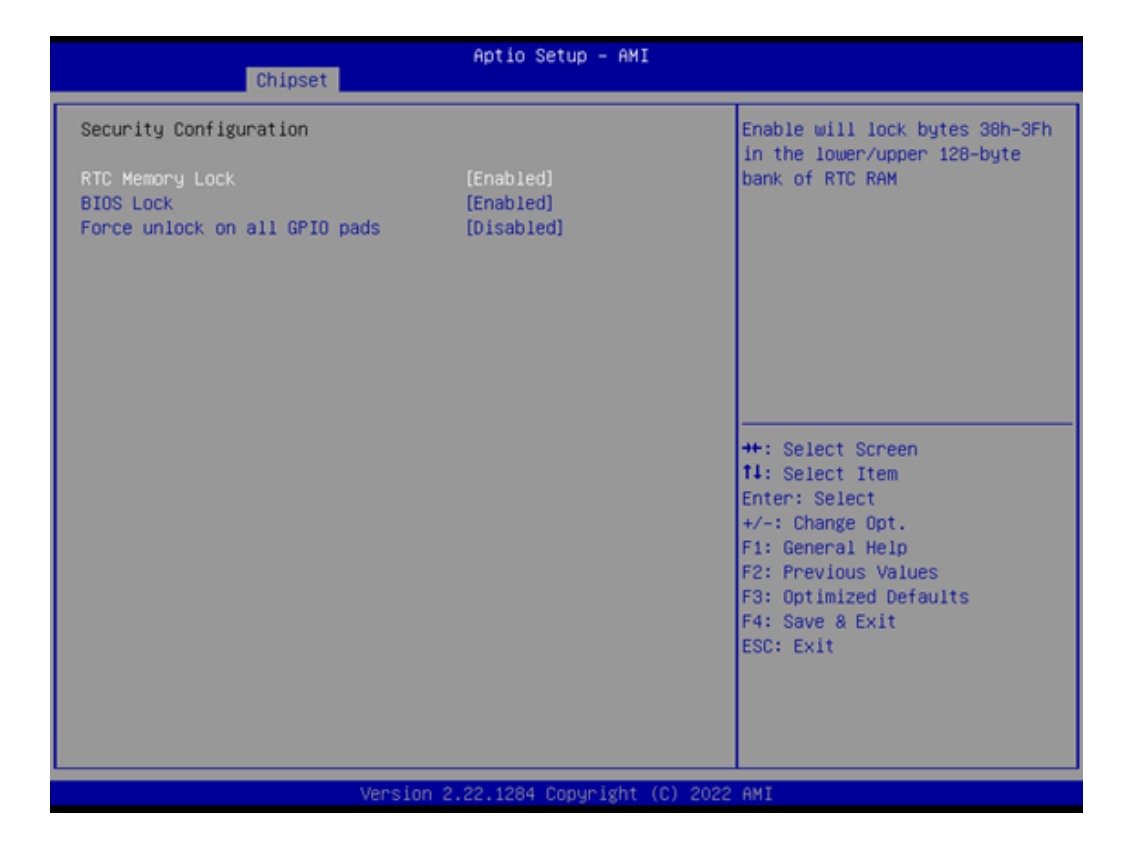

#### HD Audio Subsystem Configuration Settings

Chipset  $\rightarrow$  PCH-IO Configuration $\rightarrow$  HD Audio Subsystem Configuration Settings

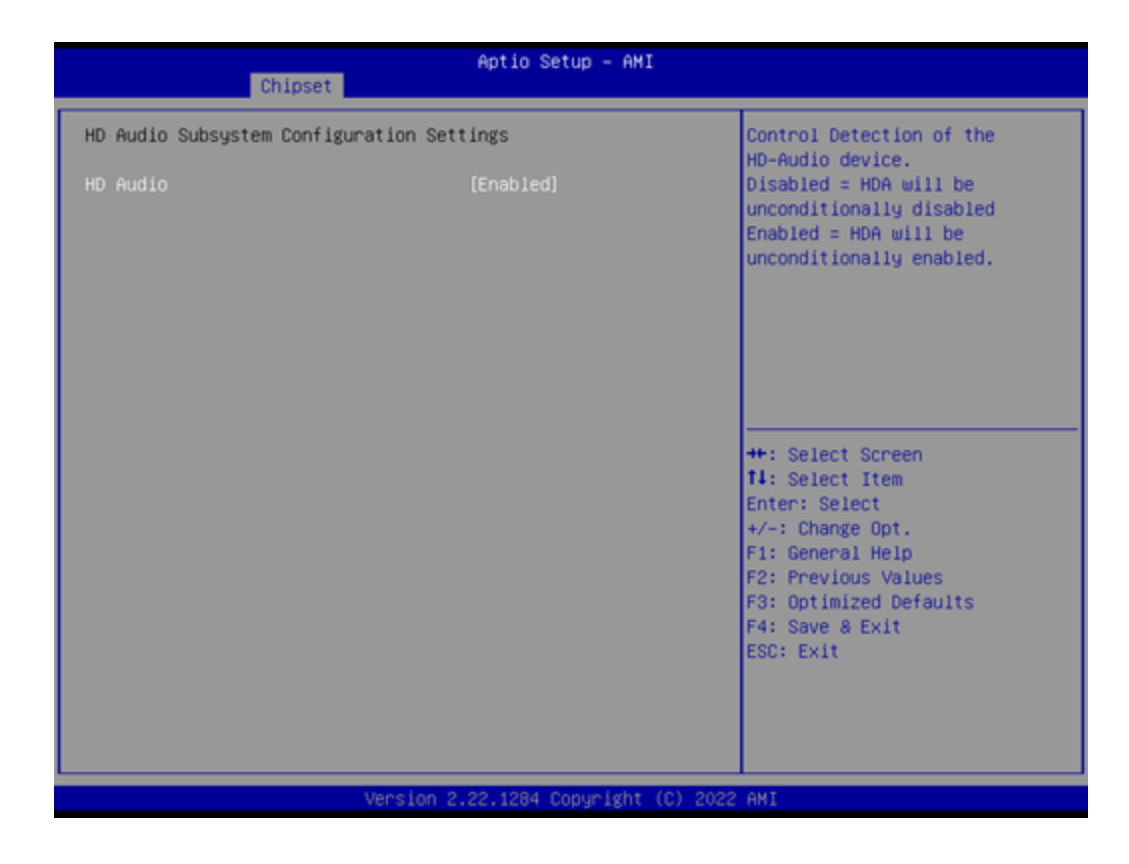

## 3.2.4 Security

| Main Advanced Chipset Sec                                                                                                    | Aptio Setup – AMI<br>curity Boot Save & Exit                                                            |                                                                                                    |
|----------------------------------------------------------------------------------------------------|----------------------------------------------------------------------------------------------------|----------------------------------------------------------------------------------------------------|
| Password Description                                                                                                    |                                                                                                    | Set Administrator Password                                                                                                    |
| If ONLY the Administrator's p<br>then this only limits access<br>only asked for when entering<br>If ONLY the User's password is<br>is a power on password and m<br>boot or enter Setup. In Setup<br>have Administrator rights.<br>The password length must be<br>in the following range:<br>Minimum length | assword is set,<br>to Setup and is<br>Setup.<br>is set, then this<br>ist be entered to<br>the User will |                                                                                                    |
| Maximum length                                                                                                    | 20                                                                                                    | ++: Select Screen                                                                                                    |
| User Password                                                                                                    |                                                                                                    | Enter: Select Ttem<br>Enter: Select<br>+/-: Change Opt.<br>F1: General Help<br>F2: Previous Values<br>F3: Optimized Defaults<br>F4: Save & Exit |
|                                                                                                    |                                                                                                    | ESC: Exit                                                                                                    |
|                                                                                                    | ersion 2.22.1284 Copyright (C) 2022                                                                     | AMI                                                                                                    |

## Administrator Password

Select this option and press <ENTER> to access the sub-menu, and then type in the password. Set the administrator password.

## User Password

Select this option and press <ENTER> to access the sub-menu, and then type in the password. Set the user password.

## Secure Boot

Security  $\rightarrow$  Secure Boot

|                                                                     | Aptio Setup - AMI<br>Security   |                                                                                                    |
|---------------------------------------------------------------------|---------------------------------|----------------------------------------------------------------------------------------------------|
| System Mode                                                         | Setup                           | Secure Boot feature is Active                                                                                                    |
| Secure Boot                                                         | [Enabled]<br>Inactive           | Platform Key(PK) is enrolled<br>and the System is in User mode.                                                                                                    |
| Secure Boot Mode<br>> Restore Factory Keys<br>> Reset To Setup Mode | [Standard]                      | platform reset                                                                                                    |
| <ul> <li>Key Management</li> </ul>                                  |                                 |                                                                                                    |
|                                                                     |                                 | <pre>++: Select Screen fl: Select Item Enter: Select +/-: Change Opt. F1: General Help F2: Previous Values F3: Optimized Defaults F4: Save &amp; Exit ESC: Exit</pre> |
|                                                                     | Version 2.22.1284 Copyright (C) | 2022 AMI                                                                                                    |

## 3.2.5 Boot Settings

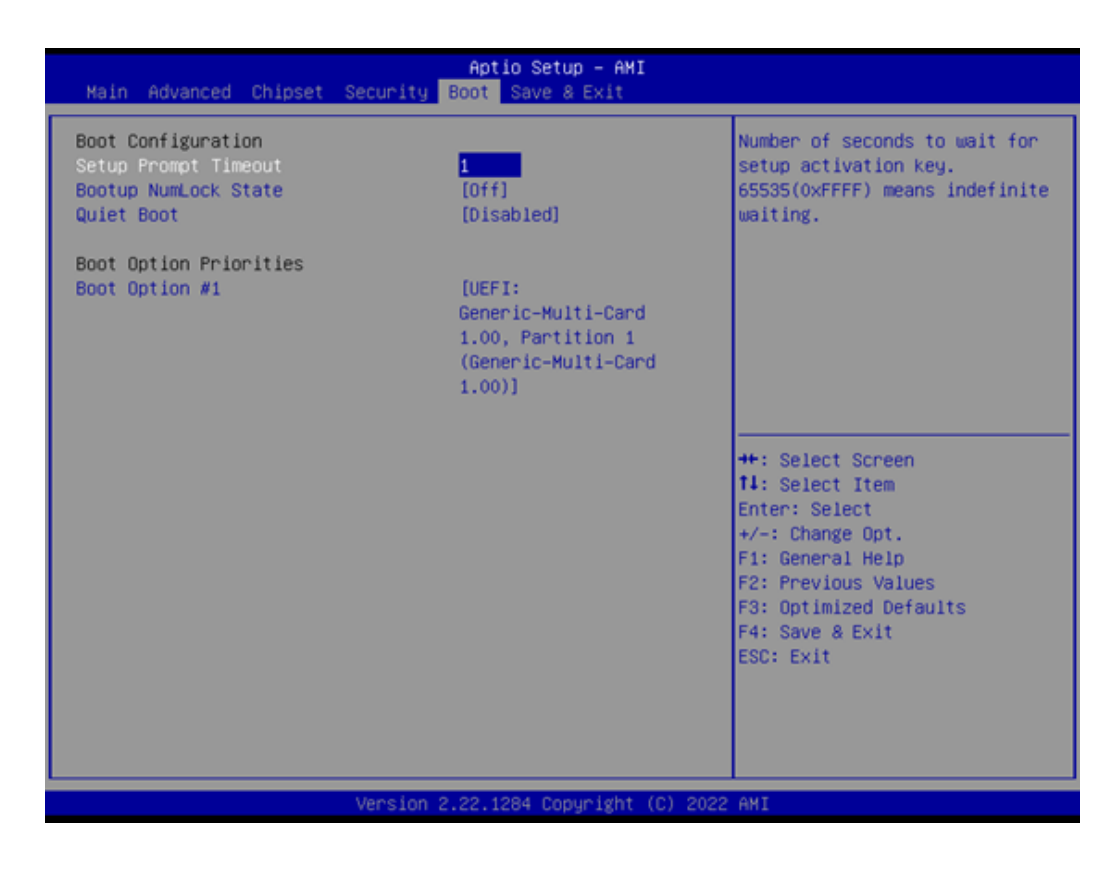

## Setup Prompt Timeout

User the <+> and <-> keys to adjust the number of seconds to wait for the setup activation key.

## Bootup NumLock State [Off]

Set the power to the On or Off state for the NumLock.

#### Quiet Boot [Disabled]

If this option is set to disabled, the BIOS displays normal POST messages. If enabled, an OEM logo is shown instead of POST messages.

## 3.2.6 Save & Exit Configuration

| Aptio Setup – AMI<br>Main Advanced Chipset Security Boot <mark>Save &amp; Exit</mark>                                                                                                    |                                                                                                    |
|----------------------------------------------------------------------------------------------------|----------------------------------------------------------------------------------------------------|
| Save Options<br>Save Changes and Exit<br>Discard Changes and Exit<br>Save Changes and Reset<br>Discard Changes and Reset<br>Save Changes<br>Discard Changes<br>Default Options<br>Restore Defaults | Exit system setup after saving<br>the changes.                                                                                                    |
| Save as User Defaults<br>Restore User Defaults<br>Boot Overnide<br>UEFI: Generic-Multi-Card 1.00, Partition 1<br>(Generic-Multi-Card 1.00)                                                         | <pre>++: Select Screen f1: Select Item Enter: Select +/-: Change Opt. F1: General Help F2: Previous Values F3: Optimized Defaults F4: Save &amp; Exit ESC: Exit</pre> |
| Version 2.22.1284 Copyright (C) 2022                                                                                                    | 2 AMI                                                                                                    |

## Save Changes and Exit

When users have completed system configuration, select this option to save changes, exit the BIOS setup menu, and reboot the computer for the changes to take effect on all system configuration parameters.

1. Select Save Changes and Exit from the Save & Exit menu and press <Enter>. The following message appears: Save Configuration Changes and Exit Now?

2. Select [Ok] or [Cancel].

#### **Discard Changes and Exit**

Select this option to quit setup without making any permanent changes to the system configuration.

1. Select Discard Changes and Exit from the Save & Exit menu and press <Enter>. The following message appears: Discard Changes and Exit Setup now? [Ok] or [Cancel]

2. Select Ok to discard changes and exit.

## Save Changes and Reset

When users have completed system configuration, select this option to save changes, exit the BIOS setup menu, and reboot the computer for changes to take effect.

1. Select Save Changes and Reset from the Save & Exit menu and press <Enter>. The following message appears: Save Configuration Changes and Exit Now? [Ok] or [Cancel]

2. Select [Ok] or [Cancel].

## Discard Changes and Reset

Select this option to quit Setup without making any permanent changes to the system configuration.

1. Select Discard Changes and Reset from the Save & Exit menu and press <Enter>. The following message appears: Discard Changes and Exit Setup Now? [Ok] or [Cancel]

2. Select Ok to discard changes and reset.

## Restore Default

The BIOS automatically configures all setup items to optimal settings when users select this option. Defaults are designed for maximum system performance but may not work best for all computer applications. In particular, do not use the defaults if the user's computer is experiencing system configuration problems. Select Restore Defaults from the Exit menu and press <Enter>.

## Save as User Default

Saves all current settings as a user default.

## Restore User Default

Restores all settings to user default values.

## Boot Override

Shows the boot device types on the system.

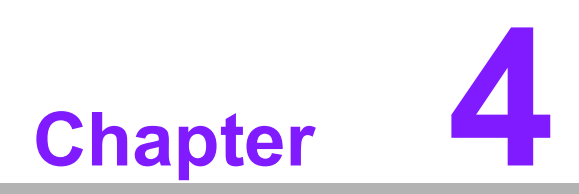

Software Introduction & Service

# 4.1 Introduction

The mission of Advantech Embedded Software Services is to "Enhance quality of life with Advantech platforms and Microsoft® Windows® embedded technology." We enable Windows® Embedded software products on Advantech platforms to more effectively support the embedded computing community. Customers are freed from the hassle of dealing with multiple vendors (hardware suppliers, system integrators, embedded OS distributors) for projects. Our goal is to make Windows® Embedded Software solutions easily and widely available to the embedded computing community.

# 4.2 Value-Added Software Services

Software API: An interface that defines the ways by which an application program may request services from libraries and/or operating systems. It provides the underlying drivers required and also brings a rich set of user-friendly, intelligent and integrated interfaces to speed development, enhance security, and offer add-on value to Advantech platforms. It plays the role of catalyst between developer and solution, and makes Advantech embedded platforms easier and simpler to adopt and operate within customer applications.

## 4.2.1 Software API

## 4.2.1.1 Control

#### GP I/O

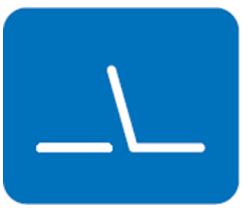

General Purpose Input/Output is a flexible parallel interface that allows a variety of custom connections. It allows users to monitor the level of signal input or set the output status to switch the device on/off. Our API also provides Programmable GPIO, which allows developers to dynamically set the GPIO input or output status.

SMBus

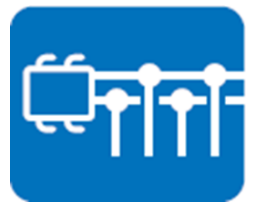

SMBus is the System Management Bus defined by Intel Corporation in 1995. It is used in personal computers and servers for low-speed system management communications. The SMBus API allows a developer to interface with an embedded system environment and transfer serial messages using the SMBus protocols, allowing multiple simultaneous device control.

## 4.2.1.2 Display

## **Brightness Control**

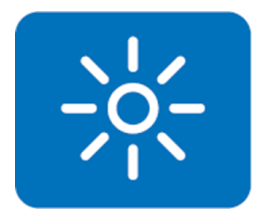

The Brightness Control API allows a developer to access embedded devices and easily control brightness.

## Backlight

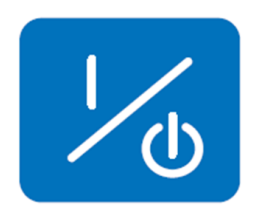

## 4.2.1.3 Monitor

#### Watchdog

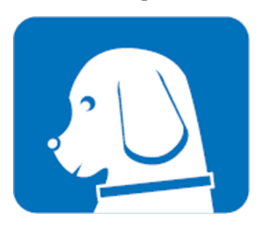

Hardware Monitor

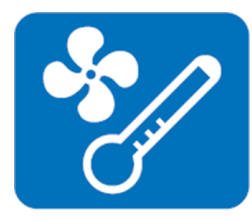

## The Hardware Monitor (HWM) API is a system health supervision API that inspects certain condition indexes, such as fan speed, temperature, and voltage.

A watchdog timer (WDT) is a device that performs a specific operation after a certain period of time if something goes wrong and the system does not recover on its own. A watchdog timer can be programmed to perform a warm boot (restarting the system) after a certain number of seconds.

The Backlight API allows a developer to control the backlight

(screen) on/off in embedded devices.

#### 4.2.1.4 Power Saving

#### **CPU Speed**

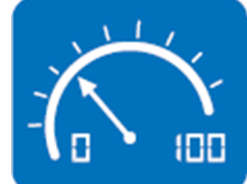

System Throttling

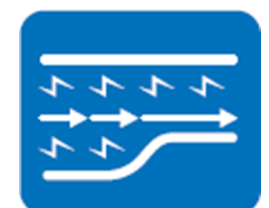

Intel® SpeedStep® BIOS technology is used to save power consumption. The system will automatically adjust the CPU speed depending on the system loading.

System throttling refers to a series of methods for reducing power consumption in computers by lowering the clock frequency. This API allows the user to adjust the clock from 87.5% to 12.5%.

## 4.2.2 Software Utility

## **BIOS Flash**

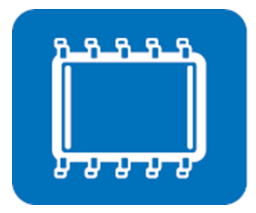

**Embedded Security ID** 

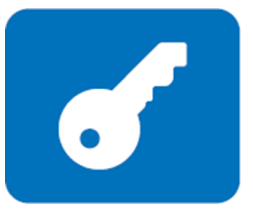

The BIOS Flash utility allows customers to update the flash ROM BIOS version, or use it to back up the current BIOS by copying it from the flash chip to a file on a customer's disk. The BIOS Flash utility also provides a command line version and an API for fast implementation into customized applications.

The embedded application is the most important property of a system integrator. It contains valuable intellectual property, design knowledge and innovation, but this makes it vulnerable! The Embedded Security ID utility provides reliable security functions for customers to secure their application data within the embedded BIOS.

Monitoring

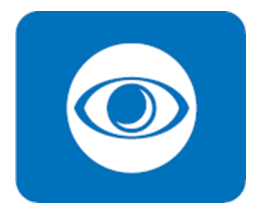

Monitoring is a utility for customers to monitor aspects of system health like voltage, CPU and system temperature, and fan speed. These items are important to a device. If critical errors occur and are not solved immediately, permanent damage may be caused.

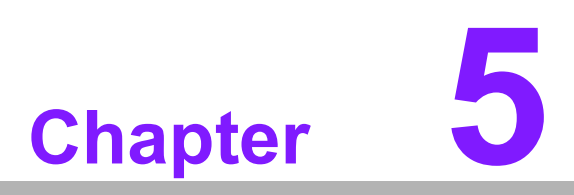

Chipset Software Installation Utility

# 5.1 Before You Begin

To facilitate the installation of the enhanced display drivers and utility software, read the instructions in this chapter carefully. The drivers for the AIMB-288E are located on the Advantech support website: http://support.advantech.com/support. The drivers on the support website will guide and link you to the utilities and drivers under a Windows system. Updates are provided via Service Packs from Microsoft\*.

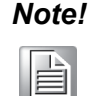

The driver files on the website are compressed. Do not attempt to install the drivers by copying the files manually. You must download the files and decompress them first. Also, please use the supplied SETUP program to install the drivers.

Before you begin, it is important to note that most display drivers need to have the relevant software application already installed in the system prior to installing the enhanced display drivers. In addition, many of the installation procedures assume that you are familiar with both the relevant software applications and operating system commands. Review the relevant operating system commands and the pertinent sections of your application software's user manual before performing the installation.

# 5.2 Introduction

The Intel® Chipset Software Installation (CSI) utility installs the Windows INF files that outline to the operating system how the chipset components will be configured. This is needed for the proper functioning of the following features:

- Core PCI PnP services
- Serial ATA interface support
- USB support
- Identification of Intel® chipset components in the Device Manager

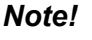

This utility is used for the following versions of Windows, and it has to be installed before installing all the other drivers:

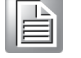

Windows 10 (64-bit)

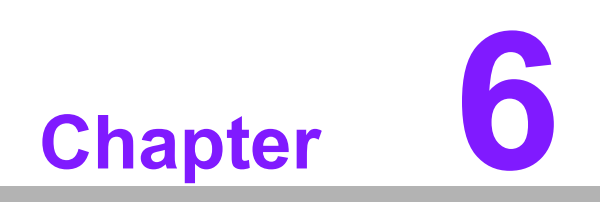

VGA Setup

# 6.1 Introduction

The AIMB-288E is embedded with an integrated Nvidia T1000 MXM GPU card. You need to install the T1000 driver to enable the function.

Optimized integrated graphics solution: the Intel® Flexible Display Interface supports versatile display options and a 32-bit 3D graphics engine. Dual independent displays include enhanced display modes for widescreen flat panels for extended, twin, clone, and dual display modes, and optimized 3D support delivers an intensive and realistic visual experience.

# 6.2 Windows 10 T1000 Driver Installation

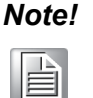

Before installing this driver, make sure the CSI utility has been installed in your system. See Chapter 5 for information on installing the CSI utility.

Download the driver from the website to your computer. Navigate to the "AIMB-288E\_Graphic\_Win10 (64-bit)" folder and click "setup.exe" to complete the installation of the drivers for Windows 10.

| Win10 driver for AIMB-288E                      |          |
|-------------------------------------------------|----------|
| 2022-12-05 Driver Document No.1-5031909771      |          |
| Related Product:<br>AIMB-288E                   |          |
| Solution:                                       |          |
| Win10 driver for AIMB-288E                      | ^        |
| Win10 driver for AIMB-288E                      |          |
| AIMB-288E_Chipset_Win10(32_64bit)<br>2022-11-29 | Download |
| AIMB-288E_Graphic_Win10(64bit)<br>2022-11-29    | Download |
| AIMB-288E_LAN_Win10(64bit)<br>2022-11-30        | Download |
| AIMB-288E_ME_Win10(64bit)<br>2022-11-30         | Download |
| AIMB-288E_Audio1Win10(64bit)<br>2022-11-30      | Download |

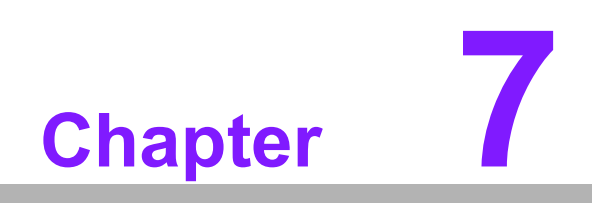

LAN Configuration

# 7.1 Introduction

The AIMB-288E has two Gigabit Ethernet LANs via dedicated PCI Express x1 lanes. Intel® i226V and I219LM (Phy) both offer bandwidth of up to 500 MB/sec, eliminating the bottleneck of network data flow and incorporating Gigabit Ethernet at 1000 Mbps.

# 7.2 Features

- Integrated 10/100/1000 Mbps transceiver
- 10/100/1000 Mbps triple-speed MAC
- High-speed RISC core with 24-KB cache
- On-chip voltage regulation
- Wake-on-LAN (WOL) support
- PCI Express x1 host interface

# 7.3 Installation

## Note!

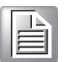

Before installing this driver, make sure the CSI utility has been installed in your system. See Chapter 5 for information on installing the CSI utility.

The AIMB-288E's Intel® i226V and Intel® i219LM Gigabit integrated controllers support all major network operating systems. However, the installation procedure varies from system to system. Please find and use the section that provides the driver setup procedure for the OS you are using.

## Windows® 10 Driver Setup (Intel® i219LM & 7.4 Intel® i226V)

Download the driver from the support website to your computer and decompress the file. Select "Autorun", then navigate to the directory for your OS.

| Ν | ote! |
|---|------|
|   |      |

Before installing this driver, make sure the CSI utility has been installed in your system. See Chapter 5 for information on installing the CSI utility.

# Win10 driver for AIMB-288E

| 2022-12-05 Driver Document No.1-5031909771     |
|------------------------------------------------|
| Related Product:<br>NIMB-288E                  |
| Solution:                                      |
| Win10 driver for AIMB-288E                     |
| Win10 driver for AIMB-288E                     |
| AIMB-288E_Chipset_Win10(32_64bit) Download     |
| AIMB-288E_Graphic_Win10(64bit) Download        |
| AIMB-288E_LAN_Win10(64bit) 2022-11-30 Download |
| AIMB-288E_ME_Win10(64bit) 2022-11-30 Download  |
| AIMB-288E_Audio1Win10(64bit) Download          |

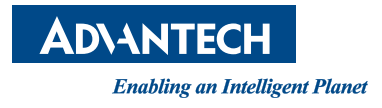

## www.advantech.com

Please verify specifications before quoting. This guide is intended for reference purposes only.

All product specifications are subject to change without notice.

No part of this publication may be reproduced in any form or by any means, electronic, photocopying, recording or otherwise, without prior written permission from the publisher.

All brand and product names are trademarks or registered trademarks of their respective companies.

©Advantech Co., Ltd. 2024